1. Расчет суммы начисления за услугу "ОТОПЛЕНИЕ".

Расчет суммы начисления за услугу "Отопление" не зависит от типа схемы горячего водоснабжения (ГВС).

1.1. Отопление.

1.1.1. Показания индивидуального прибора учёта нет, показание общедомового прибора учета есть. Определить принятое к расчёту показание ОДПУ можно по ненулевому значению поля «Объём по ОДПУ» услуги «Отопление ОДН».

На форме необходимо выбрать:

| Наименование услуги:                                    | Отопление                                      |
|---------------------------------------------------------|------------------------------------------------|
| Схема ГВС:                                              | 🖲 - Открытая 🔘 - Закрытая ЦТП 🔘 - Закрытая ИТП |
| МКД частично или полностью оборудован<br>ИПУ отопления: | 🖲 - Нет 🔘 - Да                                 |
| Показания индивидуального прибора учёта,<br>ИПУ:        | , 🖲 - Нет 🔘 - Есть                             |
| Показания общедомового прибора учёта,<br>ОДПУ:          | 🔘 - Нет 🖲 - Есть                               |

Нажать кнопку "Внести данные" и заполнить предлагаемые поля из соответствующих значений ячеек в Вашей квитанции.

| Вв                                                                                                    | едите данные из квитанции                                                                                                    |                                                                                                    |
|----------------------------------------------------------------------------------------------------|----------------------------------------------------------------------------------------------------|----------------------------------------------------------------------------------------------------|
| 1.0                                                                                                    | Јоъем по оощедомовому приоору учета, Гкал:                                                                                                    |                                                                                                    |
| 2.1                                                                                                    | -lачислено Гкал по горячей воде:                                                                                                    |                                                                                                    |
| 3.1                                                                                                    | 1лощадь квартиры, м.кв.:                                                                                                    |                                                                                                    |
| 4. (                                                                                                    | Общая площадь всех помещений МКД, м.кв.:                                                                                                    |                                                                                                    |
| 5.1                                                                                                    | Гариф на тепловую энергию, руб.:                                                                                                    | _                                                                                                    |
| P                                                                                                    | асчитать                                                                                                    |                                                                                                    |
|                                                                                                    | ООО "Объединенные Вычислительные Центры" ИНН 4825072282 КПП482501001                                                                                                    |                                                                                                    |
| 100011                                                                                                    | р/с 40702810000060000597 в ОАО "Липецккомбанк" г.Липецк                                                                                                    | Лицевой счет для оплаты<br>через банкоматы и<br>терминалы                                                                                                    |
|                                                                                                    | Алара                                                                                                    | Терминалы                                                                                                    |
| 1-20-2020                                                                                                    | Адрес -                                                                                                    |                                                                                                    |
|                                                                                                    | Телефон - 23-66-77, 23-66-39<br>Сайт - www.lgck.ru, эл.почта - ipu@lgck.ru                                                                                                    | Паспортный                                                                                                    |
| кол-во человек                                                                                                    | площадь, м2 3 участка 77-52-33 ГХ (073)                                                                                                    | стол                                                                                                    |
| Наименование услуги<br>Отопление<br>Отопление ОДН<br>Гормая вода (стр. ск. ГВС)<br>Гормая вода во ОДН<br>Холоция вода на ОДН<br>Холоция вода на ОДН<br>Водотведение<br>ИТОГО | eg.103A         Kon-go         Цена         Начислено         Перерасчет         Норматив         Площадь для докум ло<br>одлу           Гкал         0.9512         124.475         1184.63         0.00         0.2022         0.00           M3         3.0000         5.000         110.49         0.000         5000         0.000         5000         10.000           M3         3.0000         115.54         49.68         0.000         0.000         557.00         10.000           M3         5.0000         16.06         80.30         0.00         0.000         0.000         0.000           M3         5.0000         16.06         6.91         0.00         0.000         0.000         0.000         0.000           M3         5.0000         18.06         6.91         0.00         0.2240         0.00         0.00         0.00           M3         8.0000         13.91         5110.25         0.00         0.2240         0.00         0.00 | Cynwaa<br>notaisanseel HITH<br>0         Cynwaa<br>0         Pencepate-<br>netere ta 0,021           0         0         0,00           0         0         0,181           1         166         17         180,04           0         0         0,000           0         0         0,000           0         0         0,000           0         0         0,000           0         0         0,000 |
| Оплачено авансом                                                                                                    | 0.90 Общий долг по                                                                                                    | дому: 105483,17                                                                                                    |
| Сумма показаний горячей воды                                                                                                    | Уважаемые жильцы! Напоминаем, что передать показания приборов учета Вы можете<br>пюбым из спедующих способов: указать их при оплате квитанции, отправить их по                                                                                                    | лг по дому 105483.17                                                                                                    |
|                                                                                                    | алектронной почте на адрес bughodi bjetski ru, vopros@rodi bjetski u или по СМС на<br>мобильный номер 8-915-850-33-33, а также лично или по телефону в букгалтериео участка,<br>указанному в якитанции. Для ускорения обработки ОБЯЗАТЕЛЬНО сообщаяте 12-значный<br>В                                                                                                    | проживающих по<br>ому 223                                                                                                    |
| Сумма показаний холодной воды                                                                                                    | ЛИЦЕВОИ СЧЕТ с последней платежной квитанции!     Общая пл.     последней платежной квитанции!     Общая пл.                                                                                                    | ощадь всех 4                                                                                                    |
|                                                                                                    | Обращаем ваше внимание, что в данной квитанции начисление за содеожание жилья                                                                                                    |                                                                                                    |
|                                                                                                    | произведено за февраљ 2013 г., а за коммунаљење услуги по нормативам и фактическим<br>показаниям ИПУ и ОДПУ за энеарь 2013 г.<br>помеще                                                                                                    | ых и не жилых<br>ний МКД 5477.30                                                                                                    |

1.1.2. Показания индивидуального прибора учёта нет, показания общедомового прибора учета нет. Определить принятое к расчёту показание ОДПУ можно по ненулевому значению поля «Объём по ОДПУ» услуги «Отопление ОДН».

На форме необходимо выбрать:

| Выберите настройки                                      |                                                |
|---------------------------------------------------------|------------------------------------------------|
| Наименование услуги:                                    | Отопление                                      |
| Схема ГВС:                                              | 💿 - Открытая 🔘 - Закрытая ЦТП 🔘 - Закрытая ИТП |
| МКД частично или полностью оборудован<br>ИПУ отопления: | 🖲 - Нет 🔘 - Да                                 |
| Показания индивидуального прибора учёта,<br>ИПУ:        | 💿 - Нет 🔘 - Есть                               |
| Показания общедомового прибора учёта,<br>ОДПУ:          | 🖲 - Нет 🔘 - Есть                               |

Нажать кнопку "Внести данные" и заполнить предлагаемые поля из соответствующих значений ячеек в Вашей квитанции.

## Введите данные из квитанции

- 1. Норматив, Гкал:
- 2. Площадь квартиры, м.кв.:
- 3. Тариф на тепловую энергию, руб.:

## Расчитать

|                                                                                                    | 000                                                                                                    | "Объеди                                                                                                    | ненные Вы                                                                                                    | ычислителы                                                                                                    | ные Центры                                                                                                    | ' ИНН 48250                                                                                                    | 072282 КПП                                                                                                    | 482501001                                                                                                    |                                                                                                    |                                                                                                    |                                                                                                    |
|----------------------------------------------------------------------------------------------------|----------------------------------------------------------------------------------------------------|----------------------------------------------------------------------------------------------------|----------------------------------------------------------------------------------------------------|----------------------------------------------------------------------------------------------------|----------------------------------------------------------------------------------------------------|----------------------------------------------------------------------------------------------------|----------------------------------------------------------------------------------------------------|----------------------------------------------------------------------------------------------------|----------------------------------------------------------------------------------------------------|----------------------------------------------------------------------------------------------------|----------------------------------------------------------------------------------------------------|
| 10000000                                                                                                    | p/c 40702                                                                                                    | 81000006                                                                                                    | 0000597 в                                                                                                    | ОАО "Липе                                                                                                    | цккомбанк"                                                                                                    | г.Липецк                                                                                                    |                                                                                                    |                                                                                                    | Лицев<br>че                                                                                                    | зой счет д<br>рез банко                                                                                                    | ля оплать<br>маты и                                                                                                    |
|                                                                                                    | Платель                                                                                                    | щик -                                                                                                    | -                                                                                                    |                                                                                                    |                                                                                                    |                                                                                                    |                                                                                                    |                                                                                                    |                                                                                                    | термина                                                                                                    | лы                                                                                                    |
| 013801003074                                                                                                    | Адрес -                                                                                                    |                                                                                                    |                                                                                                    |                                                                                                    |                                                                                                    |                                                                                                    |                                                                                                    |                                                                                                    | 67.1                                                                                                    | 100.05                                                                                                    |                                                                                                    |
|                                                                                                    |                                                                                                    | П                                                                                                    | лата з                                                                                                    | а ЖКУ                                                                                                    | феврал                                                                                                    | ıь 2013ı                                                                                                    | Γ.                                                                                                    |                                                                                                    | 1                                                                                                    | 799.75                                                                                                    | руб.                                                                                                    |
|                                                                                                    | Получат<br>Телефон<br>Сайт -                                                                                            | ель - О.<br>н - 23<br>W                                                                                                    | АО "ЛГ:<br>3-66-77,<br>ww.lge                                                                                                    | <b>ЭК", 3890</b><br><b>23-66-39</b><br>k.ru, эл.г                                                                                                    | 001, г.Лип<br>почта - ір                                                                                                    | ецк, ул.Т<br>ou@lgek                                                                                                    | олстого<br>.ru                                                                                                    | , 23a                                                                                                    |                                                                                                    |                                                                                                    |                                                                                                    |
|                                                                                                    |                                                                                                    |                                                                                                    |                                                                                                    |                                                                                                    |                                                                                                    |                                                                                                    |                                                                                                    |                                                                                                    |                                                                                                    |                                                                                                    |                                                                                                    |
| Кол-во человек 1                                                                                                    | Общая<br>площадь,                                                                                                    | M2 2                                                                                                    |                                                                                                    | Бухгалтер<br>участка                                                                                                    | оия 77-5<br>а                                                                                                    | 2-33 Дис                                                                                                    | спетчер АД(<br>ГХ (073)                                                                                                    | )                                                                                                    | Паспо                                                                                                    | ртный<br>ол                                                                                                    |                                                                                                    |
| Кол-во человек 1<br>Наименование услуги                                                                                                    | Общая<br>площадь,<br>ед.изм.                                                                                            | м2 2                                                                                                    | Цена                                                                                                    | Бухгалтер<br>участка<br>Начислено                                                                                                    | рия 77-5<br>а 77-5<br>Перерасчет                                                                                                    | 62-33 Дис<br>Норматив                                                                                                    | спетчер АД(<br>ГХ (073)<br>Площадь для<br>расчета ОЛН                                                                                                    | Объем по                                                                                                    | Сумма                                                                                                    | ртный<br>ол<br>Сумма                                                                                                    | Распреде-                                                                                                    |
| Кол-во человек 1<br>Наименование услуги<br>голление                                                                                                    | Общая<br>площадь,<br>ед.изм.<br>Гкал                                                                                    | м2 2<br>Кол-во<br>0.951                                                                                                    | Цена                                                                                                    | Бухгалтер<br>участка<br>Начислено<br>1184.63                                                                                                    | оия 77-5<br>перерасчет<br>0.00                                                                                                    | 62-33 Дис                                                                                                    | Спетчер АД(<br>ГХ (073)<br>Площадь для<br>расчета ОДН<br>0.00                                                                                                    | Объем по<br>ОДПУ<br>0.00                                                                                                    | Паспо<br>сти<br>сумма<br>показаний ИПУ<br>0                                                                                                    | ртный<br>ол<br>Сумма<br>нормативов                                                                                                    | Распреде-<br>ление на ОД                                                                                                    |
| ол-во человек 1<br>Наименование услуги<br>топление<br>топление ОДН                                                                                                    | Общая<br>площадь,<br>ед.изм.<br>Гкал<br>Гкал                                                                            | M2 Kon-so<br>0.951<br>0.0960                                                                                                    | Цена<br>3                                                                                                    | Бухгалтер<br>участка<br>Начислено<br>1184.63<br>120.49                                                                                                    | оия 77-5<br>Перерасчет<br>0.00<br>0.00                                                                                                    | 62-33 Дис<br>Норматив                                                                                                    | спетчер АД(<br>ГХ (073)<br>Площадь для<br>расчета ОДН<br>0.00<br>557.00                                                                                                    | Объем по<br>Одпу<br>0.00<br>197.00                                                                                                    | Паспо<br>Сти<br>Сумма<br>показаний ИПУ<br>0<br>0                                                                                                    | ртный<br>ол<br>сумма<br>нормативов<br>(<br>(                                                                                                    | Распреде-<br>ление на ОД<br>0 0.0<br>181                                                                                             |
| ол-во человек 1<br>Наименование услуги<br>топление<br>ОДН<br>аяная еда (отр. ск. ГВС)                                                                                                    | Общая<br>площадь,<br>ед.изм.<br>Гкал<br>Гкал<br>м3                                                                      | м2<br>Кол-во<br>0.951<br>0.0965<br>3.0000                                                                                                    | Цена<br>3<br>1244.75<br>115,54                                                                                                    | Бухгалтер<br>участка<br>Начислено<br>1184.63<br>120.49<br>346.62                                                                                                    | 0ИЯ<br>Перерасчет<br>0,00<br>0,00<br>0,00<br>0,00                                                                                                    | 62-33 Дис<br>Норматив<br>1<br>0.0000<br>0.0000                                                                                                    | Спетчер АДС<br>ГХ (073)<br>Площадь для<br>расчета ОДН<br>0.00<br>557.00<br>0.00                                                                                                    | Объем по<br>одпу<br>0 000<br>197.00<br>0.00                                                                                                    | Паспо<br>сти<br>сти<br>сумма<br>показанени ИПУ<br>0<br>0<br>0                                                                                                    | ртный<br>ол<br>сумма<br>нормативов<br>(<br>(<br>(<br>(                                                                                                    | Распреде-<br>ление на ОД<br>0 0.0<br>181.<br>0 0.0                                                                                   |
| Кол-во человек 1<br>Наименование услуги<br>топление<br>топление ОДН<br>запазв вода (отор ск.ГВС)<br>запазв вода на ОДН                                                                                                    | Общая<br>площадь,<br>ед.изм.<br>Гкал<br>Кал<br>м3<br>м3                                                                 | м2<br>Кол-во<br>0.951<br>0.096-<br>3.0000<br>-0.4300                                                                                                    | Цена<br>3<br>1244.75<br>115.54<br>115.54                                                                                                    | Бухгалтер<br>участка<br>Начислено<br>1184.63<br>120.49<br>346.62<br>-49.68                                                                                                    | ОИЯ<br>Перерасчет<br>0.00<br>0.00<br>0.00<br>0.00<br>0.00                                                                                                    | 62-33 Дис<br>Норматив<br>1<br>0.0000<br>0.0000                                                                                                    | спетчер АДС<br>ГХ (073)<br>Площадь для<br>расчета ОДН<br>0.00<br>557.00<br>0.00<br>557.00                                                                                                    | Объем по<br>одпу<br>0.000<br>197.00<br>0.00<br>251.00                                                                                                    | Паспо<br>сти<br>сти<br>сумма<br>показаний ИПУ<br>0<br>0<br>0<br>166.17                                                                                                   | ртный<br>ол<br>Сумма<br>нормативов<br>(<br>(<br>(<br>(<br>(<br>(<br>(<br>(<br>(<br>(<br>(<br>(<br>(<br>(<br>(<br>(<br>(<br>())))))                                                                                                    | Распреде-<br>ление на Од<br>0 0.1<br>181<br>0 0.0<br>4 -95,                                                                          |
| Кол-во человек 1<br>Наименование услуги<br>топление ОДН<br>органа вода (стор ок. ГВС)<br>органа вода но ОДН<br>логдная вода но ОДН                                                                                                    | Общая<br>площадь,<br>ед.изм.<br>Гкал<br>м3<br>м3<br>м3                                                                  | м2<br>Кол-во<br>0.951<br>0.965<br>3.0000<br>-0.4300<br>5.0000                                                                                                    | Цена<br>3<br>1244.75<br>115.54<br>115.54<br>16.06                                                                                                    | Бухгалтер<br>участка<br>Начислено<br>1184.63<br>120.49<br>346.62<br>-49.68<br>80.30                                                                                                    | рия<br>Перерасчет<br>0.00<br>0.00<br>0.00<br>0.00<br>0.00<br>0.00                                                                                                    | 1 0.0000<br>0.0000<br>0.0000                                                                                                    | спетчер АДС<br>ГХ (073)<br>площадь для<br>расчета ОДН<br>0.00<br>557.00<br>0.00<br>0.00<br>0.00                                                                                                    | Объем по<br>одпу<br>0 0.00<br>197.00<br>0 0.00<br>251.00<br>0.00                                                                                                    | Паспо<br>сти<br>сумма<br>показаний ИПУ<br>0<br>0<br>166.17<br>0                                                                                                    | ртный<br>ол<br>сумма<br>нормативов<br>()<br>()<br>()<br>()<br>()<br>()<br>()<br>()<br>()<br>()<br>()<br>()<br>()                                                                                                    | Распреде-<br>ление на ОД<br>0 181.<br>0 0.<br>4 -95.<br>0 0.                                                                         |
| Кол-во человек 1<br>Наименование услуги<br>топление ОДН<br>зрямая вода (спор ск. ГВС)<br>зрямая вода (спор ск. ГВС)<br>зподняя вода<br>уподняя вода на ОДН                                                                                                    | Общая<br>площадь,<br>ед.изм.<br>Гкал<br>Кал<br>м3<br>м3<br>м3<br>м3<br>м3                                               | Kon-eo<br>0.951<br>0.0965<br>3.0000<br>-0.4300<br>5.0000<br>0.4300                                                                                                    | Цена<br>3<br>115,54<br>16,06<br>16,06                                                                                                    | Бухгалтер<br>участка<br>Начислено<br>1184.63<br>120.49<br>346.62<br>-49.68<br>80.30<br>6.91                                                                                                    | рия<br>перерасчет<br>0.00<br>0.00<br>0.00<br>0.00<br>0.00<br>0.00<br>0.00                                                                                                    | 1 0.0000<br>0.0000<br>0.0000<br>0.0000<br>0.0000<br>0.0000<br>0.1330                                                                                                    | спетчер АДС<br>ГХ (073)<br>площадь для<br>расчета ОДН<br>0.00<br>557.00<br>0.00<br>557.00<br>0.00<br>557.00                                                                                                    | Объем по<br>одпу<br>0 0.00<br>197.00<br>0.00<br>251.00<br>0.00<br>0.00                                                                                                    | Паспо<br>сти<br>сумма<br>показаный ИЛУ<br>0<br>0<br>166.17<br>0<br>0<br>0<br>0                                                                                           | ртный<br>ол<br>сумма<br>нормативов<br>(<br>(<br>(<br>(<br>(<br>(<br>(<br>(<br>(<br>(<br>(<br>(<br>(<br>(<br>(<br>(<br>(<br>(                                                                                                    | Распреде-<br>ление на ОД<br>0 0.<br>181.<br>0 0.<br>1 -95.<br>0 0.                                                                   |
| Кол-во человек 1<br>Наименование услуги<br>топление ОДН<br>органа вода с (опр ок ГВС)<br>органа вода на ОДН<br>органа вода на ОДН<br>подная вода<br>родная вода на ОДН<br>зоотпедение                                                                                                    | Общая<br>площадь,<br>гкал<br>Гкал<br>м3<br>м3<br>м3<br>м3<br>м3<br>м3<br>м3                                             | Kon-soo<br>0.951<br>0.0965<br>3.0000<br>-0.4300<br>0.4300<br>0.4300<br>0.4300<br>8.0000                                                                                                    | цена<br>3<br>115.54<br>115.54<br>116.06<br>16.06<br>13.91                                                                                                    | Бухгалтер<br>участка<br>Начислено<br>1184.63<br>120.49<br>346.62<br>-49.68<br>80.30<br>6.91<br>111.28                                                                                                    | рия<br>перерасчет<br>0.00<br>0.00<br>0.00<br>0.00<br>0.00<br>0.00<br>0.00<br>0.                                                                                                    | 1 0.0000<br>0.0000<br>0.0000<br>0.1330<br>0.2240                                                                                                    | спетчер АДС<br>ГХ (073)<br>Площадь для<br>расчета ОДН<br>0.00<br>557.00<br>0.00<br>557.00<br>0.00<br>0.557.00<br>0.00<br>0                                                                                                    | Объем по<br>одпу<br>0 0.00<br>197.00<br>0.00<br>251.00<br>0.00<br>0.00<br>0.00<br>0.00                                                                                                    | Паспо<br>сти<br>сумма<br>показаний ИЛУ<br>0<br>0<br>0<br>0<br>166.17<br>0<br>0<br>0<br>0<br>0<br>0<br>0<br>0<br>0<br>0<br>0<br>0<br>0<br>0<br>0<br>0<br>0<br>0<br>0      | ртный<br>ол<br>сумма<br>нормативов<br>(<br>(<br>(<br>(<br>(<br>(<br>(<br>(<br>(<br>(<br>(<br>(<br>(<br>(<br>(<br>(<br>(<br>(                                                                                                    | Распреде-<br>ление на ОД<br>0 181<br>0 0.0<br>1 -952<br>0 0.0<br>0 0.0<br>0 0.0                                                      |
| Кол-во человек 1<br>Наименование услуги<br>топление<br>Топление ОДН<br>соямая вода (стор ск. ГВС)<br>ораная вода со ОДН<br>оподная вода но ОДН<br>одоотведение<br>ТогО                                                                                                    | Общая<br>площадь,<br>Гкал<br>Кал<br>Кал<br>М3<br>М3<br>М3<br>М3<br>М3                                                   | Kon-sto<br>0.951<br>0.0965<br>3.0000<br>-0.4300<br>5.0000<br>0.4300<br>8.0000                                                                                                    | Цена<br>3<br>1244.75<br>115.54<br>115.54<br>16.06<br>16.06<br>13.91                                                                                                    | Бухгалтер<br>участка<br>Начислено<br>1184.63<br>120.49<br>346.62<br>-49.68<br>80.30<br>6.91<br>1111.28<br>1800.55                                                                                                    | рия<br>перерасчет<br>0.00<br>0.00<br>0.00<br>0.00<br>0.00<br>0.00<br>0.00<br>0.00<br>0.00<br>0.00<br>0.00                                                                                                    | 1 00000<br>0.0000<br>0.0000<br>0.0000<br>0.0000<br>0.1330<br>0.2240                                                                                                    | спетчер АД(<br>ГХ (073)<br>площадь для<br>расчета ОДН<br>0.00<br>557.00<br>0.00<br>557.00<br>0.00<br>557.00<br>0.00                                                                                                    | Объем по<br>одпу<br>0.000<br>197.00<br>0.000<br>251.00<br>0.000<br>0.000                                                                                                    | Паспо<br>сти<br>сумма<br>показаний ИПУ<br>0<br>0<br>166.17<br>0<br>0<br>0<br>0                                                                                           | ртный<br>ол<br>сумма<br>нормативов<br>(<br>(<br>(<br>(<br>(<br>(<br>(<br>(<br>(<br>(<br>(<br>(<br>(<br>(<br>(<br>(<br>(<br>(                                                                                                    | Распреде-<br>ление на Од<br>0 0.1811<br>0 0.1<br>1 -95.<br>0 0.1<br>0 0.1<br>0 0.1                                                   |
| Кол-во человек 1<br>Наименование услуги<br>топление<br>обраная вода (спор ок.ГВС)<br>узглая вода на ОДН<br>ородная вода<br>родная вода на ОДН<br>доготвадение<br>ТОГО<br>ТОГО<br>Плачено рависом                                                                                                    | Общая<br>площадь,<br>ед.изм.<br>Гкал<br>Кал<br>М3<br>M3<br>M3<br>M3<br>M3                                               | Kon-sto         2           Kon-sto         0.951           0.0965         3.0000           -0.4300         5.0000           0.4300         8.0000                                                                                                    | цена<br>3<br>115.54<br>115.54<br>115.64<br>116.06<br>116.06<br>13.91                                                                                                    | Бухгалтер<br>участка<br>начислено<br>1184.63<br>120.49<br>346.62<br>-49.68<br>80.30<br>6.91<br>111.28<br>1800.55<br>0.80                                                                                                    | рия<br>Перерасчет<br>0.00<br>0.00<br>0.00<br>0.00<br>0.00<br>0.00<br>0.00<br>0.00                                                                                                    | 22-33 Дис<br>Норматив<br>1<br>0 00000<br>0 00000<br>0 00000<br>0 1330<br>0 2240                                                                                                    | спетчер АДС<br>ГХ (073)<br>площадь для<br>расчета ОДН<br>0.00<br>557.00<br>0.00<br>557.00<br>0.00<br>0.00<br>0.00                                                                                                    | Объем по<br>одпу<br>0 000<br>197.00<br>0 0.00<br>0 251.00<br>0 0.00<br>0 0.00<br>0 0.00<br>0 0.00                                                                                                    | Паспо<br>сти<br>показаней ИПУ<br>0<br>0<br>0<br>166.17<br>0<br>0<br>0<br>0<br>0<br>0<br>0<br>0<br>0<br>0<br>0<br>0<br>0<br>0<br>0<br>0<br>0<br>0<br>0                    | ртный<br>ол<br>сумма<br>нормативов<br>()<br>()<br>()<br>()<br>()<br>()<br>()<br>()<br>()<br>()<br>()<br>()<br>()                                                                                                    | Распределение на ОД<br>0 001<br>0 181<br>0 001<br>14 -95,<br>0 00<br>0 0,00                                                          |
| Кол-во человек 1<br>Наименование услуги<br>топление<br>ОДН сорная вода (стор ск. ГВС)<br>оряная вода на ОДН<br>оподная вода<br>оподная вода<br>оподная вода<br>одоготведение<br>ТОГО<br>члачено а алисом<br>Сумма показания горячей воды                                                                                                    | Общая<br>площадь,<br>гкал<br>гкал<br>м3<br>м3<br>м3<br>м3<br>м3<br>м3                                                   | Кол-во         2           Кол-во         0.951           0.0965         3.0000           -0.4300         5.0000           0.4300         8.0000                                                                                                    | цена<br>3<br>115.54<br>115.54<br>115.64<br>16.06<br>16.06<br>13.91                                                                                                    | Бухгалтер<br>участка<br>Начислено<br>1184.63<br>120.49<br>346.62<br>-49.68<br>80.30<br>6.91<br>111.28<br>1800.55<br>0.90                                                                                                    | ОИЯ         77-5           Перерасчет         0.00           0.00         0.00           0.00         0.00           0.00         0.00           0.00         0.00           0.00         0.00           0.00         0.00           0.00         0.00           0.00         0.00           0.00         0.00                                                                                                    | 22-33 Дис<br>Норматив<br>1<br>0.0000<br>0.00000<br>0.0000<br>0.00000<br>0.00000<br>0.00000<br>0.00000<br>0.00000<br>0.00000<br>0.00000<br>0.00000<br>0.00000<br>0.00000<br>0.00000<br>0.00000<br>0.00000<br>0.00000<br>0.00000<br>0.00000<br>0.00000<br>0.00000<br>0.00000<br>0.00000<br>0.00000<br>0.00000<br>0.00000<br>0.00000<br>0.00000<br>0.000000<br>0.00000<br>0.000000<br>0.000000<br>0.0000000<br>0.0000000<br>0.00000000                                                                                                    | Спетчер АДС<br>ГХ (073)<br>Площаль для<br>расчета ОДН<br>0.00<br>557.00<br>0.00<br>557.00<br>0.00<br>0.00<br>557.00<br>0.00<br>0.00                                                                                                    | Объем по<br>одпу<br>0 000<br>197 00<br>0 0.00<br>251.00<br>0.00<br>0 0.00<br>0 0.00<br>0 0.00<br>0 0.00                                                                                                    | Паспо<br>сти<br>сумма<br>показаний ИПУ<br>0<br>0<br>0<br>166.17<br>0<br>0<br>0<br>0<br>0<br>0<br>0<br>0<br>0<br>0<br>0<br>0<br>0<br>0<br>0<br>0<br>0<br>0<br>0           | ртный<br>ол<br>кормативов<br>С<br>С<br>С<br>С<br>С<br>С<br>С<br>С<br>С<br>С<br>С<br>С<br>С<br>С<br>С<br>С<br>С<br>С                                                                                                    | Распреде-<br>ление на Ор<br>0 00<br>0 181<br>0 00<br>4 -95<br>0 00<br>0 00<br>0 00                                                   |
| Кол-во человек 1<br>Наименование услуги<br>топление ОДН<br>органа вода (отор ок ГВС)<br>органа вода истор ок ГВС)<br>органа вода истор ок ГВС)<br>органа вода истор ок ГВС<br>органа вода истор ок<br>опорция вода истор ок<br>опорция вода истор ок<br>опорция вода истор ок<br>опорция вода истор ок<br>опорция вода истор ок<br>опорция вода истор ок<br>опорция вода<br>опорция вода<br>опорция<br>опорция<br>опорция вода<br>опорция вода<br>опорция<br>опорция<br>опорци<br>опорция<br>опорция<br>опорция<br>опорция<br>опорц | Общая<br>площадь,<br>ед.иэм.<br>Гкал<br>м3<br>м3<br>м3<br>м3<br>м3<br>м3<br>м3                                          | Кол-во         2           Кол-во         0.951           0.0965         3.0000           -0.4300         5.0000           0.4300         8.0000                                                                                                    | Цена<br>3<br>1294-70<br>115.54<br>115.54<br>115.64<br>16.06<br>16.06<br>13.91<br>4 Напоминаем<br>их способов:                                                                                                    | Бухгалтер<br>участка<br>начислено<br>1184.63<br>120.49<br>346.62<br>-49.68<br>80.30<br>6.91<br>111.28<br>1800.55<br>0.90<br>4, что передать г<br>указать их при о                                                                                                    | рия 77-5<br>перерасчет<br>0.00<br>0.00<br>0.00<br>0.00<br>0.00<br>0.00<br>0.00<br>0.                                                                                                    | 22-33 Дис<br>Норматив<br>1 00000<br>0.0000<br>0.0000<br>0.1330<br>0.2240                                                                                                    | Спетчер АДС<br>ГХ (073)<br>Площадь для расчета ОДН<br>расчета ОДН<br>0.00<br>557.00<br>0.00<br>557.00<br>0.00<br>0.00<br>557.00<br>0.00<br>0.00<br>557.00<br>0.00<br>0.00<br>557.00<br>0.00<br>0.00<br>557.00<br>0.00<br>557.00<br>0.00<br>0.00<br>557.00<br>0.00<br>0.00                                                                                                    | Объем по<br>одпу<br>0.000<br>197.00<br>251.00<br>0.00<br>0.000<br>0.000<br>0.000<br>0.000<br>0.000<br>0.000                                                                                                    | Паспо<br>сти<br>Сумма<br>показаний ИЛУ<br>0<br>0<br>166.17<br>0<br>166.17<br>0<br>0<br>0<br>0<br>0<br>0<br>0<br>0<br>0<br>0<br>0<br>0<br>0<br>0<br>0<br>0<br>0<br>0<br>0 | ртный<br>ол<br>кормативов<br>(<br>С<br>С<br>С<br>С<br>С<br>С<br>С<br>С<br>С<br>С<br>С<br>С<br>С<br>С<br>С<br>С<br>С<br>С                                                                                                    | Распреде-<br>пение на Од<br>0 181<br>0 0.<br>4 - 95<br>0 0.<br>0 0.<br>0 0.<br>483.17                                                |
| Сол-Во человек 1<br>Наименование услуги<br>топление ОДН<br>оолнан вода (опр) ок ГВС)<br>орнан вода и окра (СС)<br>орнан вода и окра (СС)<br>ородина вода и окра (СС)<br>ородина вода и окра (СС)<br>ородина вода и окра (СС)<br>ородина вода и окра (СС)<br>ородина вода и окра (СС)<br>ила учено авлансом<br>Сумма показания горачей воды                                                                                                    | Общая<br>площадь,<br>ед.изм.<br>Гкал<br>м3<br>м3<br>м3<br>м3<br>м3<br>м3<br>м3                                          | м2 2<br>Кол-во<br>0.951<br>0.0965<br>3.0000<br>-0.4300<br>5.0000<br>0.4300<br>8.0000<br>низаспедующи<br>и из спедующи<br>ронной почте<br>вывый номер 3                                                                                                    | Цена<br>3<br>115.54<br>115.54<br>115.54<br>115.54<br>16.06<br>16.06<br>13.91<br>4 Напоминаем<br>их способое:<br>>915.850-33-3<br>>916-850-33-3                                                                                                    | Бухгалтер<br>участка<br>Начислено<br>1184.63<br>120.49<br>346.62<br>-49.63<br>-49.63<br>-80.30<br>6.91<br>111.28<br>1800.55<br>0.90<br>4. что передать г<br>указать их при ос<br>3. а также пличения<br>- и совердать с<br>указать их при ос<br>3. а также пличения<br>- и совердать с<br>- и совердать с<br>- | ОНЯ         77-5           Перерасчет         0.00           0.00         0.00           0.00         0.00           0.00         0.00           0.00         0.00           0.00         0.00           0.00         0.00           0.00         0.00           0.00         0.00           0.00         0.00           0.00         0.00           0.00         0.00           0.00         0.00           0.00         0.00           0.00         0.00           0.00         0.00           0.00         0.00           0.00         0.00           0.00         0.00           0.00         0.00           0.00         0.00           0.00         0.00           0.00         0.00           0.00         0.00           0.00         0.00                                                                                                    | 42-33 Дис<br>норматив<br>1 00000<br>0 0000<br>0 0000<br>0 0000<br>0 0 2240<br>00 2240<br>00 2240<br>0 2240<br>0 2240<br>0 2240<br>0 2240<br>0 2240<br>0 2240<br>0 0 0000<br>0 0 0000<br>0 0 0 0000<br>0 0 0 0000<br>0 0 0 0000<br>0 0 0 0000<br>0 0 0 0 0 0 0 0 0 0 0 0 0 0 0 0 0 0 0 0                                                                                                     | спетчер АДС<br>ГХ (073)<br>Площадь дляя<br>расчета ОДН<br>осо<br>557.00<br>0.00<br>557.00<br>0.00<br>0.00                                                                                                    | Объем по<br>одпу         Осорану           0.000         197.000           0.000         251.000           0.000         0.000           0.000         0.000           0.000         0.000           0.000         0.000           0.000         0.000           0.000         0.000           0.000         0.000           0.000         0.000           0.000         0.000           0.000         0.000           0.000         0.000           0.000         0.000           0.000         0.000           0.000         0.000           0.000         0.000           0.000         0.000           0.000         0.000           0.000         0.000           0.000         0.000           0.000         0.000           0.000         0.000           0.000         0.000           0.000         0.000           0.000         0.000           0.000         0.000           0.000         0.000           0.000         0.000           0.0000         0.000                                                                                                    | Паспо<br>ст<br>Сумма<br>показаний ИПУ<br>0<br>0<br>0<br>166.17<br>166.17<br>0<br>0<br>0<br>0<br>0<br>0<br>0<br>0<br>0<br>0<br>0<br>0<br>0<br>0<br>0<br>0<br>0<br>0<br>0  | ртный<br>ол<br>Сумма<br>нормативов<br>С<br>С<br>С<br>180.04<br>С<br>С<br>С<br>С<br>С<br>С<br>С<br>С<br>С<br>С<br>С                                                                                                    | Распреде-<br>пение на ОД<br>0 0.<br>1 181<br>1 0.<br>1 - 95<br>0 0.<br>0 0.<br>2 0.<br>483.17                                        |
| Кол-Во человек 1     Наименование услуги     Топлене ОДН     оталение ОДН     оталение ОДН     оталение ОДН     оталение ОДН     оталение ОДН     оталение ОДН     оталение ОДН     оталение ОДН     оталение ОДН     оталение ОДН     оталение ОДН     оталение     оталение                                                                                                    | Общая<br>площадь,<br>Гкал<br>Гкал<br>М3<br>M3<br>M3<br>M3<br>M3<br>M3<br>M3<br>M3                                       | Кол-во         2           Кол-во         0.951           0.0953         3.0000           -0.4300         5.0000           0.4300         6.0000           миз следующоронной почте<br>выный номер 8           выный номер 8         выный номер 8           выный номер 8         выный номер 8                                                                                                    | Цена<br>3<br>1244 / 0)<br>115,54<br>115,54<br>1 | Бухгалтер<br>участка<br>Начислено<br>1184.63<br>120.49<br>346.62<br>-49.68<br>80.30<br>6.91<br>111.28<br>1800.55<br>0.90<br>4. что передать г<br>указать их при ос<br>указать их при ос<br>3. а также личне-<br>пися покератов<br>то свработь<br>тенной квитанц                                                                                                    | Перерасчет           Перерасчет           000           000           000           000           000           000           000           000           000           000           000           000           000           000           000           000           000           000           000           000           000           000           000           000           000           000           000           000           000           000           000           000           000           000           000           000           000           000           000           000           000           000           000           000           000           000           000           0000           0000 <td>22-33 Дис<br/>Норматив<br/>1<br/>0.0000<br/>0.00000<br/>0.0000<br/>0.00000<br/>0.00000<br/>0.00000<br/>0.00000<br/>0.00000<br/>0.00000<br/>0.00000<br/>0.00000<br/>0.00000<br/>0.000000<br/>0.000000<br/>0.00000000</td> <td>спетчер АДС<br/>ГХ (073)<br/>Площадь для<br/>расчета ОДН<br/>0,00<br/>557,00<br/>0,00<br/>557,00<br/>0,000<br/>557,00<br/>0,000<br/>557,00<br/>557,00<br/>557,00<br/>557,00<br/>557,00<br/>557,00<br/>557,00<br/>557,00<br/>557,00<br/>557,00<br/>557,00<br/>557,00<br/>557,00<br/>557,00<br/>557,00<br/>557,00<br/>557,00<br/>557,00<br/>557,00<br/>557,000<br/>557,000<br/>557,0000<br/>557,000<br/>557,0000<br/>557,0000<br/>557,0000000000</td> <td>Объем по<br/>Одпу<br/>0 00<br/>19700<br/>0 00<br/>0 00<br/>0 00<br/>0 00<br/>0 00<br/>0 00<br/>0 00</td> <td>Паспо<br/>ст.<br/>Судма<br/>показаний ИПУ<br/>0<br/>0<br/>166.17<br/>0<br/>0<br/>0<br/>0<br/>0<br/>0<br/>0<br/>0<br/>0<br/>0<br/>0<br/>0<br/>0<br/>0<br/>0<br/>0<br/>0<br/>0<br/>0</td> <td>ртный<br/>ол<br/>Сумма<br/>нормативов<br/>С<br/>С<br/>С<br/>С<br/>С<br/>С<br/>С<br/>С<br/>С<br/>С<br/>С<br/>С<br/>С<br/>С<br/>С<br/>С<br/>С<br/>С</td> <td>Pacnpege-<br/>nessee na OD<br/>0 001<br/>10 001<br/>10 00<br/>0 00<br/>0 00<br/>483.17<br/>223<br/>34.30</td> | 22-33 Дис<br>Норматив<br>1<br>0.0000<br>0.00000<br>0.0000<br>0.00000<br>0.00000<br>0.00000<br>0.00000<br>0.00000<br>0.00000<br>0.00000<br>0.00000<br>0.00000<br>0.000000<br>0.000000<br>0.00000000 | спетчер АДС<br>ГХ (073)<br>Площадь для<br>расчета ОДН<br>0,00<br>557,00<br>0,00<br>557,00<br>0,000<br>557,00<br>0,000<br>557,00<br>557,00<br>557,00<br>557,00<br>557,00<br>557,00<br>557,00<br>557,00<br>557,00<br>557,00<br>557,00<br>557,00<br>557,00<br>557,00<br>557,00<br>557,00<br>557,00<br>557,00<br>557,00<br>557,000<br>557,000<br>557,0000<br>557,000<br>557,0000<br>557,0000<br>557,0000000000 | Объем по<br>Одпу<br>0 00<br>19700<br>0 00<br>0 00<br>0 00<br>0 00<br>0 00<br>0 00<br>0 00                                                                                                    | Паспо<br>ст.<br>Судма<br>показаний ИПУ<br>0<br>0<br>166.17<br>0<br>0<br>0<br>0<br>0<br>0<br>0<br>0<br>0<br>0<br>0<br>0<br>0<br>0<br>0<br>0<br>0<br>0<br>0                | ртный<br>ол<br>Сумма<br>нормативов<br>С<br>С<br>С<br>С<br>С<br>С<br>С<br>С<br>С<br>С<br>С<br>С<br>С<br>С<br>С<br>С<br>С<br>С                                                                                                    | Pacnpege-<br>nessee na OD<br>0 001<br>10 001<br>10 00<br>0 00<br>0 00<br>483.17<br>223<br>34.30                                      |
| Кол-во человек 1<br>Наименованики услуги<br>топление<br>топление ОДН<br>органа вода (спр. ок. ГВС)<br>органа вода на ОДН<br>органа вода на ОДН<br>одостведение<br>одостведение<br>одостведение<br>Сумма показания горячей воды<br>Сумма показания горячей воды<br>Сумма показания горячей воды                                                                                                    | Общая<br>площадь,<br>еслим.<br>Грал<br>М3<br>M3<br>M3<br>M3<br>M3<br>M3<br>M3<br>M3<br>M3<br>M3<br>M3<br>M3<br>M3<br>M3 | м2<br>Кол-во<br>0.965<br>0.066<br>0.006<br>0.0000<br>0.00000<br>0.00000<br>0.00000<br>0.00000<br>0.00000<br>0.00000<br>0.00000<br>0.00000<br>0.00000<br>0.00000<br>0.00000<br>0.00000<br>0.00000<br>0.00000<br>0.00000<br>0.00000<br>0.00000<br>0.00000<br>0.00000<br>0.00000<br>0.00000<br>0.00000000 | Цена<br>3<br>1244 75<br>115.54<br>115.54<br>115 | Бухгалтер<br>участка<br>начислено<br>1194 63<br>120 49<br>366 62<br>49 58<br>6 03<br>6 071<br>111.28<br>1800.35<br>0.80<br>4, что перадать<br>3.3 а такое плинерни борбото<br>3.3 а такое плинерни борбото<br>тетеной явитана,<br>данеой ивитана,<br>а за комиунально<br>рь 2013 г.                                                                                                    | Перерасчет           Перерасчет           0.00           0.00           0.00           0.00           0.00           0.00           0.00           0.00           0.00           0.00           0.00           0.00           0.00           0.00           0.00           0.00           0.00           0.00           0.00           0.00           0.00           0.00           0.00           0.00           0.00           0.00           0.00           0.00           0.00           0.00           0.00           0.00           0.00           0.00           0.00           0.00           0.00           0.00           0.00           0.00           0.00           0.00           0.00           0.00           0.00           0.00           0.00           0                                                                                                    | 22-33 Дис<br>Норматие<br>1 05000<br>0 0000<br>0 0 0000<br>0 0 0000<br>0 0 0000<br>0 0 0000<br>0 0 0000<br>0 0 0000<br>0 0 0000<br>0 0 0000<br>0 0 0000<br>0 0 0000<br>0 0 0000<br>0 0 0000<br>0 0 0000<br>0 0 0000<br>0 0 0000<br>0 0 0000<br>0 0000<br>0 0000<br>0 0000<br>0 0000<br>0 0000<br>0 000000                                                                                                    | летчер АД(с<br>ГХ (073)<br>Плочыль аля<br>плочать аля<br>плочать аля<br>пло<br>пло<br>пло<br>пло<br>пло<br>пло<br>пло<br>пло<br>пло<br>пло                                                                                                    | Объем по<br>ОДПУ<br>0,000<br>197 б0<br>0,000<br>0,000 | Паспо<br>ст.<br>Сумма<br>показанний ИПУ<br>0<br>0<br>166.17<br>10<br>106.17<br>10<br>0<br>0<br>0<br>0<br>0<br>0<br>0<br>0<br>0<br>0<br>0<br>0<br>0<br>0<br>0<br>0<br>0   | ртный<br>ол<br>Сумма<br>нормативов<br>(<br>180.04<br>(<br>180.04<br>(<br>180.04<br>(<br>180.04<br>(<br>180.04)<br>(<br>180.04))(<br>180.04)(<br>180.04)(180.04)(180.04)(180.04)(180.04)(180.04)(180.04)(180.04)(180.04)(1 | Pacinpege-<br>newsie Ha Og<br>0<br>1811<br>- 00<br>0<br>0<br>0<br>0<br>0<br>0<br>0<br>0<br>0<br>0<br>0<br>0<br>0<br>0<br>0<br>0<br>0 |

1.1.3. Показание индивидуального прибора учёта есть. Определить принятое к расчёту показание ОДПУ можно по ненулевому значению поля «Объём по ОДПУ» услуги «Отопление ОДН».

На форме необходимо выбрать:

| Выберите настройки<br>Наименование услуги:              | Отопление                                      |
|---------------------------------------------------------|------------------------------------------------|
| Схема ГВС:                                              | 🖲 - Открытая 🔘 - Закрытая ЦТП 🔘 - Закрытая ИТП |
| МКД частично или полностью оборудован<br>ИПУ отопления: | 🖲 - Нет 🔘 - Да                                 |
| Показания индивидуального прибора учёта,<br>ИПУ:        | 💿 - Нет 🖲 - Есть                               |
| Показания общедомового прибора учёта,<br>ОДПУ:          | 🖲 - Нет 🔘 - Есть                               |
| Ввести данные                                           |                                                |

Нажать кнопку "Внести данные" и заполнить предлагаемые поля из соответствующих значений ячеек в Вашей квитанции.

|                                                                                                    | Введ                                                                    | ите да                                                                                                    | HUDIC I                                                                                                    |                                                                                                    | апции                                                                                                    |                                                                                                    |                                                                                                    |                                                                                                    | _                                                                                                    |                                                                                                    |                                                                                                    |                                                                                                    |                                                                                                    |
|----------------------------------------------------------------------------------------------------|-------------------------------------------------------------------------|----------------------------------------------------------------------------------------------------|----------------------------------------------------------------------------------------------------|----------------------------------------------------------------------------------------------------|----------------------------------------------------------------------------------------------------|----------------------------------------------------------------------------------------------------|----------------------------------------------------------------------------------------------------|----------------------------------------------------------------------------------------------------|----------------------------------------------------------------------------------------------------|----------------------------------------------------------------------------------------------------|----------------------------------------------------------------------------------------------------|----------------------------------------------------------------------------------------------------|----------------------------------------------------------------------------------------------------|
|                                                                                                    | 1.06                                                                    | бъём по                                                                                                    | индиви                                                                                                    | идуальн                                                                                                    | юму приб                                                                                                    | ору учёта                                                                                                    | а, Гка                                                                                                    | ал:                                                                                                    |                                                                                                    |                                                                                                    |                                                                                                    |                                                                                                    |                                                                                                    |
|                                                                                                    | 2. Ta                                                                   | риф на                                                                                                    | теплов                                                                                                    | ую энер                                                                                                    | ргию, руб                                                                                                    | i.:                                                                                                    |                                                                                                    |                                                                                                    | _                                                                                                    |                                                                                                    |                                                                                                    |                                                                                                    |                                                                                                    |
|                                                                                                    | Pac                                                                     | считать                                                                                                    |                                                                                                    |                                                                                                    |                                                                                                    |                                                                                                    |                                                                                                    |                                                                                                    |                                                                                                    |                                                                                                    |                                                                                                    |                                                                                                    |                                                                                                    |
|                                                                                                    |                                                                         | 000                                                                                                    | ) "Ofice and                                                                                                    | uquut to Bi                                                                                                    |                                                                                                    |                                                                                                    |                                                                                                    | 19250                                                                                                    | 172202 VDD                                                                                                    | 182501001                                                                                                    |                                                                                                    |                                                                                                    |                                                                                                    |
|                                                                                                    |                                                                         | 000                                                                                                    | ооведии                                                                                                    | nennble Di                                                                                                    | ычнолителы                                                                                                    | тыс центры                                                                                                    | 11114                                                                                                    | 402.00                                                                                                    | 772202 KH                                                                                                    | 402301001                                                                                                    |                                                                                                    |                                                                                                    |                                                                                                    |
| 10000                                                                                                    |                                                                         | p/c 40702                                                                                                    | 81000006                                                                                                    | 0000597 в                                                                                                    | з ОАО "Липе                                                                                                    | цккомбанк" і                                                                                                    | г.Липец                                                                                                    | ЦК                                                                                                    |                                                                                                    |                                                                                                    | Лице<br>че                                                                                                    | вой счет д<br>ерез банко                                                                                                    | ля оплаты<br>маты и                                                                                                    |
|                                                                                                    |                                                                         | Платель                                                                                                    | щик -                                                                                                    | interest i                                                                                                    | inere and                                                                                                    | s denne                                                                                                    |                                                                                                    |                                                                                                    |                                                                                                    |                                                                                                    |                                                                                                    | термина                                                                                                    | лы                                                                                                    |
| 012041-0203                                                                                                    | 874                                                                     | Адрес -                                                                                                    |                                                                                                    |                                                                                                    |                                                                                                    |                                                                                                    |                                                                                                    |                                                                                                    |                                                                                                    |                                                                                                    |                                                                                                    | 100.10                                                                                                    | 1000                                                                                                    |
|                                                                                                    |                                                                         | <b>Marka</b>                                                                                                    | П                                                                                                    | пата з                                                                                                    | A WKV                                                                                                    | heenan                                                                                                    | IL 20                                                                                                    | 113                                                                                                    | 20000000                                                                                                    | a a cara a cara a cara a cara a cara a cara a cara a cara a cara a cara a cara a cara a cara a cara a cara a c                                                                                                    |                                                                                                    | 700 75                                                                                                    | DV6                                                                                                    |
| 1000                                                                                                    |                                                                         | Телефон                                                                                                    | 1- 23                                                                                                    | 3-66-77.                                                                                                    | 23-66-39                                                                                                    | от, г.этип                                                                                                    | сца,                                                                                                    | ,                                                                                                    |                                                                                                    | , 200                                                                                                    |                                                                                                    |                                                                                                    |                                                                                                    |
|                                                                                                    |                                                                         | Телефон<br>Сайт -<br>Общая                                                                                                    | w                                                                                                    | 3-66-77,<br>ww.lge                                                                                                    | 23-66-39<br>k.ru, эл.г                                                                                                    | точта - ір                                                                                                    | ou@ls                                                                                                    | gek.                                                                                                    | .ГЦ                                                                                                    | c                                                                                                    | Пасл                                                                                                    | ортный                                                                                                    |                                                                                                    |
| Кол-во человек                                                                                                    | 1                                                                       | Телефон<br>Сайт -<br>Общая<br>пощадь,                                                                                                    | M2                                                                                                    | 3-66-77,<br>ww.lge<br>31,7                                                                                                    | 23-66-39<br>k.ru, эл.г<br>Бухгалтер<br>участка                                                                                                    | точта - ір<br><sup>рия</sup> 77-5                                                                                                    | ou@ls                                                                                                    | gek.                                                                                                    | .ГU<br>спетчер АД<br>ГХ (073)                                                                                                    | c                                                                                                    | Пасле<br>с                                                                                                    | ортный<br>гол                                                                                                    |                                                                                                    |
| Ол-во человек<br>Наименование у                                                                                                    | 1 п                                                                     | Сайт -<br>Общая<br>пощадь,                                                                                                    | н - 23<br>W                                                                                                    | аю ла<br>3-66-77,<br>ww.lge<br>31,7                                                                                                    | 23-66-39<br>k.ru, эл.г<br>Бухгалтер<br>участка                                                                                                    | точта - ір<br>рия 77-5<br>Перерасчет                                                                                                    | ou@la                                                                                                    | gek.<br>Дис                                                                                                    | .ГЦ<br>спетчер АД<br>ГХ (073)<br>Площадь для                                                                                                    | С Объем по                                                                                                    | Сумма                                                                                                    | ортный<br>гол<br>Сумма                                                                                                    | Pacnpege-                                                                                                    |
| ол-во человек<br>Наименование у<br>опление                                                                                                    | 1 п                                                                     | Сайт -<br>Общая<br>пощадь,                                                                                                    | н - 23<br>W<br>M2<br>Кол-во                                                                                                    | 3-66-77,<br>ww.lge<br>31,7                                                                                                    | 23-66-39<br>k.ru, эл.г<br>Бухгалтер<br>участка<br>Начислено<br>1184.63                                                                                                    | точта - ір<br>лия 77-5<br>Перерасчет<br>0.00                                                                                                    | оц@ls<br>52-33<br>Норма                                                                                                 | gek.<br>Дис<br>0.0202                                                                                                    | .ГЦ<br>спетчер АД<br>ГХ (073)<br>Площадь аля<br>расчез ОДН                                                                                                    | С<br>Объем по<br>одпу<br>0 00                                                                                                    | Пасли<br>с'<br>показаний ИПУ<br>0                                                                                                    | ортный<br>гол<br>Сумма<br>(нормативов<br>)                                                                                                    | Распреде-<br>ление на ОДН                                                                                                    |
| ол-во человек<br>Наименование у<br>опление ОДН<br>эмана вода (ото сл ГРС)                                                                                                    | <u>1</u><br>1/слуги                                                     | Сайт -<br>Общая<br>пощадь,<br>Гкал<br>Гкал                                                                                                    | M2<br>Kon-tto<br>0.0985<br>3.0000                                                                                                    | ас ла<br>3-66-77,<br>www.lge<br>31,7<br>цена<br>2<br>1244.79<br>11554                                                                                                    | 23-66-39<br>k.ru, эл.г<br>Бухгалтер<br>участка<br>начислено<br>1184.63<br>120.49<br>346.69                                                                                                    | ТОЧТА - 11<br>104ТА - 11<br>104ТА - 10                                                                                                    | оц@lş<br>i2-33<br>Норма                                                                                                 | gek.<br>Дис<br>0.0202<br>0.0000                                                                                                    | .ГЦ<br>ГХ (073)<br>Площадь для<br>расчета ОДН<br>0.0<br>557.0                                                                                                    | С<br>Объем по<br>одпу<br>0 0.0<br>197.0<br>197.0                                                                                                    | Сумма<br>показаний ИЛЭ<br>ОС                                                                                                    | ортный<br>гол<br>Сумма<br>нормативов<br>о                                                                                                    | Распреде-<br>ление на ОДН<br>0 00<br>1 181 1                                                                                                    |
| ОЛ-ВО ЧЕЛОВЕК<br>Наименование<br>Опление<br>опление Одн<br>ремая вода и Одн                                                                                                    | 1 п                                                                     | Сайт -<br>Общая<br>илощадь,<br>Гкал<br>м3                                                                                                    | M2<br>Kon-so<br>0.0905<br>3.0000<br>-0.4300                                                                                                    | ас ла<br>3-66-77,<br>ww.lge<br>31,7<br>цена<br>115,54                                                                                                    | 23-66-39<br>k.ru, эл.г<br>Бухгалтер<br>участка<br>Начислено<br>1184.63<br>120.49<br>346.62<br>-49.68                                                                                                    | точта - ір<br>лочта - ір<br>Перерасчет<br>0.00<br>0.00<br>0.00                                                                                                    | оц@lį                                                                                                    | gek.<br>Дис<br>0.0202<br>0.0000<br>0.0000                                                                                                    | .П.<br>спетчер АДі<br>ГХ (073)<br>Площадь для<br>расчета ОДН<br>0.0<br>557.0<br>0.0<br>0.0                                                                                                    | С<br>06ъем по<br>одпу<br>0 00<br>0 1970<br>0 00<br>0 2510                                                                                                    | Пасли<br>сумма<br>показаний ИЛЭ<br>00 СС<br>00 СС<br>00 СС                                                                                                    | ортный<br>гол<br>нормативов<br>0 (<br>0 (<br>1 180 0                                                                                                    | Распреде-<br>лению на ОДР<br>0 00<br>1811<br>0 00<br>4 095 2                                                                                                    |
| ОЛ-ВО ЧЕЛОВЕК<br>Мамменование у<br>топление ОДН<br>ремая вода но ОДН<br>опария вода но ОДН                                                                                                    | 1 п                                                                     | Сайт -<br>Сайт -<br>Общая<br>илощадь,<br>са.юм.<br>Гкал<br>м3<br>м3<br>м3                                                                                                    | M2<br>Kon-so<br>0.000<br>-0.4300<br>5.0000                                                                                                    | асо ли<br>3-66-77,<br>31,7<br><u>цена</u><br><u>11554</u><br>11554<br>11554<br>116.06                                                                                                    | 23-66-39<br>k.гu, Эл.г<br>Бухгалтер<br>участка<br>начислено<br>1184.63<br>120.49<br>346.62<br>49.68<br>80.30                                                                                                    | почта - ір<br>лия 77-5<br>Перерасчет<br>0.00<br>0.00<br>0.00<br>0.00                                                                                                    | оцају<br>52-33<br>Норма                                                                                                 | gek.<br>Дис<br>0.0202<br>0.0000<br>0.0000<br>0.0000                                                                                                    | .ГЦ<br>ГХ (073)<br>Площадь аля<br>расчета ОДН<br>расчета ОДН<br>557 (0<br>557 (0<br>0<br>0<br>0                                                                                                    | С<br>одпу<br>0 00<br>0 1970<br>0 00<br>0 00<br>0 00<br>0 00                                                                                                    | Паспі<br>ст<br>показаний ИПУ<br>00 СС<br>00 СС<br>00 166.17                                                                                                    | ортный<br>гол<br>нормативов<br>()<br>()<br>1800                                                                                                    | Распреде-<br>пенко на ОДН<br>0 00<br>1811<br>0 00<br>4 -952<br>0 00                                                                                                    |
| ОЛ-ВО ЧЕЛОВЕК<br>Наименование<br>топление<br>опление ОДН<br>вячая вода коро ск.КВС)<br>вячая вода но ОДН<br>людная вода на ОДН                                                                                                    | 1 п                                                                     | Сайт -<br>Сайт -<br>Общая<br>пощадь,<br>Гкал<br>мз<br>мз<br>мз<br>мз                                                                                                    | M2<br>Kon-B0<br>0.0985<br>3.0000<br>-0.4300<br>0.43000<br>0.43000                                                                                                    | асо ли<br>3-66-77,<br>31,7<br>Цена<br>11554<br>11554<br>11554                                                                                                    | 23-66-39<br>k.гu, эл.г<br>Бухгалтер<br>участка<br>120.49<br>346.62<br>-49.68<br>80.30<br>6.91                                                                                                    | ТОЧТА - ір<br>лия 77-5<br>Перерасчет<br>0.00<br>0.00<br>0.00<br>0.00<br>0.00                                                                                                    | оцају<br>52-33<br>Норма                                                                                                 | gek.<br>Дис<br>0.0202<br>0.0000<br>0.0000<br>0.0000<br>0.0000<br>0.0000<br>0.1330                                                                                                    | . ГЦ<br>ГХ (073)<br>Площадь для<br>расчета ОДН<br>0.0<br>557.0<br>0.0<br>557.0<br>0.0<br>557.0<br>0.0<br>557.0                                                                                                    | С<br>06ъем по<br>0дпУ<br>0 00<br>0 00<br>0 00<br>0 2510<br>0 00<br>0 00<br>0 00                                                                                                    | Пасл.<br>опоказаний ИП<br>00 составний ИП<br>00 составний ИП<br>ОСТавний ИП<br>ОСТавни ИП<br>ОСТавни ИП<br>ОСТавни ИП<br>ОСТавни ОСТавний ИП<br>ОСТавни ИП<br>ОСТав                                                                                                    | ортный<br>гол<br>нермативов<br>()<br>()<br>()<br>()<br>()<br>()<br>()<br>()<br>()<br>()<br>()                                                                                                    | Распреде-<br>ление на ОДИ<br>0.0<br>1811<br>0.0<br>4952<br>0.0<br>0.0                                                                                                    |
| ОЛ-ВО ЧЕЛОВЕК<br>Наименование )<br>топление ОДН<br>орная вода но ОДН<br>ородная вода но ОДН<br>ородная вода но ОДН<br>доотвед очно                                                                                                    | <u>1 п</u><br>услуги                                                    | Сайт -<br>Сайт -<br>Общая<br>пощадь,<br>гкал<br>Гкал<br>Маз<br>маз<br>маз<br>маз                                                                                                    | M2<br>Kon-eo<br>0.0905<br>3.0000<br>0.4300<br>0.4300<br>8.0000                                                                                                    | асо лин<br>3-66-77,<br>www.lge<br>31,7<br><u>1244</u> 75<br>115.54<br>115.54<br>115.54<br>115.66<br>6.66<br>16.06                                                                                                    | 23-66-39<br>k.ru, эл.г<br>Бухгалтер<br>участка<br>1184.63<br>120.49<br>346.62<br>-49.68<br>-49.68<br>-80.00<br>6.91<br>111.28                                                                                                    | точта - ір<br>лия 77-5<br>перерасчет<br>0.00<br>0.00<br>0.00<br>0.00<br>0.00<br>0.00<br>0.00                                                                                                    | б2-33<br>Норма                                                                                                    | gek.<br>Дис<br>0.0202<br>0.0000<br>0.0000<br>0.0000<br>0.0000<br>0.0000<br>0.0000<br>0.0000<br>0.0000<br>0.0000                                                                                                    | .ГЦ<br>спетчер АД<br>ГХ (073)<br>Площадь для<br>расчета ОДН<br>осно<br>осно | C<br>OG been no<br>ogny<br>0 00<br>0 1970<br>0 2510<br>0 2510<br>0 00<br>0 0                | Пасли<br>сумма<br>показаний ИП<br>0<br>0<br>0<br>0<br>0<br>0<br>0<br>0<br>0<br>0<br>0<br>0<br>0<br>0<br>0<br>0<br>0<br>0<br>0                                                                                                    | ортный<br>гол<br>нормативов<br>) (<br>) (<br>) (<br>) (<br>) (<br>) (<br>) (<br>) (<br>) (<br>) (                                                                                                    | Распреде-<br>ление на ОДН<br>0 00<br>1811<br>0 -952<br>0 00<br>0 00<br>0 00                                                                                                    |
| ОЛ-ВО ЧЕЛОВЕК<br>Наименоване у<br>толление ОДН<br>опление ОДН<br>опление<br>ОДНО<br>ОДНО<br>ОДНО<br>ОДНО<br>ОДНО<br>ОДНО<br>ОДНО<br>ОДН                                                                                                    | 1 п                                                                     | Сайт -<br>Сайт -<br>Общая<br>пощадь,<br>гкал<br>из<br>мз<br>мз<br>мз<br>мз                                                                                                    | M2<br>Kon-bo<br>0.0405<br>3.0000<br>-0.4300<br>8.0000                                                                                                    | асо ли<br>3-66-77,<br>ww.lgc<br>31,7<br><u>цена</u><br>11554<br>11554<br>11554<br>11606<br>1391                                                                                                    | 23-66-39<br>k.ru, эл.п<br>Бухгалтер<br>участка<br>начистка<br>1184.63<br>120.49<br>346.62<br>49.68<br>80.30<br>6.91<br>111.28<br>1800.55                                                                                                    | точта - ір<br>лочта - ір<br>перерасчет<br>0.00<br>0.00<br>0.00<br>0.00<br>0.00<br>0.00<br>0.00<br>0.                                                                                                    | оц@ls                                                                                                    | gek.<br>Дис<br>0.0202<br>0.0000<br>0.0000<br>0.0000<br>0.0000<br>0.0000<br>0.0000<br>0.0000<br>0.0000<br>0.0000<br>0.0000                                                                                                    | .ГЦ<br>спетчер АД(<br>ГХ (073)<br>Площадь для<br>расчета ОДИ<br>557.0<br>0.0<br>557.0<br>0.0<br>0.0<br>0.0<br>0.0<br>0.0<br>0.0<br>0.0                                                                                                    | С<br>Объем по<br>одпу<br>0 00<br>0 1970<br>0 2510<br>0 00<br>0 000<br>0 000<br>0 000<br>0 0                 | Пасли<br>ст<br>показаний ИЛЭ<br>00 С<br>00 С<br>00 С<br>00 С<br>00 С<br>00 С<br>00 С<br>00                                                                                                    | ортный<br>гол<br>Сумма<br>нормативов<br>0 (0<br>1800<br>1800<br>0 (0<br>0<br>0 (0<br>0<br>0 (0<br>0<br>0<br>0<br>0<br>0<br>0<br>0<br>0<br>0                                                                                                    | Распреде-<br>ление на ОДИ<br>0.0<br>1.63.1<br>1.0.0<br>495.2<br>0.0<br>0.0<br>0.0<br>0.0<br>0.0<br>0.0                                                                                                    |
| Сол-во человек<br>Намкенование<br>топление<br>отоление<br>отоление одн<br>органа вода кор ск.ГВС)<br>оподная вода на ОДН<br>одостведение<br>того<br>того<br>того<br>того<br>того<br>толо<br>учи локазания гор<br>Осущая поразная тор                                                                                                    | 1 п                                                                     | Сайт -<br>Сайт -<br>Общая<br>пощадь,<br>голана,<br>геалом<br>из<br>из<br>из<br>из<br>из<br>из<br>из                                                                                                    | M2<br>Kon-eo<br>0.0965<br>3.0000<br>0.4300<br>0.4300<br>8.0000                                                                                                    | асо ли<br>3-66-77,<br>ww.lge<br>31,7<br><u>цена</u><br><u>115.54</u><br>115.54<br>115.64<br>16.06<br>13.91                                                                                                    | 23-66-39<br>k.ru, Эл.г<br>Бухгалтер<br>участка<br>Начислено<br>1124.63<br>1124.63<br>346.62<br>-49.68<br>80.30<br>6.911<br>1112.83<br>1180.28<br>1180.28                                                                                                    | почта - ір<br>лия 77-5<br>Перерасчет<br>0.00<br>0.00<br>0.00<br>0.00<br>0.00                                                                                                    | оц@ls                                                                                                    | gek.<br>Дис<br>0.0202<br>0.0000<br>0.00000<br>0.0000<br>0.0000<br>0.0000<br>0.00000<br>0.00000<br>0.00000<br>0.00000<br>0.00000<br>0.00000<br>0.00000<br>0.00000<br>0.00000<br>0.000000                                                                                                    | .ГЦ<br>спетчер АД<br>ГХ (073)<br>Площаль аля<br>расчета ОДН<br>основно словно<br>основно<br>основновно<br>основновно<br>основно<br>основно<br>основно<br>основновно<br>основновно<br>основновно<br>основновно<br>основновно<br>основновно<br>основновновно<br>основновно<br>основновновно<br>основновновновно<br>основновновновно<br>основновновновно<br>основновновновно<br>основновновновновновновно<br>основновновновновновновно<br>основновновновновновновновновновновновновн                                                                                                    | С<br>Объем по<br>ОДЛУ<br>ОДЛУ<br>ОД<br>ОДЛУ<br>ОДЛУ<br>ОДЛУ<br>ОДЛУ<br>ОД<br>ОДЛУ<br>ОД<br>ОДЛУ<br>ОД<br>ОДЛУ<br>ОДЛУ<br>ОДЛУ<br>ОДЛУ<br>ОДЛУ<br>ОДЛУ<br>ОД<br>ОДЛУ<br>ОДЛУ<br>ОД<br>ОД<br>ОДЛУ<br>ОДЛУ<br>ОДЛУ<br>ОДЛУ<br>ОДЛУ<br>ОДЛУ<br>ОДЛУ<br>ОДЛУ<br>ОДЛУ<br>ОДЛУ<br>ОДЛУ<br>ОДЛУ<br>ОДЛУ<br>ОДЛУ<br>ОДЛУ<br>ОДЛУ<br>ОДЛУ<br>ОДЛУ<br>ОДЛУ<br>ОДЛУ<br>ОДЛУ<br>ОДЛУ<br>ОДЛУ<br>ОДЛУ<br>ОДЛУ<br>ОДЛУ<br>ОДЛУ<br>ОДЛУ<br>ОДЛУ<br>ОДЛУ<br>ОДЛУ<br>ОД<br>ОД | Пасли<br>с'<br>показаний ИЛЭ<br>00 СС<br>00 СС<br>00 СС<br>00 СС<br>00 СС<br>00 СС                                                                                                    | Ортный<br>гол<br>нормативов<br>0 (0)<br>180,00<br>0 (0)<br>180,00<br>0 (0)<br>0 (0)<br>7                                                                                                    | Распреде-<br>печие на ОДР<br>0 0.00<br>1 0.00<br>1 0.00<br>1 0.00<br>1 0.00<br>0 0.00<br>0 0.00                                                                                                    |
| Сол-во человек<br>Наименование у<br>топление<br>топление ОДН<br>органа вода но ОДН<br>опорная вода но ОДН<br>одоотведано ОДН<br>одоотведан                                                                                                    | 1 п<br>услуги<br>ячей воды                                              | Телефон<br>Сайт -<br>Сбщая<br>илощадь,<br>голадь,<br>голада,<br>илощадь,<br>голада,<br>илощадь,<br>голада,<br>илощадь,<br>голада,<br>илощадь,<br>голада,<br>илощадь,<br>увака<br>илощадь,<br>илощадь,<br>голада,<br>голада,<br>илощадь,<br>голада,<br>илощадь,<br>голада,<br>илощадь,<br>голада,<br>голада,<br>года,<br>голада,<br>гола<br>гола<br>гола<br>гола<br>гола,<br>гола<br>гола<br>гола<br>гола<br>гола<br>гола<br>гола<br>гола | M2<br>Kon-eo<br>0.0405<br>3.0000<br>-0.4300<br>-0.4300<br>8.0000<br>-0.4300<br>8.0000                                                                                                    | асо лита<br>3-66-77,<br>www.lgc<br>31,7<br>Цена<br>2,1246-75<br>11554<br>11554<br>11554<br>11554<br>11554<br>11554<br>11554<br>11554                                                                                                    | 23-66-39<br>k.гu, эл. I<br>Бухгалте;<br>участка<br>1102-09<br>1102-09<br>110-                                                                                                    | ПОЧТА - I Г<br>Мя 77-5<br>Перерасчет<br>000<br>000<br>000<br>000<br>000<br>000<br>000<br>0                                                                                                    | оца)<br>52-33<br>Норма<br>(<br>(<br>(<br>(<br>(<br>(<br>)<br>(<br>)<br>(<br>)<br>(<br>)<br>(<br>)<br>(<br>)<br>(<br>)   | gek.<br>Дис<br>0.0000<br>0.00000<br>0.000000                                                                                                    | .ПЦ<br>спетчер АД<br>ГХ (073)<br>Площарь для<br>речега ОД<br>5570<br>0.0<br>5570<br>0.0<br>0.0<br>0.0<br>0.0<br>0.0<br>0.0<br>0.0<br>0                                                                                                    | С<br><u>Объем по</u><br><u>ОДЛУ</u><br>0 1977<br>0 2010<br>0 25110<br>0 00<br>0 000         | Пасли<br>показаний ИП<br>00 С<br>00 С<br>00 С<br>00 С<br>00 С<br>00 С<br>0 С<br>0 С<br>0                                                                                                    | Ортный<br>гол<br>нарматива<br>о<br>о<br>о<br>о<br>о<br>о<br>о<br>о<br>о<br>о<br>о<br>о<br>о<br>о<br>о<br>о<br>о<br>о<br>о                                                                                                    | Pacnpege-<br>nessen Ho Op-<br>0 00 0           0 = 0.00           1 = 81 + 10           0 = 0.00           0 = 0.00           0 = 0.00           0 = 0.00           0 = 0.00           0 = 0.00           0 = 0.00           0 = 0.00           0 = 0.00           0 = 0.00           0 = 0.00           0 = 0.00           0 = 0.00           0 = 0.00           0 = 0.00           0 = 0.00           0 = 0.00           0 = 0.00                                                                                                    |
| Сол-во человек<br>Наименование у<br>топление<br>ополение ОДН<br>органа вода короно к.С. ГВО,<br>оподная вода на ОДН<br>одоотведение<br>ТОГО<br>иплачено званиетом<br>Сумая показания гор<br>умая показания гор                                                                                                    | 1 п<br>услуги<br>ячей воды                                              | Сайт -<br>Сайт -<br>Общая<br>площадь,<br>Гкал<br>Гкал<br>Маз<br>маз<br>маз<br>маз<br>маз<br>маз                                                                                                    | M2<br>Кол-во<br>0 0900<br>0 4300<br>0 4300<br>0 400<br>0 400<br>0<br>0<br>0                                                                                                    | асо лина<br>3-66-77,<br>ww.lgc<br>31,7<br>2 144 го<br>115,54<br>115,54<br>115,54<br>115,54<br>116,06<br>16,06<br>16,07<br>16,06<br>16,06<br>16,    | 23-66-39<br>k.ru, эл.и<br>Бухгалтер<br>участка<br>начислено<br>1184.63<br>120.49<br>346.62<br>4.49.63<br>8.0.30<br>6.91<br>110.28<br>100.05<br>0.90<br>м. что передать<br>и чак при о<br>проблем с проблема<br>10.04<br>10.04<br>10. | 10ЧТА - I Г<br>лия 77-5<br>Перерасчет<br>000<br>000<br>000<br>000<br>000<br>000<br>000<br>0                                                                                                    | 2-33<br>Норма<br>Норма<br>ОС ()<br>()<br>()<br>()<br>()<br>()<br>()<br>()<br>()<br>()<br>()<br>()<br>()<br>(            | gek.<br>Дис<br>тив<br>0.0202<br>0.0000<br>0.00000<br>0.00000<br>0.00000<br>0.00000<br>0.00000<br>0.00000<br>0.00000<br>0.00000<br>0.00000<br>0.00000<br>0.00000<br>0.00000<br>0.00000<br>0.00000<br>0.00000<br>0.00000<br>0.00000<br>0.00000<br>0.00000<br>0.000000<br>0.000000<br>0.00000000                                                                                           | .П.<br>петчер АД<br>ГХ (073)<br>плоцаль для<br>речета ОД<br>речета ОД<br>о 00<br>5570<br>00<br>5570<br>00<br>5070<br>00<br>5070<br>00<br>00<br>00<br>00<br>00<br>00<br>00<br>00<br>00                                                                                                    | С<br>Объем по<br>ОДПУ<br>0 1977<br>0 25110<br>0 00<br>0 000<br>0 00<br>0 000<br>0 00<br>0 00<br>0 00<br>0<br>0<br>0                 | Пасли<br>сумма<br>показаний ИП<br>00 СС<br>00 СС<br>00 С | DDTHЫЙ<br>TOЛ<br>HODMATHBOB<br>0 (0)<br>(0)<br>(1500 (0)<br>(0)<br>(0)<br>7<br>100 (0)<br>7<br>100 (0)<br>100 (0) | Распреде-<br>пение на ОДР<br>0 000<br>1811<br>0 000<br>0 00<br>0 00<br>0 00<br>0 00<br>0                                                                                                    |
| Сол-во человек<br>Толлаке<br>Толлаке<br>толлаке<br>толл | 1 п<br>услуги<br>ячен воды<br>уднон воды                                | Сайт -<br>Сайт -<br>Общая<br>пощадь,<br>гол<br>43<br>43<br>43<br>43<br>43<br>43<br>43<br>43<br>43<br>43<br>43<br>43<br>43                                                                                                    | M2<br>Kon-eo<br>0.0900<br>0.09000<br>0.09000<br>0.09000<br>0.09000<br>0.09000<br>0.09000<br>0.09000<br>0.09000<br>0.09000<br>0.09000<br>0.09000<br>0.09000<br>0.09000<br>0.09000<br>0.09000<br>0.09000<br>0.09000<br>0.09000<br>0.09000<br>0.090000<br>0.090000<br>0.090000<br>0.090000000000 | асо лина<br>3-66-77,<br>www.lgc<br>31,7<br>2д44 /bj<br>115.54<br>115.54<br>115                                                                                                    | 23-66-39<br>k.гu, эл. I<br>Бухгалтер<br>участка<br>начислено<br>110.46<br>110.46<br>110.46<br>110.46<br>120.49<br>346.62<br>4-96.85<br>80.30<br>6 91<br>111.28<br>110.25<br>0.80<br>м. что передать<br>0.80<br>м. что передать<br>0.80<br>м. что переда                                                                                                    | ПОЧТА - I Г<br>лия 77-5<br>Перерасчет<br>0.00<br>0.00 | оц @ls<br>52-33<br>Норма<br>(<br>(<br>(<br>(<br>(<br>(<br>(<br>(<br>(<br>(<br>(<br>(<br>(<br>(<br>(<br>(<br>(<br>(<br>( | дис<br>пив<br>0.0202<br>0.0000<br>0.00000<br>0.0000<br>0.00000<br>0.00000<br>0.00000<br>0.00000<br>0.000000<br>0.00000<br>0.00000<br>0.00000<br>0.00000<br>0.00000000 | .ПЦ<br>Спетчер АД<br>пт (073)<br>Плошарь длян<br>ресчета Одн<br>пошарь длян<br>ресчета Одн<br>ото<br>ото<br>ото<br>ото<br>ото<br>ото<br>ото<br>от                                                                                                    | С<br>06ъем по<br>0,007<br>0,007<br>0,                                                                                                    | Пасли<br>сумма<br>показаний ИП<br>00 сс<br>00 со<br>00 со<br>00 с | DDTHЫЙ<br>ГОЛ<br>Норматиес<br>()<br>()<br>()<br>()<br>()<br>()<br>()<br>()<br>()<br>()<br>()<br>()<br>()                                                                                                    | Распреде-<br>пение на ОДР<br>0 00<br>1811<br>0 00<br>4.952<br>0 00<br>0 00<br>483.17<br>223<br>34.30                                                                                                    |
| Кол-во человек<br>Наименование у<br>топление Одн<br>органа вода клар ск.ГВС)<br>органа вода изо Одн<br>органа вода на Одн<br>образа вода на Одн<br>образа вода на Одна Одна на Одн<br>образа вода на Одна на Одна на Одн<br>образа вода на Одна на Одна на Одна на Одна<br>образа на Одна на Одна на Одна на Одна<br>образа на Одна<br>образа на Одна на Одна<br>образа на Одна<br>образа на Одна на Одна<br>образа на Одна<br>образа на Одна на Одна<br>образа на Одна<br>образа на Одна<br>образа на Одна<br>образа на Одна<br>образа на Одна<br>образа на Одна<br>образа на Одна<br>образа на Одна<br>образа на Одна<br>образа на Одна<br>образа на Одна<br>образа на Одна<br>образа на Одна<br>образа на Одна<br>о                                                                                                    | 1 п<br>услуги<br>изчей воды<br>изчей воды                               | Сайт -<br>Сайт -<br>Сайт -<br>Сайт -<br>Сайт -<br>Сбщая<br>изонадь,<br>изонадь,<br>Сбщая<br>м3<br>м3<br>м3<br>м3<br>м3<br>м3<br>м3<br>м3<br>м3<br>м3<br>м3<br>м3<br>м3                                                                                                    | M2           Kon-eo           0.0555           0.0555           0.0555           0.0000           0.4300           0.4300           0.4300           0.4300           0.4300           0.0000           0.0000           0.0000           0.0000           0.0000           0.0000           0.0000           0.0000           0.0000           0.0000           0.0000           0.0000           0.0000           0.0000           0.0000           0.0000           0.0000           0.0000           0.0000           0.0000           0.0000           0.0000           0.0000           0.0000           0.0000           0.0000           0.0000           0.0000           0.0000           0.0000           0.0000           0.0000           0.0000           0.0000           0.00000           0.000000           0.0                                                                                                    | 3-66-77,<br>ww.lgc<br>31,7<br>цена<br>2<br>2<br>4<br>115.54<br>15.54<br>15.54<br>15.64<br>16.06<br>16.06<br>16.                                                                                                    | 23-66-39<br>k.гц, эл.г<br>Бухгалтер<br>участка<br>тересон<br>1194.63<br>120.49<br>326.62<br>49.68<br>80.20<br>6.91<br>111.23<br>1800.55<br>00<br>00 - 00<br>00 - 00<br>00<br>00<br>00<br>00<br>00<br>00<br>00<br>00<br>00                                                                                                    | ТОЧТА - I Г<br>лия 77-55<br>Перерасчет<br>000<br>000<br>000<br>000<br>000<br>000<br>000<br>0                                                                                                    | ри())<br>22-33<br>Норма<br>()<br>()<br>()<br>()<br>()<br>()<br>()<br>()<br>()<br>()                                     | gek.<br>Дис<br>тив<br>0.0202<br>0.0000<br>0.00000<br>0.00000<br>0.00000<br>0.00000<br>0.00000<br>0.00000<br>0.00000<br>0.00000<br>0.00000<br>0.00000<br>0.00000<br>0.00000<br>0.00000<br>0.00000<br>0.00000<br>0.00000<br>0.00000<br>0.000000<br>0.00000000                                                                                                    | .ГЦ<br>спетчер АД(<br>ГХ (073)<br>Площале але<br>расчета але<br>расчета але<br>о 0<br>0<br>0<br>0<br>0<br>0<br>0<br>0<br>0<br>0<br>0<br>0<br>0<br>0                                                                                                    | С<br>Объем по<br>ОДПУ<br>Объем по<br>ОДПУ<br>Объем по<br>Объем по<br>Объеми по<br>Объеми по<br>Объеми по<br>Объеми по<br>Объеми по<br>Объеми по<br>ОС<br>Объеми по<br>ОС<br>ОС<br>ОС<br>ОС<br>ОС<br>ОС<br>ОС<br>ОС<br>ОС<br>ОС                                                                                                    | Пасли<br>сумма<br>показаний ИЛ<br>00 С<br>00 С<br>00 С<br>00 С<br>00 С<br>00 С<br>00 С<br>00                                                                                                    | ортный<br>гол<br>Сумма<br>ордиативов<br>0 0 0<br>0 0<br>0 0<br>0 0<br>0 0<br>0 0<br>0 0<br>0 0<br>0 0                                                                                                    | Pacnpege-<br>news Ha OLH<br>0 00<br>0 10 11<br>1 252<br>0 00<br>0 00<br>0 00<br>483.17<br>223<br>34.30<br>77.30                                                                                                    |
| Сол-во человех<br>Наименование у<br>топление<br>отоление одн<br>опорная вода кор<br>опорная вода но Одн<br>опорная вода но Одн<br>опорная но Одн<br>опорная вода но Одн<br>опорная вода но Одн<br>опорная вода но Одн<br>опорная но Одн<br>опорная но Одн                                                                                                    | 1 п<br>услуги<br>ійчей воды<br>ійчей воды<br>ілион воды<br>гли (v81°-4) | Сайт -<br>Сбщая<br>илощадь,<br>илощадь,<br>голо<br>из<br>из<br>из<br>из<br>из<br>из<br>из<br>из<br>из<br>из<br>из<br>из<br>из                                                                                                    | Кол-во     Кол-во     Кол-во     Кол-во     Сосса     Кол-во     Сосса     Сосса                                                                                                    | ACO JIII<br>3-66-77,<br>www.lgc<br>31,7<br>2244 гс<br>11554<br>115545<br>11554<br>11554<br>11554<br>11554<br>11554<br>11554<br>11554<br>11554<br>11554<br>1 | 23-66-39<br>k.ru, эл.г<br>Бухгалтер<br>участка<br>120.49<br>120.49<br>120.49<br>120.49<br>120.49<br>120.49<br>120.49<br>120.49<br>120.49<br>120.49<br>120.49<br>120.49<br>120.49<br>120.49<br>120.49<br>120.49<br>120.49<br>120.49<br>120.49<br>120.49<br>120.49<br>120.49<br>120.49<br>120.49<br>111.123<br>1800.55<br>0.80<br>м. что передать<br>совитатер<br>совитатер                                                                                                    | ТОЧТА - I Г<br>лия 77-5<br>Перерасчет<br>000<br>000<br>000<br>000<br>000<br>000<br>000<br>0                                                                                                    | 22-33<br>Норма<br>()<br>()<br>()<br>()<br>()<br>()<br>()<br>()<br>()<br>()<br>()<br>()<br>()                            | деск.<br>пив<br>0.0000<br>0.00000<br>0.00000<br>0.00000<br>0.00000<br>0.00000<br>0.00000<br>0.00000<br>0.00000<br>0.00000<br>0.00000<br>0.00000<br>0.00000<br>0.00000<br>0.00000<br>0.00000<br>0.00000<br>0.00000<br>0.00000<br>0.000000<br>0.00000<br>0.0000000<br>0.00000<br>0.00000<br>0.00000000                        | . ГЦ<br>спетчер АД<br>ГХ (073)<br>Площаль для<br>ресчета ОД<br>ресчета ОД<br>ресчета ОД<br>о 0.0<br>557.0<br>0.0<br>0.0<br>0.0<br>0.0<br>0.0<br>0.0<br>0.0                                                                                                    | С<br>Объем по<br>ОДПУ<br>0 1977<br>0 2510<br>0 2510<br>0 00<br>0 00                 | Пасли<br>сумма<br>показани ИЛ<br>о<br>о<br>о<br>о<br>о<br>о<br>о<br>о<br>о<br>о<br>о<br>о<br>о<br>о<br>о<br>о<br>о<br>о<br>о                                                                                                    | ортный<br>гол<br>Сумма<br>ордативов<br>180.040<br>180.040<br>0<br>0<br>7<br>7<br>7<br>7<br>105<br>0<br>60<br>60<br>60<br>80<br>60<br>80<br>80<br>80<br>80<br>80<br>80<br>80<br>80<br>80<br>80<br>80<br>80<br>80                                                                                                    | Pacnpege-<br>news Ho Op           00           181 H           000           000           000           000           000           000           000           000           000           000           000           000           000           000           000           000           000           000           000           000           000           000           000           000           000           000           000           000           000           000           000           000           000           000           000           000           000           000           000           000           000           000           000           000           000           000           000           000 </td |

1.2. Отопление на ОДН.

1.2.1. Показания индивидуального прибора учёта нет, показание общедомового прибора учета есть. Определить принятое к расчёту показание ОДПУ можно по ненулевому значению поля «Объём по ОДПУ» услуги «Отопление ОДН».

На форме необходимо выбрать:

| Выберите настройки                                      |                                                |
|---------------------------------------------------------|------------------------------------------------|
| паименование услуги.                                    | Отопление на Одгт                              |
| Схема ГВС:                                              | 💿 - Открытая 🔘 - Закрытая ЦТП 🔘 - Закрытая ИТП |
| МКД частично или полностью оборудован<br>ИПУ отопления: | 💿 - Нет 🔘 - Да                                 |
| Показания индивидуального прибора учёта,<br>ИПУ:        | 💿 - Нет 🔘 - Есть                               |
| Показания общедомового прибора учёта,<br>ОДПУ:          | 💿 - Нет 🖲 - Есть                               |
| Ввести данные                                           |                                                |

Нажать кнопку "Внести данные" и заполнить предлагаемые поля из соответствующих значений ячеек в Вашей квитанции.

| ]                                                                                                    | <ol> <li>Объём по общедомовому прибору учета. Гкал:</li> </ol>                                                                                                    |                                                                                                    |
|----------------------------------------------------------------------------------------------------|----------------------------------------------------------------------------------------------------|----------------------------------------------------------------------------------------------------|
| 2                                                                                                    | Начислено Гкал по горячей воле:                                                                                                    |                                                                                                    |
| -                                                                                                    |                                                                                                    |                                                                                                    |
|                                                                                                    |                                                                                                    |                                                                                                    |
| -                                                                                                    | н. площадь жилых и нежилых помещении мкд, м.кв                                                                                                    |                                                                                                    |
| 5                                                                                                    | <ol> <li>Общая площадь всех помещений МКД, м.кв.:</li> </ol>                                                                                                    |                                                                                                    |
| 6                                                                                                    | <ol> <li>Тариф на тепловую энергию, руб.:</li> </ol>                                                                                                    |                                                                                                    |
| [                                                                                                    | Расчитать                                                                                                    |                                                                                                    |
|                                                                                                    | ООО "Объединенные Вычислительные Центры" ИНН 4825072282 КПП482501001                                                                                                    |                                                                                                    |
| 100000                                                                                                    | p/c 40702810000060000597 в ОАО "Липецккомбанк" г.Липецк                                                                                                    | Лицевой счет для оплаты<br>через банкоматы и                                                                                                    |
|                                                                                                    | Плательщик -                                                                                                    | терминалы                                                                                                    |
| 1.000.000.0014                                                                                                    | Adpec -                                                                                                    |                                                                                                    |
|                                                                                                    | 010 JII 010, 000001, 1.5 MILEUR, 91.105101010, 200                                                                                                    |                                                                                                    |
| 100000                                                                                                    | Телефон - 23-66-77, 23-66-39<br>Сайт - www.lgek.ru, эл.почта - ipu@lgek.ru                                                                                                    |                                                                                                    |
| Кол-во человек 1                                                                                                    | Телефон - 23-66-77, 23-66-39<br>Сайт - www.lgck.ru, эл.почта - ipu@lgck.ru<br>Сбщая<br>площадь, м2 3 Бухгалтерия 77-52-33 Диспетчер АДС<br>ГХ (073)                                                                                                    | Паспортный<br>стол                                                                                                    |
| Кол-во человек 1<br>Наименование услуги<br>Отопление<br>Отопление ОДН<br>Сормая вода коди<br>Колодияе вода ко ОДН<br>Холодияе вода ко ОДН<br>Водоотведение                                                                                                    | Телефон -         23-66-77, 23-66-39           Сайт -         WWW.lgck.ru, эл.почта - ipu@lgck.ru           Общая<br>площадь, м2         З         Бухгалтерия<br>участка         77-52-33         Диспетчер АДС<br>ГХ (073)           ед.юм.         Кол-фо         Цена         Начисленю         Перерасчет         Норматие<br>расчета ОДР         Объем по<br>одпу<br>одпу         Объем по<br>одпу         Объем по<br>одп                                                                                                    | Паспортный<br><u>стол</u><br>Сумма<br>0 0 12116<br>0 0 0 12116<br>0 0 0 00<br>166.17 150.04 -95.21<br>0 0 0.000<br>0 0 0.000<br>0 0 0.000<br>0 0 0.000<br>0 0 0.000                                                                                                    |
| Кол-во человек 1<br>Наменование услуги<br>Отопление<br>Отопление ОДН<br>Сормая вода ко ОДН<br>Колодия вода ко ОДН<br>Холодия вода ко ОДН<br>Водотведение<br>ИТОГО<br>Оплачено вавансом                                                                                                    | Телефон -         23-66-77, 23-66-39           Сайт -         WWW.lgck.ru, эл.почта - ipu@lgck.ru           Общая<br>площадь, м2         З         Бухгалтерия<br>участка         77-52-33         Диспетчер АДС<br>ГХ (073)           теленов Кол-фо         Цена         Начислено         Перерасчет         Норматив<br>расчета ОДИ         Объем по<br>одпу<br>одпу         Объем по<br>одпу         Объем по<br>одпу         <                                                                                                    | Паспортный<br><u>Стол</u><br>Сумма при ворматиеса<br>0 0 12176<br>0 0 12176<br>0 0 0 12176<br>0 0 0 000<br>166.17 180.04 95.21<br>0 0 0.000<br>0 0 0.000<br>0 0 0.000<br>0 0.000<br>0 0.0000<br>0 0.000<br>0 0.0000<br>0 0.0000<br>0 0.0000<br>0 0.0000<br>0 0.0000<br>0 0.0000<br>0 0.0000<br>0 0.0000<br>0 0.0000<br>0 0.0000<br>0 0.0000<br>0 0.0000<br>0 0.0000<br>0 0.0000<br>0 0.0000<br>0 0.0000<br>0 0.0000<br>0 0.0000<br>0 0.0000<br>0 0.0000<br>0 0.0000<br>0 0.0000<br>0 0.0000<br>0 0.00000<br>0 0.00000<br>0 0.00000<br>0 0.00000<br>0 0.000000<br>0 0.000000<br>0 0.000000<br>0 0.00000000<br>0 0.0000000000 |
| Кол-во человек 1<br>Наменование услуги<br>Отопление<br>Отопление ОДН<br>Сорная вода на ОДН<br>Колодная вода на ОДН<br>Колодная вода на ОДН<br>Колодная вода на ОДН<br>Колодная вода на ОДН<br>ИТОГО<br>Оплачено авлансом<br>Орлана показания горячий воды                                                                                                    | Телефон -         23-66-77, 23-66-39           Сайт -         WWW.lgck.ru, эл.почта - ipu@lgck.ru           Общая<br>площадь, м2         З         Бухгалтерия<br>участка         77-52-33         Диспетчер АДС<br>ГХ (073)           теленов болов         Цена         Начислено<br>участка         Городатия<br>1244 75         000         0202         000         000         000         000         000         000         000         000         000         000         000         000         000         000         000         000         000         000         000         000         000         000         000         000         000         000         000         000         000         000         000         000         000         000         000         000         000         000         000         000         000         000         000         000         000         000         000         000         000         000         000         000         000         000         000         000         000         000         000         000         000         000         000         000         000         000         000         000         000         000         000         000                                                                                                    | Паспортный<br>СТОЛ Сумма отозаней ИИ сотоличие сумина отозаней ИИ сотоличие сотоличие с                                                                                                    |
| Кол-во человек 1<br>Назиенование услуги<br>Ттопление обран<br>Топление обран<br>Торния вода кодра<br>Колоная вода на Ода<br>Хоподная вода на Ода<br>Хоподная вода на Ода<br>Хоподная вода на Ода<br>Сорная вода на Ода<br>Сорная вода на Ода<br>Сорная вода на Ода<br>Сорная вода на Ода<br>Колоная вода<br>Колоная вода<br>Колоная<br>Колоная<br>Ко | Телефон -         23-66-77, 23-66-39           Сайт -         WWW.lgck.ru, эл.почта - ipu@lgck.ru           Общая<br>площадь, м2         3         Бухгалтерия<br>участка         77-52-33         Диспетчер АДС<br>ГX (073)           елим         Колно         Цена         Начислено         Порерасчет         Нормате         Площадь для<br>расчета Ори<br>одлу         Общая<br>одлу         Общая<br>одлу         Общая<br>одлу         Общая<br>одлу         Общая<br>одлу         Общет по<br>одлу         Общет по<br>одлу         Общая<br>одлу         Общая<br>одлу         Общая<br>одлу         Общая<br>одлу         Общая<br>одлу         Общет по<br>одлу         Общет по<br>одлу           115.54         115.54         115.54         110.05         0.00         1350         100         0.00         100         0.00         0.00 <t< td=""><td>Паспортный<br/>стол<br/>Сумма<br/>оказаней ИЛУ<br/>юрмалиео<br/>0<br/>0<br/>0<br/>0<br/>166.17<br/>166.17<br/>166.17<br/>166.17<br/>166.17<br/>166.17<br/>166.17<br/>100.04<br/>0<br/>0<br/>0<br/>0<br/>0<br/>0<br/>0<br/>0<br/>0<br/>0<br/>0<br/>0<br/>0<br/>0<br/>0<br/>0<br/>0</td></t<>                                                                                                    | Паспортный<br>стол<br>Сумма<br>оказаней ИЛУ<br>юрмалиео<br>0<br>0<br>0<br>0<br>166.17<br>166.17<br>166.17<br>166.17<br>166.17<br>166.17<br>166.17<br>100.04<br>0<br>0<br>0<br>0<br>0<br>0<br>0<br>0<br>0<br>0<br>0<br>0<br>0<br>0<br>0<br>0<br>0                                                                                                    |
| Кол-во человек 1<br>Назменование услуги<br>Отопление Одн<br>Отопление Одна<br>Отопление Одна<br>Отопление Одна<br>Ополачено вражсом<br>ИОГО<br>Оллачено вражсом<br>ИОГО<br>Ормая показания горячей воды<br>Сумма показания холодной воды                                                                                                    | Телефон -         23-66-77, 23-66-39           Сайт -         WWW.lgck.ru, эл.почта - ipu@lgck.ru           Общая<br>площадь, м2         З         Бухгалтерия<br>участка         77-52-33         Диспетчер АДС<br>гх (073)           та соверание соверание совер | Паспортный<br>СТОЛ<br>Сумала<br>О Сумала<br>О Сумала<br>О О<br>О О<br>О<br>О<br>Сумала<br>О<br>О<br>О<br>О<br>О<br>О<br>О<br>О<br>О<br>О<br>О<br>О<br>О                                                                                                    |
| Кол-во человек         1           Накивенование услуги         Отолление           Отолление ОДН         Осование вод слуги           Отолление ОДН         Осование вод на ОДН           Одолотяваение         Одолотяваение           Холодина вода на ОДН         Водоотяваение           Оплачено варастом         Орима показания горячей воды           Оплачено варастом         Орима показания горячей воды           Сумма показания горячей воды         .           Сумма показания горячей воды         .           Сумма показания горячей воды         .           Сумма показания горячей воды         .           Сумма показания горячей воды         .           Сумма показания горячей воды         .           Сумма показания горячей воды         .           Сумма показания колодной воды         .           Сумма показания колодной воды         .                                                                                                    | Телефон -         23-66-77, 23-66-39           Сайт -         WWW.lgck.ru, эл.почта - ipu@lgck.ru           Общая<br>площадь, м2         Зукататерия<br>участка         77-52-33         Диспетчер АДС<br>ГХ (073)           тельном.         Кол-фо<br>1224 75         Тавистено<br>участка         Тородатие<br>торода для<br>1224 90         Поощада для<br>участка         Поощада для<br>000         Общена для<br>000         Общена для<br>000           M3         0.4300         16.66         6.911         0.00         0.330         557.00         0.00         0.00         0.00         0.00         0.00         0.00         0.00         0.00         0.00         0.00         0.00         0.00         0.00         0.00         0.00         0.00         0.00         0.00         0.00         0.00         0.00         0.00         0.00         0.00         0.00                                                                                                    | Паспортный<br>Стол<br>Сумма<br>0<br>0<br>0<br>0<br>0<br>0<br>0<br>0<br>0<br>0<br>0<br>0<br>0                                                                                                    |

1.2.2. Показания общедомового прибора учета нет. Определить принятое к расчёту показание ОДПУ можно по ненулевому значению поля «Объём по ОДПУ» услуги «Отопление ОДН».

На форме необходимо выбрать:

| Выберите настройки                                      |                                                |
|---------------------------------------------------------|------------------------------------------------|
| Наименование услуги:                                    | Отопление на ОДН                               |
| Схема ГВС:                                              | 💿 - Открытая 🔘 - Закрытая ЦТП 🔘 - Закрытая ИТП |
| МКД частично или полностью оборудован<br>ИПУ отопления: | 🖲 - Нет 🔘 - Да                                 |
| Показания индивидуального прибора учёта,<br>ИПУ:        | 🖲 - Нет 🔘 - Есть                               |
| Показания общедомового прибора учёта,<br>ОДПУ:          | 💿 - Нет 🔘 - Есть                               |
| Ввести данные                                           |                                                |

Нажать кнопку "Внести данные" и заполнить предлагаемые поля из соответствующих значений ячеек в Вашей квитанции.

## Введите данные из квитанции

- 1. Норматив, Гкал:
- 2. Площадь квартиры, м.кв.:
- 3. Площадь жилых и нежилых помещений МКД, м.кв.:
- Общая площадь всех помещений МКД, м.кв.:
   Тариф на тепловую энергию, руб.:
- тариф на тепловую энергию, рус

## Расчитать

|                                                                                                    | р/с 40702<br>Платель                                                                                                    | 810000060<br>ьщик -                                                                                                    | 0000597 e                                                                                                    | : OAO "Липе                                                                                                    | ецккомбанк" і                                                                                                    | г.Липецк                                                                                                    |                                                                                                    |                                                                                                    | Лицев<br>чеј                                                                                                    | ой счет дл<br>рез банком<br>терминал                                                                                                    | пя оплать<br>маты и<br>пы                                                                                                |
|----------------------------------------------------------------------------------------------------|----------------------------------------------------------------------------------------------------|----------------------------------------------------------------------------------------------------|----------------------------------------------------------------------------------------------------|----------------------------------------------------------------------------------------------------|----------------------------------------------------------------------------------------------------|----------------------------------------------------------------------------------------------------|----------------------------------------------------------------------------------------------------|----------------------------------------------------------------------------------------------------|----------------------------------------------------------------------------------------------------|----------------------------------------------------------------------------------------------------|----------------------------------------------------------------------------------------------------|
| 0.306-030.3014                                                                                                    | Адрес -                                                                                                    |                                                                                                    |                                                                                                    | Collegest .                                                                                                    | A 18. m                                                                                                    |                                                                                                    |                                                                                                    |                                                                                                    |                                                                                                    | 100.00                                                                                                    |                                                                                                    |
|                                                                                                    |                                                                                                    | П                                                                                                    | лата з                                                                                                    | а ЖКУ                                                                                                    | феврал                                                                                                    | ь 2013                                                                                                    | <b>F</b> .                                                                                                    |                                                                                                    | 1                                                                                                    | 799.75                                                                                                    | руб.                                                                                                    |
|                                                                                                    | Телефон<br>Сайт -                                                                                                    | н- 23<br>w                                                                                                    | -66-77,<br>ww.lge                                                                                                    | <b>23-66-39</b><br>k.ru, эл.г                                                                                                    | лочта - ip                                                                                                    | ецк, ул.<br>ou@lgek                                                                                                    | .ru                                                                                                    | , <i>23</i> a                                                                                                    |                                                                                                    |                                                                                                    |                                                                                                    |
|                                                                                                    | 06                                                                                                    |                                                                                                    |                                                                                                    | Euvrontor                                                                                                    |                                                                                                    |                                                                                                    | 1.5                                                                                                    |                                                                                                    |                                                                                                    |                                                                                                    |                                                                                                    |
| Кол-во человек 1                                                                                                    | площадь,                                                                                                    | м2 2                                                                                                    |                                                                                                    | участка                                                                                                    | а 77-5                                                                                                    | 2-33 Ди                                                                                                    | спетчер Адо<br>ГХ (073)                                                                                                    | j                                                                                                    | Паспо                                                                                                    | ртныи<br>ол                                                                                                    |                                                                                                    |
| ол-во человек 1<br>Наименование услуги                                                                                                    | площадь,                                                                                                    | м2 2<br>Кол-во                                                                                                    | Цена                                                                                                    | участка<br>Начислено                                                                                                    | лия 77-5<br>Перерасчет                                                                                                    | 62-33 <sup>Ди</sup><br>Норматив                                                                                                    | ГХ (073)                                                                                                    | Объем по                                                                                                    | Сумма                                                                                                    | ртныи<br>ол<br>Сумма                                                                                                    | Распреде-                                                                                                    |
| ол-во человек 1<br>Наименование услуги<br>голление                                                                                                    | ед.изм.                                                                                                    | M2 2<br>Kon-so<br>0.9517                                                                                                    | Цена                                                                                                    | участка<br>Начислено<br>1184.63                                                                                                    | лия 77-5<br>Перерасчет<br>0.00                                                                                                    | 62-33 Ди<br>Норматив                                                                                                    | Спетчер АД(<br>ГХ (073)<br>Площадь для<br>расчета ОДН<br>0.00                                                                                                    | Объем по<br>ОДПУ п                                                                                                    | Сумма<br>оказаний ИПУ<br>0                                                                                                    | ртныи<br>ол<br>Сумма<br>нормативов<br>0                                                                                                    | Распреде-<br>ление на ОД                                                                                                 |
| ол-во человек 1<br>Наименование услуги<br>опление<br>опление ОДН                                                                                                    | ед.изм.<br>Гкал                                                                                                    | M2 2<br>Kon-so<br>0.9517<br>0.096                                                                                                    | Цена<br>1244.75                                                                                                    | участка<br>начислено<br>1184.63<br>120.49                                                                                                    | лия 77-5<br>Перерасчет<br>0.00<br>0.00                                                                                                    | 62-33 Ди<br>Норматив                                                                                                    | Спетчер АД(<br>ГХ (073)<br>Площадь для<br>расчета ОДН<br>2 0.00<br>557.00                                                                                                    | Объем по<br>одпу<br>0.00<br>197.00                                                                                                    | Гаспо<br>сти<br>сумма<br>оказаний ИПУ<br>0<br>0                                                                                                    | ртныи<br>ол<br>Сумма<br>нормативов<br>0<br>0                                                                                                    | Распреде-<br>ление на ОД<br>0.<br>181.                                                                                   |
| ол-во человек 1<br>Наименование услуги<br>опление<br>оданение ОДН<br>рячая вода (стр. ск. ГВС)                                                                                                    | площадь,<br>ед.изм.<br>Гкал<br>Кал<br>МЗ                                                                                                    | M2<br>Kon-so<br>0.9517<br>0.094<br>3.0000                                                                                                    | Цена<br>1244 75<br>113 34                                                                                                    | участка<br>ичислено<br>1184.63<br>120.49<br>346.62                                                                                                    | Перерасчет<br>0.00<br>0.00<br>0.00                                                                                                    | 1 0,000                                                                                                    | Спетчер АД(<br>ГХ (073)<br>Площадь для<br>расчета ОДН<br>0.00<br>557.00<br>0.00                                                                                                    | Объем по<br>ОДПУ п<br>0.000<br>197.00<br>0.00                                                                                                    | Сумма<br>оказаный ИПУ<br>0<br>0<br>0<br>0                                                                                                    | ртный<br>ол<br>Сумма<br>нормативов<br>0<br>0<br>0                                                                                                    | Распреде-<br>ление на ОД<br>0.<br>181.<br>0.                                                                             |
| лл-во человек 1<br>Наименование услуги<br>опление<br>опление ОДН<br>иная вода кло СКРС)<br>иная вода кло ОДН                                                                                                    | сощая<br>площадь,<br>ед.изм.<br>Гкал<br>Кал<br>м3<br>м3                                                                                                    | м2<br>Кол-во<br>0.9517<br>0.096<br>3.0060<br>-0.4300<br>-0.4300                                                                                                    | Цена<br>1244.75<br>115.54<br>115.54                                                                                                    | участка<br>начислено<br>1184.63<br>120.49<br>346.62<br>-49.68                                                                                                    | Перерасчет<br>0.00<br>0.00<br>0.00<br>0.00                                                                                                    | 1 0,000                                                                                                    | Спетчер АД<br>ГХ (073)<br>Площадь для<br>расчета ОДН<br>0.00<br>557.00<br>0.0557.00                                                                                                    | Объем по<br>ОДПУ п<br>0.000<br>0.197.00<br>0.000<br>0.251.00                                                                                                    | Гаспо<br>сто<br>сумма<br>оказаний ИПУ<br>0<br>0<br>0<br>166.17                                                                                                | ртный<br>ол<br>сумма<br>нормативов<br>0<br>0<br>0<br>180,04                                                                                                    | Распреде-<br>ление на ОД<br>0.1<br>181.<br>0.1<br>-95.2                                                                  |
| ол-во человек 1<br>Наименование услуги<br>Опление ОДН<br>онима вода (опр. ск.ГВС)<br>онима вода но ОДН<br>онима вода но ОДН                                                                                                    | ед.изм.<br>Гкал<br>Гкал<br>МЗ<br>МЗ                                                                                                    | м2<br>Кол-во<br>0.9517<br>0.096<br>3.0060<br>-0.4300<br>5.0000                                                                                                    | Цена<br>1244.75<br>115.54<br>115.54<br>16.06                                                                                                    | Участка<br>Начислено<br>1184.63<br>120.49<br>346.62<br>-49.68<br>80.30                                                                                                    | РИЯ<br>Перерасчет<br>0.00<br>0.00<br>0.00<br>0.00<br>0.00                                                                                                    | 12-33 Ди<br>Норматив<br>1 0,000<br>0,0000<br>0,0000                                                                                                    | Спетчер АД<br>ГХ (073)<br>Площадь для<br>расчета ОДН<br>0.00<br>557.00<br>0.00<br>0.0 | Объем по<br>ОДПУ<br>0.000<br>0.197.00<br>0.000<br>251.00<br>0.00                                                                                                    | Гаспо<br>сто<br>Сумма<br>оказаний ИПУ<br>0<br>0<br>0<br>166,17<br>0<br>0                                                                                      | ртный<br>ол<br>Сумма<br>нормативов<br>0<br>0<br>0<br>0<br>180,04                                                                                                 | Распреде-<br>ление на ОД<br>0.<br>181.<br>0.<br>-95.<br>0.                                                               |
| ол-во человек 1<br>Назменювание услуги<br>голление<br>опление ОДН<br>оячая вода стор ск.ГВС)<br>оячая вода на ОДН<br>подная вода<br>родная вода на ОДН<br>оозная вода на ОДН                                                                                                    | ед.изм.<br>Гкал<br>Гкал<br>МЗ<br>МЗ<br>МЗ<br>МЗ                                                                                                    | M2<br>Kon-sto<br>0.9517<br>0.096<br>3.0000<br>-0.4300<br>5.0000<br>0.4300<br>8.0000                                                                                                    | Цена<br>1244 75<br>115.54<br>115.54<br>16.06<br>16.06<br>12.21                                                                                                    | Вухгалтер<br>участка<br>Начислено<br>1184.63<br>120.49<br>346.62<br>-49.68<br>80.30<br>6.91<br>1111 28                                                                                                    | лия 77-5<br>Перерасчет<br>0.00<br>0.00<br>0.00<br>0.00<br>0.00<br>0.00<br>0.00                                                                                                    | 12-33 Ин<br>Норматив<br>10,0000<br>0,0000<br>0,0000<br>0,1333<br>0,224                                                                                                    | Спетчер АД(<br>ГХ (073)<br>Площадь для<br>расчета ОДН<br>0.00<br>557.00<br>0.0557.00<br>0.00<br>0.557.00<br>0.00<br>0.000<br>0.00<br>0.000<br>0.000<br>0.000<br>0.000<br>0.000<br>0.000<br>0.000<br>0.000<br>0.000<br>0.000<br>0.000<br>0.000<br>0.000<br>0.000<br>0.000<br>0.000<br>0.000<br>0.000<br>0.000<br>0.0000<br>0.0000<br>0.0000<br>0.0000<br>0.0000<br>0.0000<br>0.0000<br>0.0000<br>0.0000<br>0.0000<br>0.0000<br>0.00000<br>0.00000<br>0.00000<br>0.00000<br>0.00000<br>0.000000<br>0.00000000                                                                                                    | Объем по<br>одпу г<br>0.000<br>0.000<br>0.000<br>0.000<br>0.000<br>0.000<br>0.000<br>0.000                                                                                                    | Гаспо<br>сти<br>сумма<br>оказаний ИПУ<br>0<br>0<br>0<br>166,17<br>0<br>0                                                                                      | ртный<br>ол<br>Сумма<br>нормативов<br>0<br>0<br>0<br>180.04<br>0<br>0<br>0                                                                                       | Распреде-<br>ление на ОД<br>0.0<br>181<br>-95<br>0.0<br>0.0<br>0.0                                                       |
| ол-во человек 1<br>Наименование услуги<br>опление Одн<br>риная вода кор Одн<br>подная вода ко Одн<br>подная вода ко Одн<br>подная вода ко Одн<br>огого                                                                                                    | площадь,<br>ед.изм.<br>Гкал<br>МЗ<br>МЗ<br>МЗ<br>МЗ<br>МЗ<br>МЗ                                                                                                    | м2<br>Кол-во<br>0.9517<br>0.096<br>3.0000<br>-0.4300<br>5.0000<br>0.4300<br>8.0000                                                                                                    | Цена<br>1244 75<br>113.54<br>115.54<br>16.06<br>15.06<br>13.91                                                                                                    | Участка<br>начислено<br>1184.63<br>120.49<br>346.62<br>-49.68<br>80.30<br>6.91<br>111.28<br>4900 55                                                                                                    | РИЯ<br>Перерасчет<br>0.00<br>0.00<br>0.00<br>0.00<br>0.00<br>0.00<br>0.00<br>0.00<br>0.00<br>0.00                                                                                                    | i2-33<br>Норматив<br>1<br>0.000<br>0.0000<br>0.133<br>0.224                                                                                                    | Спетчер АДС<br>ГХ (073)<br>Площадь для<br>расчета ОДН<br>0.00<br>557.00<br>0.0557.00<br>0.0557.00<br>0.00<br>0.00     | Объем по<br>ОДПУ п<br>197.00<br>0.00<br>251.00<br>0.00<br>0.00<br>0.00<br>0.00                                                                                                    | Гаспо<br>сто<br>сумма<br>оказаний ИПУ<br>0<br>0<br>0<br>166.17<br>0<br>0<br>0<br>0<br>0                                                                       | ртный<br>Сумма<br>нормативов<br>0<br>0<br>0<br>180.04<br>0<br>0<br>0<br>0<br>0<br>0<br>0<br>0                                                                    | Распреде-<br>ление на ОД<br>0.181<br>0.1<br>-95.<br>0.1<br>0.1<br>0.1<br>0.1                                             |
| ол-во человек 1<br>Наименование услуги<br>голление<br>отление ОДН<br>онала вода (пор. ск.ГВС)<br>онала вода на ОДН<br>людная вода<br>людная вода на ОДН<br>людная вода на ОДН<br>людная вода на ОДН<br>людная вода на ОДН<br>людная вода на ОДН<br>людная вода на ОДН             | сощая<br>площадь,<br>ед.изм.<br>Гкал<br>м3<br>м3<br>м3<br>м3<br>м3<br>м3                                                                                                    | M2<br>Kon-so<br>0.9517<br>0.091<br>3.0000<br>-0.4300<br>5.0000<br>0.4300<br>8.0000                                                                                                    | Цена<br>1244 75<br>115,54<br>115,54<br>16,06<br>16,06<br>13,91                                                                                                    | участка<br>начислено<br>1184.63<br>120.49<br>346.62<br>-49.68<br>80.30<br>6.91<br>111.28<br>1800.55<br>0.80                                                                                                    | DHR         77-5           Repepacter         0.00           0.00         0.00           0.00         0.00           0.00         0.00           0.00         0.00           0.00         0.00           0.00         0.00           0.00         0.00                                                                                                    | i2-33 Ди<br>Норматив<br>0.000<br>0.000<br>0.133<br>0.224                                                                                                    | Спетчер АД(<br>ГХ (073)<br>Площадь для<br>расчета ОДН<br>0.00<br>557.00<br>0.00<br>0.00<br>0.00<br>0.00<br>0.00<br>0.00<br>0.00<br>0.00<br>0.00<br>0.00                                                                                                    | Объем по<br>ОДПУ п<br>0.00<br>197.00<br>251.00<br>0.00<br>0.00<br>0.00<br>0.00<br>0.00<br>0.00                                                                                                    | Гаспо,<br>сти<br>Сумма<br>оказаний ИПУ<br>0<br>0<br>0<br>0<br>0<br>0<br>0<br>0<br>0<br>0<br>0<br>0<br>0<br>0<br>0<br>0<br>0<br>0<br>0                         | ртный<br>ол<br>сумма<br>нормативов<br>0<br>0<br>0<br>180.04<br>0<br>0<br>0<br>0<br>0<br>0<br>0<br>0                                                              | Распреде-<br>ление на ОД<br>0.<br>181<br>0.<br>-95.<br>0.0<br>0.0<br>0.0                                                 |
| ол-во человек 1<br>Наименование услуги<br>толление<br>ОДН соная вода (спор ск.ГВС)<br>оличая вода на ОДН<br>лодиная вода<br>достведение<br>Одогла вода на ОДН<br>достведение<br>ТОГО<br>СОГО<br>СОГО<br>СОГО<br>СОГО<br>СУМИА ВОКАЗАНИК ГОРИЧИ ВОДЫ                               | Сощая<br>площадь,<br>ед.изм.<br>Гкал<br>м3<br>м3<br>м3<br>м3<br>м3<br>Уважа                                                                                                    | M2<br>Кол-во<br>0.9517<br>0.094<br>3.0000<br>-0.4300<br>0.4300<br>0.4300<br>0.4300<br>0.4300<br>0.4300<br>0.4300<br>0.4300<br>0.4300<br>0.4300<br>0.9517<br>0.095<br>0.095<br>0.005<br>0.005<br>0.0 | Цена<br>1244 75<br>115.54<br>16.06<br>16.06<br>13.91                                                                                                    | Начислено<br>1184.63<br>120.49<br>346.62<br>-49.68<br>80.30<br>6.91<br>111.28<br>1800.55<br>0.90<br>4. что передать Г.                                                                                                    | Лия 77-5<br>Перерасчет<br>0.00<br>0.00<br>0 | 2-33 Ди<br>Норматив<br>0.000<br>0.000<br>0.132<br>0.2244                                                                                                    | СПЕТЧЕР АДЦ<br>ГХ (073)<br>Площадь дляя<br>расчета ОДН<br>000<br>557 00<br>557 00<br>000<br>557 00<br>000<br>000<br>000<br>000<br>000<br>000<br>000<br>000                                                                                                    | Объем по<br>ОДПУ п<br>0 000<br>197.00<br>251.00<br>0 0.00<br>0 0.00<br>0 0.00<br>0 0.00<br>0 0.00<br>0 0.00<br>0 0.00<br>0 0.00                                                                                                    | Гаспо<br>сти<br>Сумма<br>оказаний ИПУ<br>0<br>0<br>0<br>166.17<br>0<br>0<br>0<br>0<br>0<br>0<br>0<br>0<br>0<br>0<br>0<br>0<br>0<br>0<br>0<br>0<br>0<br>0<br>0 | ртный<br>ол<br><u>Сумма</u><br>норматиеов<br>0<br>0<br>0<br>0<br>180.04<br>0<br>0<br>0<br>0<br>180.04<br>180.04                                                  | Распреде-<br>ление на ОД<br>0.1<br>181.<br>0.0<br>- 95.<br>0.0<br>0.0<br>0.0<br>0.0<br>183.17                            |
| Лл-Во человек 1<br>Наименование услуги<br>оплечке<br>оплечке<br>оплечке одн<br>оплечке одн<br>оплечке одн<br>оплечке ода (ото ск. ГВС)<br>оплечке ода на ОДН<br>доотведение<br>ОГО<br>ОГО<br>СУОР<br>Суми в показания горачей воды                                                | Сощая<br>площадь,<br>ед.изм.<br>Гкал<br>м3<br>м3<br>м3<br>м3<br>м3<br>м3<br>м3                                                                                                    | M2<br>Кол-во<br>0.9517<br>0.0917<br>3.0009<br>-0.4300<br>5.0000<br>0.4300<br>8.0000<br>вемые эзгльцы<br>миз спедующ<br>ронной почте н<br>тыный номер 3<br>квитан                                                                                                    | Цена<br>1244 75<br>115 54<br>115 54<br>16 06<br>16 06<br>13 91<br>Иаломинает<br>ж способое:<br>а адрес ірод<br>915 450-33-3<br>917 я уск                                                                                                    | Начислено<br>1184.63<br>120.49<br>120.49<br>120.49<br>120.49<br>120.49<br>120.49<br>120.49<br>120.49<br>120.49<br>120.49<br>120.49<br>100.55<br>0.80<br>4. что передать г<br>указать их при о<br>0.80<br>4. что передать г<br>указать их при о<br>0.80                                                                                                    | Лия 77-5<br>Перерасчет<br>0 00<br>0 00<br>0 | 22-33 Ди<br>Норматив<br>1 0,000<br>0,000<br>0,0000<br>0,000000 | Спетчер АДЦ<br>ГХ (073)<br>Площарь аля<br>расчета ОДН<br>ОС<br>00<br>00<br>0557 00<br>00<br>00<br>0557 00<br>00<br>00<br>0557 00<br>00<br>00<br>00<br>00<br>00<br>00<br>00<br>00<br>00                                                                                                    | Объем по<br>ОДПУ<br>0 ДПУ<br>197 00<br>0 251 00<br>0 0.00<br>0 0.000<br>0 0.000<br>0 0.000<br>0 0.000<br>0 0.000<br>0 0.000<br>0 0.0000<br>0 0.00000000 | Гаспо<br>сти<br>сумма<br>оказаний ИЛУ<br>0<br>0<br>0<br>166.17<br>0<br>0<br>0<br>0<br>0<br>0<br>0<br>0<br>0<br>0<br>0<br>0<br>0<br>0<br>0<br>0<br>0<br>0<br>0 | ртный<br><u>Сумма</u><br>нормативов<br>0<br>0<br>190.04<br>0<br>1054<br>2                                                                                        | Распреде-<br>ление на Од<br>0.<br>181<br>0.<br>0.<br>0.<br>0.<br>0.<br>0.<br>0.<br>0.<br>0.<br>0.<br>0.<br>0.<br>0.      |
| Лл-ВО ЧЕЛОВЕК 1<br>Назыкенование услуги<br>опление<br>опление<br>орина вода кор ск.ГВСО<br>ориная вода но ОДН<br>подная вода но ОДН<br>подная вода но ОДН<br>подная вода но ОДН<br>полная са на ОДН<br>оротведение<br>ОГОО<br>ОГОО<br>СУСТИВАНСКА<br>Сумиа показания горячея воды | Сощан<br>площадь,<br>Ггал<br>Ггал<br>М3<br>М3<br>М3<br>М3<br>М3<br>Уважа<br>м3<br>М3<br>М3<br>М3<br>М3<br>М3                                                                                                    | м2 2<br>Кол-во<br>0.9512<br>0.094<br>3.0009<br>-0.4300<br>5.0000<br>0.4300<br>8.0000<br>вемые эзльцы<br>вемые эзльцы<br>вемое эзльцы<br>вемое эзльцы<br>вемое эзльцы<br>вемое эзльцы<br>вемое эзльцы<br>вемое эзльцы<br>вемое эзльцы<br>вемое эзльцы<br>вемое эзльцы<br>вемое эзльцы<br>вемое эзльцы<br>вемое эзльцы<br>эзльцы<br>вемое эзльцы<br>вемое эзльцы<br>вемое эзльцы<br>вемое эзльцы<br>вемое эзльцы<br>вемое эзльцы<br>вемое эзльцы<br>вемое эзльцы<br>эзльцы<br>эзльцы<br>эзльцы<br>вемое эзльцы<br>вемое эзльцы<br>эзльцы<br>эзлы<br>эзльцы<br>эзло<br>эзлы<br>эзлы<br>эзла<br>эзлы<br>эзлы<br>эзлы<br>эзла<br>эзлы<br>эзлы<br>эзлы<br>эзлы<br>эзлы<br>эзлы<br>эзлы<br>эзлы                                                                                                    | Цена<br>1244 75<br>115 54<br>115 56<br>16 06<br>16 06<br>16 06<br>16 06<br>16 391<br>И Наломинаен<br>их способов:<br>а адрес іриб<br>95-850-33<br>195-850-33<br>195-850-33                                                                                                    | Начислено<br>1194.63<br>120.49<br>346.62<br>49.68<br>80.30<br>6.91<br>111.28<br>1800.55<br>49.68<br>1800.50<br>6.91<br>111.28<br>1800.55<br>0.90<br>4. что передать 1<br>0.90<br>4. что передать 1<br>3. а таке пичес<br>орения обработь<br>атеной квитанц                                                                                                    | Лига         77-5           Перерасчет         0.00           0.00         0.00           0.00         0.00           0.00         0.00           0.00         0.00           0.00         0.00           0.00         0.00           0.00         0.00           0.00         0.00           0.00         0.00           0.00         0.00           0.00         0.00           0.00         0.00           0.00         0.00           0.00         0.00           0.00         0.00           0.00         0.00           0.00         0.00           0.00         0.00           0.00         0.00           0.00         0.00           0.00         0.00           0.00         0.00           0.00         0.00           0.00         0.00           0.00         0.00           0.00         0.00           0.00         0.00           0.00         0.00           0.00         0.00           0.00         0.00                                                                                                    | 2-33 Ди<br>Норматив<br>1 0000<br>0.0000<br>0.0000<br>0.133<br>0.2240<br>нов учета Вы мо<br>отпревить их п<br>ли или по СМС<br>0 сообщайте 12                                                                                                    | Спетчер АД(<br>ГХ (073)<br>Площаль аля<br>расчета ОДН<br>эсчета ОДН<br>557 00<br>557 00<br>557 00<br>0 00<br>557 00<br>0 00<br>0                                                                                                    | Объем по<br>ОДПУ<br>0 000<br>197 00<br>0 000<br>0 000000                   | Гаспо<br>сти<br>Сумма<br>оказаный ИПУ<br>0<br>0<br>0<br>166.17<br>0<br>0<br>0<br>0<br>0<br>0<br>0<br>0<br>0<br>0<br>0<br>0<br>0<br>0<br>0<br>0<br>0<br>0<br>0 | ртный<br>ол<br><u>Сумма</u> нормативов<br>0<br>0<br>0<br>180.04<br>0<br>0<br>180.04<br>0<br>0<br>0<br>1054<br>2<br>2                                             | Распределение на ОД<br>1811<br>0.<br>- 955<br>0.<br>0.<br>0.<br>0.<br>0.<br>0.<br>0.<br>0.<br>0.<br>0.<br>0.<br>0.<br>0. |
| Сол-Во человек 1<br>Наименованики услуги<br>топление<br>топление ОДН<br>дулаа вода ко ОДН<br>дулаа вода ко ОДН<br>ордуная вода<br>удотвадечие<br>ТОГО<br>ТОГО<br>Суми а показания горачей воды<br>Суми а показания горачей воды                                                   | Общая           площадь, і           Геал           Геал           M3           M3 | м2<br>Кол-во<br>0.95 (2)<br>0.06 с<br>3.000-<br>0.4300<br>0.4300<br>0.4000<br>0.40000<br>0.4000<br>0.4000<br>0.4000<br>0.4000<br>0.4000<br>0.4000                                                                       | Цена<br>1244 75<br>115 54<br>115 54<br>115 606<br>16 006<br>13 91<br>915 850 33-<br>915 850 33-<br>917 850 33-<br>917 850 33-<br>917 850 350 350 350 350 350 350 350 350 350 3 | участка<br>Начислено<br>118463<br>118463<br>12049<br>12049<br>12049<br>12049<br>12049<br>12049<br>12049<br>12049<br>1180.55<br>6.91<br>11128<br>1800.55<br>6.91<br>11128<br>1800.55<br>0.90<br>4. что передать с<br>0.90<br>4. что передать с<br>0.90<br>4. что передать с<br>1.95<br>1.95<br>1 | Лина         77-5           Перерасчет         0.00           0.00         0.00           0.00         0.00           0.00         0.00           0.00         0.00           0.00         0.00           0.00         0.00           0.00         0.00           0.00         0.00           0.00         0.00           0.00         0.00           0.00         0.00           0.00         0.00           0.00         0.00           0.00         0.00           0.00         0.00           0.00         0.00           0.00         0.00           0.00         0.00           0.00         0.00           0.00         0.00           0.00         0.00           0.00         0.00           0.00         0.00           0.00         0.00           0.00         0.00           0.00         0.00           0.00         0.00           0.00         0.00           0.00         0.00           0.00         0.00                                                                                                    | 2-33 Дн<br>Норматив<br>0.000<br>0.0000<br>0.0000<br>0.0000<br>0.0000<br>0.0000<br>0.0000<br>0.0000<br>0.0000<br>0.00000<br>0.00000<br>0.000000                                                                                                    | Спетчер Адц<br>Гл (073)<br>Площадь для<br>расчата Одн<br>557 00<br>557 00<br>557 00<br>557 00<br>00<br>00<br>00<br>00<br>00<br>00<br>00<br>00<br>00<br>00<br>00<br>00                                                                                                    | Объем по<br>ОДПУ<br>ОДПУ<br>000<br>19700<br>25100<br>000<br>000<br>000<br>000<br>000<br>000<br>000                                                                                                    | Паспо<br>Сти<br>Сти<br>оказаний ИПУ<br>0<br>0<br>0<br>0<br>166.177<br>0<br>0<br>0<br>0<br>0<br>0<br>0<br>0<br>0<br>0<br>0<br>0<br>0<br>0<br>0<br>0<br>0<br>0  | ртный<br>ол<br><u>Сумма</u><br>нормативо<br>180.04<br>0<br>0<br>180.04<br>0<br>0<br>0<br>0<br>0<br>0<br>0<br>0<br>0<br>0<br>0<br>0<br>0<br>0<br>0<br>0<br>0<br>0 | Pacnpege<br>newse Ha Of<br>0<br>181<br>181<br>0<br>- 95<br>0<br>0<br>0<br>0<br>0<br>0<br>0<br>0<br>0<br>183.17<br>       |

1.2.3. Показание индивидуального прибора учета есть, показания общедомового прибора учета есть. Определить принятое к расчёту показание ОДПУ можно по ненулевому значению поля «Объём по ОДПУ» услуги «Отопление ОДН».

На форме необходимо выбрать:

| Выберите настройки                                      |                                                |
|---------------------------------------------------------|------------------------------------------------|
| Наименование услуги:                                    | Отопление на ОДН                               |
| Схема ГВС:                                              | 💿 - Открытая 🔘 - Закрытая ЦТП 🔘 - Закрытая ИТП |
| МКД частично или полностью оборудован<br>ИПУ отопления: | 🖲 - Нет 🔘 - Да                                 |
| Показания индивидуального прибора учёта,<br>ИПУ:        | 💿 - Нет 🖲 - Есть                               |
| Показания общедомового прибора учёта,<br>ОДПУ:          | 🔘 - Нет 🖲 - Есть                               |
| Ввести данные                                           |                                                |

Нажать кнопку "Внести данные" и заполнить предлагаемые поля из соответствующих значений ячеек в Вашей квитанции.

| 1.                                                                                                    | едите данные и.<br>Объём по общедо                                                                                                    | <b>з квитан</b><br>мовому п                                                                                                    | <b>ции</b><br>рибору уч                                                                                                    | іета, Гкал                                                                                                    | :                                                                                                    |                                                                                                    |                                                                                                    |                                                                                                    |                                                                                                    |                                                                                                    |
|----------------------------------------------------------------------------------------------------|----------------------------------------------------------------------------------------------------|----------------------------------------------------------------------------------------------------|----------------------------------------------------------------------------------------------------|----------------------------------------------------------------------------------------------------|----------------------------------------------------------------------------------------------------|----------------------------------------------------------------------------------------------------|----------------------------------------------------------------------------------------------------|----------------------------------------------------------------------------------------------------|----------------------------------------------------------------------------------------------------|----------------------------------------------------------------------------------------------------|
| 2.                                                                                                    | Начислено Гкал п                                                                                                    | о горячей                                                                                                    | й воде:                                                                                                    |                                                                                                    |                                                                                                    |                                                                                                    |                                                                                                    |                                                                                                    |                                                                                                    |                                                                                                    |
| 3.                                                                                                    | Сумма показаний                                                                                                    | ИПУ, Гка                                                                                                    | л:                                                                                                    |                                                                                                    |                                                                                                    |                                                                                                    |                                                                                                    |                                                                                                    |                                                                                                    |                                                                                                    |
| 4.                                                                                                    | Сумма нормативо                                                                                                    | в. Гкал:                                                                                                    |                                                                                                    |                                                                                                    |                                                                                                    |                                                                                                    |                                                                                                    |                                                                                                    |                                                                                                    |                                                                                                    |
| 5.                                                                                                    | Плошаль квартир                                                                                                    | Ы. М.КВ.1                                                                                                    |                                                                                                    |                                                                                                    |                                                                                                    |                                                                                                    |                                                                                                    |                                                                                                    |                                                                                                    |                                                                                                    |
| 5.                                                                                                    | Площадь квартир                                                                                                    |                                                                                                    |                                                                                                    |                                                                                                    | M KD :                                                                                                    |                                                                                                    |                                                                                                    |                                                                                                    |                                                                                                    |                                                                                                    |
| 0.                                                                                                    | ПЛОщадь жилых и<br>Тариф из топлори                                                                                                    |                                                                                                    | к понеще                                                                                                    | чий чіхд,                                                                                                    | PI.KD                                                                                                    |                                                                                                    |                                                                                                    |                                                                                                    |                                                                                                    |                                                                                                    |
| 7.                                                                                                    | тариф на теплову                                                                                                    | ю энерги                                                                                                    | ю, рус                                                                                                    |                                                                                                    |                                                                                                    |                                                                                                    |                                                                                                    |                                                                                                    |                                                                                                    |                                                                                                    |
| F                                                                                                    | асчитать                                                                                                    |                                                                                                    |                                                                                                    |                                                                                                    |                                                                                                    |                                                                                                    |                                                                                                    |                                                                                                    |                                                                                                    |                                                                                                    |
|                                                                                                    | ООО "Объеди                                                                                                    | ненные Вы                                                                                                    | числительн                                                                                                    | ые Центры"                                                                                                    | ИНН 4825                                                                                                    | 072282 КПП                                                                                                    | 482501001                                                                                              |                                                                                                    |                                                                                                    |                                                                                                    |
|                                                                                                    | p/c 4070281000006                                                                                                    | 60000597 в (                                                                                                    | OAO "Липец                                                                                                    | ккомбанк" г.                                                                                                    | Липецк                                                                                                    |                                                                                                    |                                                                                                    | Лицево<br>чер                                                                                                    | ой счет дл<br>ез банком                                                                                                    | ия оплаты<br>маты и                                                                                                    |
|                                                                                                    | Аларос                                                                                                    |                                                                                                    | _                                                                                                    | -                                                                                                    | -                                                                                                    |                                                                                                    |                                                                                                    | ALC: N                                                                                                    | repininta                                                                                                    |                                                                                                    |
| 1.00.000                                                                                                    | Адрес -                                                                                                    |                                                                                                    |                                                                                                    |                                                                                                    | 71277787                                                                                                    | 10101010000                                                                                                    |                                                                                                    | successor                                                                                                    |                                                                                                    | vanoome                                                                                                    |
|                                                                                                    | Получатель - О                                                                                                    | АО "ЛГЭ                                                                                                    | K", 38900                                                                                                    | 01, г.Липе                                                                                                    | цк, ул.                                                                                                    | Голстого                                                                                                    | , 23a                                                                                                  |                                                                                                    |                                                                                                    | A DARBERAS                                                                                                    |
|                                                                                                    | Получатель - О<br>Телефон - 2<br>Сайт - \\                                                                                                    | АО "ЛГЭ<br>3-66-77, 2<br>ww.lgek                                                                                                    | 9К", 38900<br>23-66-39<br>с.ru, эл.п                                                                                                    | 01, г.Липе<br>очта - ірі                                                                                                    | чцк, ул.<br>u@lgek                                                                                                    | Голстого<br>.ru                                                                                                    | , 23a                                                                                                  |                                                                                                    |                                                                                                    | 1-5-5-382403                                                                                                    |
| Кол-во человек 1                                                                                                    | Получатель - О<br>Телефон - 2<br>Сайт - 11<br>Общая 5<br>площадь, м2                                                                                                    | ОО "ЛГЭ<br>3-66-77, 2<br>ww.lgek                                                                                                    | ЭК", 3890(<br>23-66-39<br>К.ГЦ, ЭЛ.П<br>Бухгалтери<br>участка                                                                                                    | 0 <b>1, г.Липе</b><br>очта - ірі<br><sup>1я</sup> 77-52                                                                                                    | ецк, ул. <sup>-</sup><br>u@lgek<br>2-33 <sup>Ди</sup>                                                                                                    | Голстого<br>.гu<br>спетчер АД(<br>ГХ (073)                                                                                                    | , 23a                                                                                                  | Паспор                                                                                                    | лтный<br>л                                                                                                    |                                                                                                    |
| Кол-во человек 1<br>Наименование услуги<br>Этолление<br>Этолление ОДН<br>ораная вода на ОДН<br>опорная вода на ОДН<br>опорная вода на ОДН<br>ораотведение                                                                                                    | Получатель - О<br>Телефон - 2<br>Сайт - W<br>площадь, м2<br>64.45M<br>Кол-во<br>Гкал 0.9517<br>Гкал 0.9517<br>Гкал 0.9517<br>Кол-во<br>м3 0.4300<br>м3 0.4300<br>м3 0.4300                                                                                                    | АО "ЛГЭ<br>3-66-77, 2<br>ww.lgck<br>цена<br>1244 75<br>7<br>115 54<br>16.06<br>16.06<br>13.91                                                                                                    | ЭК", 38900<br>23-66-39<br>5.ПЦ, Э.Л.П.<br>Бухгалтері<br>участка<br>Начислено<br>1184.63<br>120.49<br>346.62<br>-49.68<br>80.30<br>6.911<br>1111.28                                                                                                    | 04та - ірг<br>19 77-52<br>Перерасчет<br>000<br>000<br>000<br>000<br>000<br>000<br>000                                                                                                    | ецк, ул.<br>а.а. lgek<br>2-33 Ди<br>Норматив<br>0 020<br>0 000<br>0 000<br>0 000<br>0 000<br>0 000<br>0 000<br>0 000<br>0 000                                                                                                    | Голстого<br>Голстого<br>гц<br>спетчер АД(<br>гх (073)<br>Плоцадь для<br>рас 0,04<br>557,00<br>557,00<br>557,00<br>0,000                                                                                                    | C<br>065 em no<br>0 g(Y)<br>0 000<br>0 000<br>0 000<br>0 000<br>0 000                                  | Паспор<br>сто<br>Сумма<br>показаний ИПУ<br>3<br>166.17<br>0<br>0<br>0                                                                                                    | отный<br>л<br>сумма<br>нормативов<br>4<br>180,04<br>0<br>0<br>0<br>0                                                                                                    | Pacnpege-<br>networka OgH<br>0.00<br>18116<br>0.00<br>-95.21<br>0.00<br>0.00<br>0.000                                                                                                    |
| Кол-во человек 1<br>Наименование услуги<br>толлание<br>толлание ОДН<br>органа вода коро к ГВС)<br>органа вода ко ОДН<br>органа вода ко ОДН<br>органа вода ко ОДН<br>органа вода ко ОДН<br>органа вода ко ОДН<br>органа вода ко ОДН                                                                                                    | Получатель - О<br>Телефон - 2<br>Сайт - 11<br>пощадь, м2<br>Гкал 0,951<br>Гкал 0,951<br>Гкал 0,951<br>м3 3,000<br>м3 5,000<br>м3 5,000<br>м3 8,0000                                                                                                    | АО "ЛГЭ<br>3-66-77, 2<br>www.lgek<br>цена<br>1244.75<br>7<br>15.54<br>16.06<br>16.06<br>13.91                                                                                                    | <ul> <li>ЭК", 38900</li> <li>23-66-39</li> <li>С.ГЦ, ЭЛ.П</li> <li>Бухгалтери<br/>участка</li> <li>Начислено</li> <li>1120.49</li> <li>49.652</li> <li>49.652</li> <li>49.651</li> <li>691</li> <li>11128</li> <li>1800.55</li> </ul>                                                                                                    | 01, г.Липе<br>0чта - ipu<br><sup>19</sup> 77-52<br>Перерасчет<br>000<br>000<br>000<br>000<br>000<br>000<br>000<br>000<br>000<br>0                                                                                                    | ецк, ул.<br>а.а. Igek<br>2-33 Ди<br>Норматив<br>0.000<br>0.000<br>0.000<br>0.000<br>0.000<br>0.000<br>0.000<br>0.000<br>0.000                                                                                                    | Голстого<br>Голстого<br>ГU<br>спетчер АД(<br>ГХ (073)<br>Плоцадь для<br>расчега Оди<br>2 000<br>55700<br>55700<br>2 000                                                                                                    | C<br>O666600 1000<br>00017<br>0000<br>0000<br>0000<br>0000<br>0000                                     | Паспор<br>сто<br>осумма<br>осумма<br>осум<br>осумма<br>осума<br>осумма<br>осумма<br>осумма<br>осумма<br>осумма<br>осумма<br>осумма<br>осумма<br>осумма<br>осумма<br>осумма<br>осумма<br>осумма<br>осумма<br>осумма<br>осумма<br>осумма<br>осумма<br>осума<br>осума<br>осума<br>осума<br>осума<br>осума<br>осума<br>осума<br>осума<br>осум<br>осум<br>осум<br>осум<br>осум<br>осум<br>осум<br>осум                                                                                                    | лтный<br>л<br>сумма<br>нормативое<br>4<br>180.041<br>0<br>0<br>0<br>0<br>0                                                                                                    | Рэспреде-<br>ление на ОДН<br>000<br>18116<br>000<br>- 000<br>000<br>000<br>000                                                                                                    |
| Кол-во человек 1<br>Наниенование услуги<br>Топление ОН<br>Топление ОН<br>Топление ОН<br>топление ОН<br>опраня вода на ОН<br>опраня вода на ОН<br>опраня вода на ОН<br>опраня вода на ОН<br>опраня вода на ОН<br>опраня вода на ОН<br>опраня вода на ОН<br>опраня вода на ОН<br>опраня вода на ОН<br>опраня вода на ОН<br>опраня вода на ОН                                                                                                    | Получатель - О<br>Телефон - 2<br>Сайт - 1<br>пощадь, м2<br>6<br>6<br>6<br>8<br>9<br>9<br>9<br>9<br>9<br>9<br>9<br>9<br>9<br>9<br>9<br>9<br>9<br>9<br>9<br>9                                                                                                    | AO "JIF3<br>3-66-77, 2<br>ww.lgck<br>4<br>4<br>4<br>4<br>4<br>16<br>5<br>4<br>16<br>5<br>4<br>16<br>5<br>4<br>16<br>5<br>4<br>16<br>5<br>4<br>16<br>5<br>4<br>16<br>5<br>4<br>16<br>5<br>4<br>16<br>9<br>1<br>3<br>9<br>1                                                                                                    | К", 38900<br>23-66-39<br>5ухгалтери<br>участка<br>19249<br>34662<br>4968<br>8930<br>6 911<br>11128<br>1800.55<br>0.90<br>11128                                                                                                    | 04та - ipi<br>04та - ipi<br>19 77-52<br>Перерасчет<br>000<br>000<br>000<br>000<br>000<br>000<br>000<br>000<br>000<br>0                                                                                                    | ецк, ул.<br>а.@lgek<br>2-33 Ди<br>Норыатив<br>0.020<br>0.000<br>0.0000<br>0.000<br>0.0000<br>0.0000<br>0.00000<br>0.00000<br>0.00000<br>0.00000<br>0.00000<br>0.00000<br>0.00000<br>0.00000<br>0.00000<br>0.00000<br>0.000000<br>0.00000000                                                                                                    | .гц<br>спетчер АД(<br>ГХ (073)<br>площаль аля<br>росчета ОД<br>557 (0<br>557 (0<br>55    | С<br>Объем по<br>одпу<br>25100<br>25100<br>000<br>000<br>000<br>000<br>000<br>000<br>000<br>000<br>000 | Паспор<br>сто<br>Сумма<br>166.17<br>0<br>0<br>004// 105413.17                                                                                                    | тный<br>л<br>Сумма<br>родативое<br>180.04<br>0<br>0<br>0<br>0                                                                                                    | Pacnpeage-<br>nesses sa OdH<br>000<br>000<br>000<br>000<br>000<br>000<br>000<br>0                                                                                                    |
| Кол-во человек 1<br>Наименование услуги<br>Этолление Содн<br>орная вода кого ск ГВС)<br>орная вода кого ск ГВС)<br>орная вода на ОДН<br>одортяя вода<br>оподняя вода на ОДН<br>одортя вода на ОДН<br>одортя вода на ОДН                                                                                                    | Получатель - О<br>Телефон - 2<br>Сайт - 11<br>пощадь, м2<br>6<br>6<br>6<br>7 гал 0.9512<br>Ггал 0.9512<br>Ггал 0.9512<br>Ггал 0.9512<br>Ггал 0.9512<br>Ггал 0.9512<br>Ггал 0.9512<br>Ггал 0.9512<br>Ггал 0.9512<br>Ггал 0.9512<br>Ггал 0.9512<br>Ггал 0.9512<br>Ггал 0.9512                                                                                                    | AO "JNF3<br>3-66-77, 2<br>WW.lgck<br>Uena<br>1244 75<br>7<br>115-54<br>115-54<br>1                                                                                                    | К", 38900<br>23-66-39<br>5.ГШ, Э.Л.П<br>Бухгалтер:<br>участка<br>Начислено<br>126463<br>126462<br>44668<br>80.30<br>6.91<br>111128<br>1800.55<br>1800.55<br>1800.55<br>1800.55                                                                                                    | 04та - ірл<br>очта - ірл<br>19 77-52<br>Перерасчег<br>000<br>000<br>000<br>000<br>000<br>000<br>000<br>000<br>000<br>0                                                                                                    | ецк, ул.<br>11 @ lgck<br>2-33 Ди<br>Норыятия<br>0 020<br>0 000<br>0 0000<br>0 0000<br>0 0000<br>0 000<br>0 000<br>0 000<br>0 000<br>0 000                                                                                                   | .ГЦ<br>.ГЦ<br>.ГЦ<br>плоцања для<br>плоцања для<br>речета одн<br>осо<br>557 (0<br>557 (0 | С<br>Объем по<br>одпу<br>2000<br>2000<br>000<br>000<br>000<br>000<br>000<br>000<br>000                 | Паспор<br>сто<br>Сумыя<br>166.17<br>166.13.17<br>по докуше по окучевающих по<br>му                                                                                                    | отный<br>л<br>Сумма<br>сумма<br>отронативов<br>отронативов<br>отронативо<br>отронативо<br>отронативо<br>отронативо<br>отронативо<br>отронативо<br>отронативов<br>отронативов<br>отронативо<br>отронативо<br>отронаторонативо<br>отронативо<br>отронативо<br>отронативо<br>отронативо<br>отронативо<br>отронати<br>отронативо<br>отронативо<br>отронативо<br>отронативо<br>отронаторонативо<br>отронативо<br>отронативо<br>отронативо<br>отронаторонативо<br>отронативо<br>отронативо<br>отронативо<br>отронативо<br>отронативо<br>отронаторонативо<br>отронаторонаторонато<br>отронаторонато | Pecrpeae-<br>nesses 0,6H<br>0,000<br>0,000000 |
| Кол-во человек 1<br>Наименование услуги<br>топление ОДН<br>оргиная вода (отр ск ГВС)<br>оргиная вода но ОДН<br>оподная вода но ОДН<br>оподна на но ОДН<br>оподна но ОДН<br>оподна но ОДН<br>оподна но ОДН<br>оподна но | Получатель - О<br>Телефон - 2<br>Сайт - 11<br>пощадь, м2 5<br>ед.изм. Кол-во<br>Гелл 0.9512<br>Гелл 0.9512<br>Гелл 0.9512<br>Гелл 0.9512<br>Гелл 0.9512<br>Гелл 0.9512<br>С. Сайт - 11<br>Гелл 0.9512<br>Гелл 0.9512<br>С. Сайт - 11<br>Гелл 0.9512<br>Гелл 0.9512<br>С. Сайт - 11<br>Гелл 0.9512<br>Гелл 0.9512<br>С. Сайт - 11<br>Гелл 0.9512<br>Гелл 0.9512<br>С. Сайт - 11<br>Гелл 0.9512<br>С. Сайт - 11<br>Гелл 0.9512<br>Гелл 0.9512<br>С. Сайт - 11<br>Гелл 0.9512<br>С. Сайт - 11<br>Гелл 0.9512<br>Гелл 0.9512<br>С. Сайт - 11<br>Гелл 0.9512<br>Гелл 0.9512<br>С. Сайт - 11<br>Гелл 0.9512<br>Гелл 0.9512<br>Ге | AO "JNF3<br>3-66-77, 2<br>WW.lgck<br>Uena<br>1244 77<br>7 105-9<br>115.54<br>16.06<br>16.06<br>16.06<br>16.06<br>16.06<br>16.06<br>16.06<br>16.06<br>16.05<br>19.05<br>19.0       | К", 38900<br>23-66-39<br>5. ГШ, Э.Л. П<br>Бухгалтер:<br>участка<br>Начкслено<br>1184.63<br>1184.63<br>1246.62<br>446.62<br>446.62<br>446.62<br>446.62<br>446.62<br>1111.28<br>1100.05<br>6.91<br>1111.28<br>1100.05<br>6.90<br>1111.28<br>1100.05<br>6.90<br>1111.28<br>1100.05<br>6.90<br>1111.28<br>1100.05<br>6.90<br>1111.28<br>1100.05<br>6.90<br>1111.28<br>1100.05<br>6.90<br>1111.28<br>1100.05<br>6.90<br>1111.28<br>1100.05<br>6.90<br>1111.28<br>1100.05<br>6.90<br>1111.28<br>1100.05<br>6.90<br>1111.28<br>1100.05<br>6.90<br>1100.05<br>6.90<br>1100.05<br>7.00<br>7.00<br>7.00<br>7.00<br>7.00<br>7.00<br>7.00 | 11, г.Липе           0чта - ірі           18         77-52           Перерасчит         000           000         000           000         000           000         000           000         000           000         000           000         000           000         000           000         000           000         000           000         000           000         000           000         000           000         000           000         000           000         000           000         000           000         000           000         000           000         000           000         000           000         000           000         000           000         000           000         000           000         000           000         000           000         000           000         000           000         000           0000         000 <td>ецк, ул.<br/>11 @ lgck<br/>2-33 Ди<br/>Норыатия<br/>0 020<br/>0 000<br/>0 0000<br/>0 0000<br/>0 0000<br/>0 0000<br/>0 0000<br/>0 0000<br/>0 0000<br/>0 00000<br/>0 0000<br/>0 0000<br/>0 0000</td> <td>Полстого<br/>.ru<br/>спетчер АД(<br/>тл (073)<br/>Площаль аля<br/>ресега ОДН<br/>3 057 00<br/>5 57 00<br/>5 7 00<br/>5 7 00<br/>5 00<br/>5</td> <td>С<br/>Объем по<br/>одпу<br/>000<br/>000<br/>000<br/>000<br/>000<br/>000<br/>000<br/>0</td> <td>Паспор<br/>сто<br/>Сто<br/>Сто<br/>Сто<br/>Сто<br/>Сто<br/>Сто<br/>Сто<br/>Сто<br/>Сто<br/>С</td> <td>ттный<br/>л<br/>сумма<br/>норматиков<br/>180.04<br/>0<br/>0<br/>0<br/>0<br/>0<br/>0<br/>0<br/>0<br/>0<br/>0<br/>0<br/>0<br/>0<br/>0<br/>0<br/>0<br/>0<br/>0</td> <td>Pecrpeae-<br/>nesses 0,00<br/>0,00<br/>0,00<br/>0,00<br/>0,00<br/>0,00<br/>0,00<br/>0,0</td> | ецк, ул.<br>11 @ lgck<br>2-33 Ди<br>Норыатия<br>0 020<br>0 000<br>0 0000<br>0 0000<br>0 0000<br>0 0000<br>0 0000<br>0 0000<br>0 0000<br>0 00000<br>0 0000<br>0 0000<br>0 0000                                                                                                   | Полстого<br>.ru<br>спетчер АД(<br>тл (073)<br>Площаль аля<br>ресега ОДН<br>3 057 00<br>5 57 00<br>5 7 00<br>5 7 00<br>5 00<br>5                                                                                                    | С<br>Объем по<br>одпу<br>000<br>000<br>000<br>000<br>000<br>000<br>000<br>0                            | Паспор<br>сто<br>Сто<br>Сто<br>Сто<br>Сто<br>Сто<br>Сто<br>Сто<br>Сто<br>Сто<br>С                                                                                                    | ттный<br>л<br>сумма<br>норматиков<br>180.04<br>0<br>0<br>0<br>0<br>0<br>0<br>0<br>0<br>0<br>0<br>0<br>0<br>0<br>0<br>0<br>0<br>0<br>0                                                                                                    | Pecrpeae-<br>nesses 0,00<br>0,00<br>0,00<br>0,00<br>0,00<br>0,00<br>0,00<br>0,0                                                                                                    |
| Кол-во человек 1<br>Наименование услуги<br>топление<br>топление ОДН<br>оряная вода на ОДН<br>оподная вода на ОДН<br>оподна вода на ОДН<br>оподна вода на ОДН<br>оподна вода на оподна на оподна<br>оподна на оподна на оподна<br>оподна на оподна на оподна на оподна<br>оподна на оподна на оподна на оподна<br>оподна на оподна на оподна<br>оподна на оподна на оподна на оподна<br>оподна на оподна на оподна<br>оподна на оподна на оподна на оподна<br>оподна на оподна на оподна<br>оподна на оподна на оподна<br>оподна на оподна на оподна<br>оподна на оподна на оподна<br>оподна на оподна на оподна<br>оподна на оподна на оподна<br>оподна на оподна на оподна<br>оподна на оподна на оподна<br>оподна на оподна на оподна<br>оподна на оподна на оподна на оподна<br>оподна на оподна на оподна<br>оподна на оподна на оподна на оподна<br>оподна на оподна на опод                                 | Получатель - О<br>Телефон - 2<br>Сайт - 11<br>Общая 5<br>пощадь, м2<br>6<br>10<br>10<br>10<br>10<br>10<br>10<br>10<br>10<br>10<br>10                                                                                                    | AO "JIF3<br>3-66-77, 2<br>WW.lgck<br>Ueve<br>124476<br>7<br>124476<br>7<br>124476<br>7<br>12546<br>16.06<br>16.06<br>16.06<br>16.06<br>16.06<br>16.06<br>16.06<br>16.06<br>16.06<br>16.06<br>16.06<br>16.06<br>16.06<br>16.06<br>16.06<br>17.00<br>17.000 | К", 38900<br>23-66-39<br>                                                                                                    | 11, г.Липе           0чта - ірі           18         77-52           Перерасчег         0.00           0.00         0.00           0.00         0.00           0.00         0.00           0.00         0.00           0.00         0.00           0.00         0.00           0.00         0.00           0.00         0.00           0.00         0.00           0.00         0.00           0.00         0.00           0.00         0.00           0.00         0.00           0.00         0.00           0.00         0.00           0.00         0.00           0.00         0.00           0.00         0.00           0.00         0.00           0.00         0.00           0.00         0.00           0.00         0.00           0.00         0.00           0.00         0.00           0.00         0.00           0.00         0.00           0.00         0.00           0.00         0.00           0.00         0.00                                                                                                    | ецк, ул.<br>и @lgck<br>33 Ди<br>Норматив<br>0000<br>00000<br>0000<br>00000<br>0000<br>0000<br>0000<br>0000<br>0 | .ru<br>спетчер АД(<br>гх (073)<br>Плочаль алга (274)<br>речета Одн<br>2 0,00<br>3 557 00<br>3 557 0                                                                                                    | С<br>Объем по<br>ОДЛУ<br>25100<br>000<br>000<br>000<br>000<br>000<br>000<br>000<br>000<br>000          | Паспор<br>сто<br>Сумма<br>осто<br>Сумма<br>166.17<br>о<br>о<br>оки: 105483.17<br>гпо дому<br>окучето<br>абаль всех<br>дабаь всех<br>майань всех<br>майаны всех<br>майань всех<br>майаны всех<br>майань всех<br>майань всех<br>майаны всех<br>майань всех<br>майань всех<br>майань всех<br>майань всех<br>майань всех<br>майань всех<br>майань всех<br>майань всех<br>майань всех<br>майань всех<br>майань всех<br>майань всех<br>майань всех<br>майань всех<br>майань всех<br>майань всех<br>майаны всех<br>майаны всех<br>майано<br>майаны всех<br>м | отный<br>л<br>Сузава<br>кориативов<br>4<br>0<br>180.041<br>0<br>0<br>0<br>0<br>0<br>0<br>0<br>0<br>0<br>0<br>0<br>0<br>0<br>0<br>0<br>0<br>0<br>0                                                                                                    | Pactpeaa-<br>nense na Opt<br>181 ti<br>000<br>                                                                                                    |

2. Расчет суммы начисления за услугу "ГОРЯЧАЯ ВОДА".

Расчет суммы начисления за услугу "Горячая вода" не зависит от типа схемы горячего водоснабжения (ГВС).

2.1. Горячая вода.

2.1.1. Показание индивидуального прибора учета есть. Определить принятое к расчёту показание ОДПУ можно по ненулевому значению поля «Объём по ОДПУ» услуги «Горячая вода на ОДН».

На форме необходимо выбрать:

| Наименование услуги:                                    | Горячая вода                                   |
|---------------------------------------------------------|------------------------------------------------|
| Схема ГВС:                                              | 🖲 - Открытая 🔘 - Закрытая ЦТП 🔘 - Закрытая ИТП |
| МКД частично или полностью оборудован<br>ИПУ отопления: | 🖲 - Нет 🔘 - Да                                 |
| Показания индивидуального прибора учёта,<br>ИПУ:        | 💿 - Нет 🖲 - Есть                               |
| Показания общедомового прибора учёта,<br>ОДПУ:          | 🖲 - Нет 🔘 - Есть                               |

Нажать кнопку "Внести данные" и заполнить предлагаемые поля из соответствующих значений ячеек в Вашей квитанции.

| <b>B</b><br>1                    | ведите д                     | <b>анные</b><br>ю инли                                       | е из кви                                        | <b>танции</b><br>ному при                                                         | бору учё                                                            | та. м.ку                                                        | 6.:                                        |                       |                          |                       |                     |
|----------------------------------|------------------------------|--------------------------------------------------------------|-------------------------------------------------|-----------------------------------------------------------------------------------|---------------------------------------------------------------------|-----------------------------------------------------------------|--------------------------------------------|-----------------------|--------------------------|-----------------------|---------------------|
| 2                                | Цена го                      |                                                              |                                                 | 6 ·                                                                               | 0007710                                                             | ,                                                               |                                            |                       |                          |                       |                     |
| 2                                | . ценато                     | рячеи в                                                      | оды, ру                                         | 0                                                                                 |                                                                     |                                                                 |                                            |                       |                          |                       |                     |
|                                  | Расчитат                     | ъ                                                            |                                                 |                                                                                   |                                                                     |                                                                 |                                            |                       |                          |                       |                     |
|                                  | 000                          | "Объеди                                                      | ненные В                                        | ычислительн                                                                       | ные Центры                                                          | " ИНН 482                                                       | 25072282 KN                                | ∏482501001            |                          |                       |                     |
| 1000000                          | p/c 40702                    | 81000006                                                     | 0000597                                         | з ОАО "Липе                                                                       | цккомбанк"                                                          | г.Липецк                                                        |                                            |                       | Лицево                   | ой счет д<br>ез банко | пя оплаты<br>маты и |
|                                  | Платель                      | щик -                                                        | -                                               |                                                                                   |                                                                     |                                                                 |                                            |                       |                          | термина               | пы                  |
| 01200100000014                   | Адрес -                      |                                                              |                                                 |                                                                                   |                                                                     |                                                                 |                                            |                       | 100.0                    | 100.100               | 100                 |
|                                  |                              | Г                                                            | Ілата :                                         | ва ЖКУ (                                                                          | феврал                                                              | ть 201                                                          | Зг.                                        |                       | 17                       | 99.75                 | руб.                |
|                                  | Получат<br>Телефон<br>Сайт - | ель - О<br>4 - 2:<br>\\                                      | АО "ЛГ<br>3-66-77,<br>ww.lge                    | ЭК", 3890<br>23-66-39<br>k.ru, эл.r                                               | ю <b>1, г.Лиг</b><br>10чта - іј                                     | iецк, ул<br>pu@lge                                              | .Толстого<br>k.ru                          | o, 23a                |                          |                       |                     |
| Кол-во человек 1                 | Общая<br>площадь,            | м2                                                           | 31,7                                            | Бухгалтер<br>участка                                                              | рия 77-                                                             | 52-33 <sup>4</sup>                                              | циспетчер АЈ<br>ГХ (073)                   | 1C                    | Паспор                   | л<br>л                |                     |
| Наименование услуги              | ед.изм.                      | Кол-во                                                       | Цена                                            | Начислено                                                                         | Перерасчет                                                          | Норматив                                                        | Площадь дл                                 | ия Объем по           | Сумма                    | Сумма                 | Распреде-           |
| Отопление                        | Гкал                         | 0.9517                                                       | 1244.75                                         | 1184.63                                                                           | 0.00                                                                | 0.0                                                             | 202 0.                                     | 0.00                  | 0                        | C                     | 0.00                |
| Горячая вода (откр.сх.ГВС)       | M3                           |                                                              | 2                                               | 346.62                                                                            | 0.00                                                                | 0.00                                                            | 00 00                                      | 00 197.00             | 0                        |                       | 181.16              |
| Горячая вода на ОДН              | м3                           | -0.4300                                                      | 115.54                                          | -49.68                                                                            | 0.00                                                                | 0.00                                                            | 000 557.                                   | 00 251.00             | 166.17                   | 180,04                | -95.21              |
| Холодная вода на ОЛН             | M3                           | 5.0000                                                       | 16.06                                           | 80.30                                                                             | 0.00                                                                | 0.00                                                            | 00 0.                                      | 00 0.00               | 0                        | 0                     | 0.00                |
| Водоотведение                    | M3                           | 8.0000                                                       | 13.91                                           | 111.28                                                                            | 0.00                                                                | 0.2                                                             | 240 0                                      | 0.00                  | 0                        | 0                     | 0.00                |
| итого                            |                              |                                                              |                                                 | 1800.55                                                                           | 0.00                                                                |                                                                 |                                            |                       |                          |                       |                     |
| Оплачено авансом                 |                              |                                                              |                                                 | 0.80                                                                              |                                                                     |                                                                 |                                            | Общий долг по         | дому: 105483,17          |                       |                     |
| Сумма показания горячей воды     | Уважа                        | емые жильца                                                  | и Напоминае                                     | м, что передать п                                                                 | юказания прибо                                                      | ров учета Вы                                                    | можете                                     | Общий до              | лг по дому               | 105                   | 183.17              |
|                                  | элект<br>мобиг<br>указа      | м из спедуюц<br>ронной почте<br>вный номер і<br>ному в квита | на адрес ірці<br>8-915-850-33-<br>нции. Для уск | указать их при ог<br>grvd.lipetsk.ru, vo<br>33, а также лично<br>орения обработка | nate квитанции<br>pros@rvd.lipetsk<br>или по телефо<br>и O593ATEЛЬН | , отправить из<br>ru или по CM<br>ку в бухгалтер<br>О сообщайте | к по<br>IС на<br>ию участка,<br>12-значный | Общее кол-во п        | проживающих по<br>ому    |                       | 23                  |
| Сумма показаний холодной воды    | ́лице                        | ВОЙ СЧЕТ с                                                   | последней пл                                    | атежной квитанці                                                                  | ии!                                                                 |                                                                 |                                            | Общая пло             | жщадь всех               | 603                   | 34.30               |
|                                  | Обрац<br>произ<br>показа     | цаем Ваше в<br>ведено за фе<br>зниям ИПУ и                   | нимание, что і<br>враль 2013г.,<br>ОДПУ за янва | в данной квитанці<br>а за коммунальні<br>ірь 2013 г.                              | ии начисление з<br>ые услуги по нор                                 | а содержание<br>мативам и фа                                    | жилья<br>актическим                        | Площадь жил<br>помеще | ых и не жилых<br>ний МКД | 543                   | 7.30                |
| Счетчик тепловой энергии (хВТ'ч) | -                            |                                                              |                                                 |                                                                                   |                                                                     |                                                                 |                                            | Начислено гКа         | . B FODRY, BODA          | 14                    | .84                 |
|                                  | Т                            |                                                              |                                                 |                                                                                   |                                                                     |                                                                 |                                            |                       |                          |                       |                     |

2.1.2. Показания индивидуального прибора учета нет. Определить принятое к расчёту показание ОДПУ можно по ненулевому значению поля «Объём по ОДПУ» услуги «Горячая вода на ОДН».

На форме необходимо выбрать:

| Выберите настройки                                      |                                                |
|---------------------------------------------------------|------------------------------------------------|
| Наименование услуги:                                    | Горячая вода                                   |
| Схема ГВС:                                              | 💿 - Открытая 🔘 - Закрытая ЦТП 🔘 - Закрытая ИТП |
| МКД частично или полностью оборудован<br>ИПУ отопления: | 💿 - Нет 🔘 - Да                                 |
| Показания индивидуального прибора учёта,<br>ИПУ:        | 🖲 - Нет 🔘 - Есть                               |
| Показания общедомового прибора учёта,<br>ОДПУ:          | 🖲 - Нет 🔘 - Есть                               |
| Ввести данные                                           |                                                |

Нажать кнопку "Внести данные" и заполнить предлагаемые поля из соответствующих значений ячеек в Вашей квитанции.

| <b>B</b><br>1                                                                                                    | . Нормат                                                                                                    | ив. м.к                                                                                                    | vб.:                                                                                                    |                                                                                                    |                                                                                                    |                                                                                                    |                                                                                                    |                                                                                                    |                                                                                                    |                                                                                                    |                                                                                                    |                                                                                                    |
|----------------------------------------------------------------------------------------------------|----------------------------------------------------------------------------------------------------|----------------------------------------------------------------------------------------------------|----------------------------------------------------------------------------------------------------|----------------------------------------------------------------------------------------------------|----------------------------------------------------------------------------------------------------|----------------------------------------------------------------------------------------------------|----------------------------------------------------------------------------------------------------|----------------------------------------------------------------------------------------------------|----------------------------------------------------------------------------------------------------|----------------------------------------------------------------------------------------------------|----------------------------------------------------------------------------------------------------|----------------------------------------------------------------------------------------------------|
| 2                                                                                                    | Колицо                                                                                                    |                                                                                                    |                                                                                                    |                                                                                                    |                                                                                                    | -                                                                                                    |                                                                                                    |                                                                                                    | _                                                                                                    |                                                                                                    |                                                                                                    |                                                                                                    |
| 2                                                                                                    | . количес                                                                                                    | ство пр                                                                                                    | оживак                                                                                                    | ощих:                                                                                                    |                                                                                                    | -                                                                                                    |                                                                                                    |                                                                                                    |                                                                                                    |                                                                                                    |                                                                                                    |                                                                                                    |
| 3                                                                                                    | . Цена го                                                                                                    | рячей                                                                                                    | воды, р                                                                                                    | уб.:                                                                                                    |                                                                                                    |                                                                                                    |                                                                                                    |                                                                                                    |                                                                                                    |                                                                                                    |                                                                                                    |                                                                                                    |
|                                                                                                    | Расчита                                                                                                    | ть                                                                                                    |                                                                                                    |                                                                                                    |                                                                                                    |                                                                                                    |                                                                                                    |                                                                                                    |                                                                                                    |                                                                                                    |                                                                                                    |                                                                                                    |
|                                                                                                    |                                                                                                    |                                                                                                    |                                                                                                    |                                                                                                    |                                                                                                    |                                                                                                    |                                                                                                    |                                                                                                    |                                                                                                    |                                                                                                    |                                                                                                    |                                                                                                    |
|                                                                                                    | 000                                                                                                    | "Объеди                                                                                                    | ненные В                                                                                                    | ычислительн                                                                                                    | ные Центры                                                                                                    | " ИНН 482                                                                                                    | 5072282                                                                                                    | КПП4                                                                                                    | 82501001                                                                                                    |                                                                                                    |                                                                                                    |                                                                                                    |
| 100000                                                                                                    | p/c 40702                                                                                                    | 81000006                                                                                                    | 0000597 r                                                                                                    | з OAO "Липе                                                                                                    | цккомбанк"                                                                                                    | г.Липецк                                                                                                    |                                                                                                    |                                                                                                    |                                                                                                    | Лицев<br>че                                                                                                    | вой счет д<br>рез банко                                                                                                    | ля оплат<br>маты и                                                                                                    |
|                                                                                                    | Платель                                                                                                    | щик -                                                                                                    |                                                                                                    |                                                                                                    | -                                                                                                    |                                                                                                    |                                                                                                    |                                                                                                    |                                                                                                    | 100                                                                                                    | термина                                                                                                    | лы                                                                                                    |
| 0.000.000.0014                                                                                                    | Адрес -                                                                                                    |                                                                                                    |                                                                                                    |                                                                                                    |                                                                                                    |                                                                                                    |                                                                                                    |                                                                                                    |                                                                                                    |                                                                                                    |                                                                                                    |                                                                                                    |
|                                                                                                    |                                                                                                    | Γ                                                                                                    | Ілата з                                                                                                    | за ЖКУ                                                                                                    | феврал                                                                                                    | ъ 2013                                                                                                    | 3г.                                                                                                    |                                                                                                    |                                                                                                    |                                                                                                    | 799.75                                                                                                    | руб                                                                                                    |
|                                                                                                    | Получат<br>Телефон<br>Сайта                                                                                                    | ель - О<br>1 - 23                                                                                                    | АО ''ЛГ<br>3-66-77,                                                                                                    | ЭК", 3890<br>23-66-39                                                                                                    | 001, г.Лиг                                                                                                    | ецк, ул                                                                                                    | .Толсто                                                                                                    | ого,                                                                                                    | 23a                                                                                                    |                                                                                                    |                                                                                                    |                                                                                                    |
| Кол-во человек 2                                                                                                    | Получат<br>Телефон<br>Сайт -<br>Общая                                                                                                    | ель - О<br>1 - 2:<br>W                                                                                                    | АО "ЛГ<br>3-66-77,<br>ww.lgc<br>31,7                                                                                                    | ЭК", 3890<br>23-66-39<br>k.ru, эл.г<br>Бухгалтер                                                                                                    | 001, г.Лиг<br>точта - ij<br><sup>жия</sup> 77-6                                                                           | иецк, ул.<br>pu@lgel<br>52-33 Д                                                                                                    | .Толсто<br>k.ru                                                                                                    | АДС                                                                                                    | 23a                                                                                                    | Паспо                                                                                                    | ртный                                                                                                    |                                                                                                    |
| Кол-во человек 2                                                                                                    | Получат<br>Телефон<br>Сайт -<br>Общая<br>площадь, г                                                                                                    | ель - О<br>1 - 2:<br>W                                                                                                    | AO "ЛГ<br>3-66-77,<br>ww.lgc<br>31,7                                                                                                    | ЭК", 3890<br>23-66-39<br>k.ru, эл.r<br>Бухгалтер<br>участка                                                                                                    | 001, г.Лиг<br>почта - іј                                                                                                  | аецк, ул.<br>pu@lgcl<br>52-33 Д                                                                                                    | К.ГЦ<br>к.гц<br>испетчер<br>ГХ (07:                                                                                                    | ого,<br>Адс<br>3)                                                                                                    | 23а                                                                                                    | Паспо<br>ст                                                                                                    | ртный<br>ол<br>Сумма                                                                                                    | Распред                                                                                                    |
| Кол-во человек <b>2</b><br>Наименование услуги<br>Отолление                                                                                                    | Получат<br>Телефон<br>Сайт -<br>Общая<br>площадь, г<br>ед.изм.                                                                                             | ель - О<br>- 2:<br>W<br>M2<br>Кол-во<br>0.9517                                                                                                    | АО "ЛГ<br>3-66-77,<br>ww.lgc<br>31,7<br>цена<br>1244.75                                                                                                    | ЭК", 3890<br>23-66-39<br>k.ru, Эл.г<br>Бухгалтер<br>участка<br>Начислено<br>1184.63                                                                                                    | 001, г.Лиг<br>точта - іј<br><sup>рия</sup> 77-5<br>Перерасчет<br>0.00                                                     | аецк, ул.<br>pu@lgel<br>52-33 Д<br>Норматив<br>0.02                                                                                                    | К.пи<br>испетчер<br>ГХ (07:<br>Площад<br>расчета                                                                                                    | АДС<br>3)<br>одн<br>0.00                                                                                                    | 23а<br>Объем по<br>одпу<br>0.00                                                                                                    | Паспо<br>сти<br>сумма<br>показаний ИПУ                                                                                                    | ртный<br>ол<br>Сумма<br>нормативов                                                                                                    | Распред<br>ление на С                                                                                                    |
| Кол-во человек 2<br>Наименование услуги<br>Отолление<br>Отолление ОДН                                                                                                    | Получат<br>Телефон<br>Сайт -<br>Общая<br>площадь, 1<br>ед.изм<br>Гкал<br>Гкал                                                                              | ель - О<br>I - 2:<br>W<br>M2<br>Кол-во<br>0.9517<br>0.0962<br>2007                                                                                                    | АО "ЛГ<br>3-66-77,<br>ww.lgc<br>31,7<br>цена<br>1244.75                                                                                                    | ЭК", 3890<br>23-66-39<br>k.ru, Эл.г<br>Бухгалтер<br>участка<br>начислено<br>1184.63<br>120.49<br>2469                                                                                                    | оо1, г.Лиг<br>точта - іј<br><sup>рия</sup> 77-5<br>Перерасчет<br>0.00<br>0.000                                            | аецк, ул.<br>pu@lgcl<br>52-33 Д<br>Норматив                                                                                                    | К.пи<br>к.пи<br>испетчер<br>ГХ (07:<br>площад<br>расчета                                                                                                    | АДС<br>3)<br>6 АДС<br>3)<br>6 АДС<br>3)<br>6 АДС                                                                                                    | Объем по<br>одпу<br>0.00<br>197.00                                                                                                    | Паспо<br>сти<br>Сумма<br>показаний ИПУ<br>0<br>0                                                                                                    | ртный<br>ол<br>сумма<br>нормативов<br>(                                                                                                    | Распред<br>ление на С<br>) 18                                                                                                    |
| Кол-во человек 2<br>Наименование услуги<br>Отолление<br>Отолление ОДН<br>Гориная вода клор к. ГВС)<br>Гориная вода клор СДН                                                                                                    | Получат<br>Телефон<br>Сайт -<br>Общая<br>площадь, и<br>едизм.<br>Гкал<br>Гкал<br>Гкал<br>м 3<br>м 3                                                        | ель - О<br>1 - 2:<br>W<br>M2<br>Kon-sto<br>0.0517<br>0.0952<br>3.000<br>-0.4300                                                                                                    | АО "ЛГ<br>3-66-77,<br>ww.lgc<br>31,7<br>цена<br>1244.75<br>3                                                                                                    | ЭК", 3890<br>23-66-39<br>k.ru, Эл.г<br>Бухгалтер<br>участка<br>184.63<br>120.49<br>346.62<br>-49.68                                                                                                    | 001, г.Лиг<br>почта - ij<br>лерерасчет<br>000<br>0.000<br>0.000                                                           | аецк, ул.<br>pu@lgcl<br>52-33 Д<br>Норматив<br>0.02<br>1 0.00                                                                                                    | к.ru<br>испетчер<br>ГХ (073<br>Площад<br>расчета                                                                                                    | АДС<br>3)<br>6 АДС<br>3)<br>6 АДА<br>0.00<br>557.00<br>0.00<br>557.00                                                                                                    | объем по<br>одпу<br>0.00<br>197.00<br>251.00                                                                                                    | Паспо<br>ст<br>Сумма<br>показаней ИПУ<br>0<br>0<br>0<br>166.0                                                                                                 | ртный<br>Сумма<br>нормативов<br>(<br>(<br>(<br>)<br>(<br>)<br>(<br>)<br>(<br>)<br>(<br>)<br>(<br>)<br>(<br>)<br>(<br>)<br>(                                                                                                    | Распред<br>ление на 0<br>0 18<br>0 18                                                                                                    |
| Кол-во человек 2<br>Наименование услуги<br>Отолление<br>Горлина еда (спр. ск. ГВС)<br>Сорлина еда (спр. ск. ГВС)<br>Сорлина еда о ОДН<br>Оборона еда ото                                                                                                    | Получат<br>Телефон<br>Сайт -<br>Общая<br>площадь, 1<br>ед.юм.<br>Гкал<br>м3<br>м3<br>м3                                                                    | ель - О<br>4 - 2:<br>W<br>M2<br>Кол-во<br>0.9517<br>0.0950<br>3.000<br>0.4300<br>5.0000                                                                                                    | АО "ЛГ<br>3-66-77,<br>ww.lgc<br>31,7<br>цена<br>124475<br>115.54<br>16.66<br>16.66                                                                                                    | ЭК", 3890<br>23-66-39<br>k.гu, эл.г<br>Бухгалтер<br>участка<br>Начислено<br>118463<br>346 82<br>-4988<br>80.30                                                                                                    | 001, г.Лиг<br>почта - ij<br>Лерерасчет<br>0.000<br>0.000<br>0.000<br>0.000<br>0.000                                       | аецк, ул.<br>pu@lgcl<br>52-33 Д<br>Норматив<br>0.02<br>1 000<br>0.000                                                                                                    | .Толст<br>k.ru<br>испетчер<br>ГХ (073<br>Площал<br>расчета<br>00 е<br>00 е                                                                                                    | АДС<br>3)<br>600<br>557.00<br>0.00<br>557.00<br>0.00                                                                                                    | Объем по<br>одпу<br>0.00<br>197.00<br>251.00<br>0.00                                                                                                    | Паспо<br>сти<br>сумма<br>показаней ИПУ<br>0<br>0<br>0<br>0<br>166.17<br>0<br>0                                                                                | ртный<br>Сумма<br>нормативов<br>С<br>180.04<br>С                                                                                                    | Распред<br>ление на С<br>0 18<br>1 -9<br>0                                                                                                    |
| Кол-во человек 2<br>Наименовение услуги<br>Отопление<br>Отопление ОДН<br>Оторная вода ка ОДН<br>Колорная вода на ОДН<br>Колорная вода на ОДН<br>Бароотведение                                                                                                    | Получат<br>Телефон<br>Сайт -<br>Общая<br>площадь, г<br>ед.юм.<br>Гкал<br>Гкал<br>м3<br>м3<br>м3<br>м3                                                      | ель - О<br>4 - 2:<br>W<br>M2<br>Kon-во<br>0.9517<br>0.9653<br>3.000<br>-0.4300<br>8.0000<br>0.4300                                                                                                    | АО "ЛГ<br>3-66-77,<br>ww.lgc<br>31,7<br>цена<br>124475<br>124475<br>124475<br>124475<br>124475<br>124475<br>124475<br>124475<br>124475<br>124475<br>124475<br>124475<br>124475<br>124475<br>124475<br>124475<br>1266-77,                                                                                                    | ЭК", 3890<br>23-66-39<br>k.ru, эл.г<br>Бухгалтер<br>участка<br>начислено<br>1184.63<br>120.49<br>346.62<br>-49.68<br>80.30<br>6.911<br>111.28                                                                                                    | оо1, г.Лиг<br>почта - ії<br>лочта - її<br>лерерасчет<br>0,00<br>0,000<br>0,000<br>0,000<br>0,000<br>0,000                 | аецк, ул.<br>pu@lgel<br>52-33 Д<br>Норыятив<br>0.02<br>1<br>0.02<br>0.00<br>0.00<br>0.00<br>0.00<br>0.00<br>0.                                                                                                    | к.гu<br>испетчер<br>ГХ (073<br>00<br>00<br>30<br>40                                                                                                    | АДС<br>3)<br>600<br>557.00<br>0.00<br>557.00<br>0.00<br>557.00<br>0.00<br>557.00<br>0.00                                                                                                    | 23a<br>061-tem mo<br>ogny<br>0.00<br>197.00<br>0.00<br>0.00<br>0.00<br>0.00<br>0.00                                                                                                    | Паспо<br>ст<br>Сумма<br>показаний ИПУ<br>0<br>0<br>0<br>166.17<br>0<br>0<br>0<br>0<br>0<br>0<br>0<br>0<br>0<br>0<br>0<br>0<br>0<br>0<br>0<br>0<br>0<br>0<br>0 | ртный<br>ол<br>кормативов<br>()<br>150.04<br>()<br>()<br>()<br>()<br>()<br>()<br>()<br>()<br>()<br>()<br>()<br>()<br>()                                                                                                    | Распред<br>ление на 10<br>0 18<br>0 -90                                                                                                    |
| Кол-во человек 2<br>Наименование услуги<br>Топлекие ОДН<br>Голлекие ОДН<br>Сориная вода кор ск. ГВС)<br>Гориная вода ко ОДН<br>Колодияя вода ко ОДН<br>Водоотведение<br>ИГОГО                                                                                                    | Получат<br>Телефон<br>Сайт -<br>Общая<br>площадь, т<br>едном.<br>Геал<br>Геал<br>Геал<br>Ма<br>ма<br>ма<br>ма                                              | ель - О<br>4 - 2:<br>W<br>M2<br>Кол-во<br>0.9517<br>0.9553<br>3.000<br>-0.4300<br>0.4300<br>0.4300<br>0.4300                                                                                                    | АО "ЛГ<br>3-66-77,<br>ww.lgc<br>31,7<br>цена<br>124475<br>124475<br>129475<br>1006<br>1606<br>13.91                                                                                                    | ЭК", 3890<br>23-66-39<br>k.ru, эл.г<br>Бухгалтер<br>участка<br>начислено<br>1184,63<br>120,49<br>346,62<br>-49,68<br>80,30<br>6,911<br>111,28<br>1800,55                                                                                                    | 001, г.Лиг<br>почта - іј<br>Лерерасчет<br>000<br>000<br>000<br>000<br>000<br>000<br>000<br>000<br>000<br>0                | аецк, ул.<br>pu@lgcl<br>52-33 Д<br>Норматив<br>0.022<br>1 000<br>0.03<br>0.02<br>0.02       | к.гu<br>испетчер<br>гX (07:<br>площал<br>расчета<br>00<br>60<br>60<br>60<br>60<br>60<br>60<br>60<br>60<br>60<br>60<br>60<br>60                                                                                                    | АДС<br>3)<br>- АДС<br>3)<br>- АЛЯ<br>0.00<br>- 0.00<br>- 0.00<br>- 0.00<br>- 0.00<br>- 0.00<br>- 0.00<br>- 0.00<br>- 0.00<br>- 0.00                                                                                                    | Объем по<br>одпу<br>0 00<br>197.00<br>0.00<br>0.00<br>0.00<br>0.00<br>0.00                                                                                                    | Паспо<br>ст<br>сумма<br>показаний ИПУ<br>0<br>0<br>0<br>166.17<br>0<br>0<br>0<br>0<br>0<br>0<br>0<br>0<br>0<br>0<br>0<br>0<br>0<br>0<br>0<br>0<br>0<br>0<br>0 | ртный<br>Сумма<br>нормативов<br>(<br>180.04<br>(<br>0<br>0<br>0<br>0<br>0<br>0<br>0<br>0<br>0<br>0<br>0<br>0<br>0<br>0<br>0<br>0<br>0<br>0                                                                                                    | Распред<br>ление на (<br>)<br>)<br>18<br>)<br>4<br>4<br>-9<br>)                                                                                                    |
| Кол-во человек 2<br>Наименование услуги<br>Ополение Обн<br>Гориная вода (окр. ск. ГВС)<br>Гериная вода но Одн<br>Колодия в рода ко Одн<br>Ведогледение<br>ИТОГО<br>Опличино авлансом                                                                                                    | Получат<br>Телефон<br>Сайт -<br>Общая<br>площадь, 1<br>ед.изм.<br>Гсал<br>Гсал<br>Кал<br>м3<br>м3<br>м3<br>м3                                              | ель - О<br>1 - 2:<br>М<br>М2<br>Кол-во<br>0.9517<br>0.9557<br>0.0958<br>0.09517<br>0.0958<br>0.0056<br>0.0000<br>8.0000                                                                                                    | АО "ЛГ<br>3-66-77,<br>ww.lgc<br>31,7<br><u>чена</u><br>124475<br>124475<br>120472<br>3<br>115.54<br>16.06<br>16.06<br>16.06                                                                                                    | ЭК", 3890<br>23-66-39<br>k.ru, эл.г<br>Бухгалтер<br>участка<br>Начислено<br>1184.63<br>120.49<br>36.62<br>49.68<br>80.301<br>6.90<br>111.28<br>1800.55<br>0.80                                                                                                    | оот, г.Лиг<br>почта - ij<br>перерасчет<br>000<br>000<br>000<br>000<br>000<br>000<br>000<br>000<br>000<br>0                | аецк, ул.<br>52-33 Д<br>Норматив<br>0.02<br>1<br>0.02<br>0.02<br>0.03<br>0.03<br>0.03<br>0.03<br>0.02<br>0.02<br>0. | .Толсто<br>k.ru<br>испетчер<br>ГХ (07:<br>Плошал<br>расчета<br>од<br>с<br>с<br>с<br>с<br>с<br>с<br>с<br>с<br>с<br>с<br>с<br>с<br>с<br>с<br>с<br>с<br>с<br>с                                                                                                    | АДС<br>3)<br>- АЛЯ<br>0.00<br>- 57.00<br>0.00<br>- 57.00<br>0.00<br>- 57.00<br>0.00                                                                                                    | 23а<br>объем по<br>одпу<br>0.00<br>197.00<br>0.00<br>0.00  | Паспо<br>ст<br>Сумма<br>показаней ИЛУ<br>0<br>0<br>166.17<br>0<br>0<br>0<br>0<br>0<br>0<br>0<br>0<br>0<br>0<br>0<br>0<br>0<br>0<br>0<br>0<br>0<br>0<br>0      | ртный<br>ол<br>сумма<br>нормативов<br>с<br>с<br>180.00<br>180.00<br>с<br>с<br>с<br>с                                                                                                    | Роспред<br>ление на С<br>0 18<br>1 - 9<br>0                                                                                                    |
| Кол-во человек 2<br>Наименование услуги<br>Отоплеме<br>Отоплеме ОДН<br>Сояния вода на ОДН<br>Колодия вода на ОДН<br>Колодия вода на ОДН<br>Колодия вода на ОДН<br>Колодия вода на ОДН<br>ИОГО<br>Отличени валисом<br>Сумия показани горячен воды                                                                                                    | Получат<br>Телефон<br>Сайт -<br>Общая<br>площадь, 1<br>Гсал<br>Гсал<br>Ма<br>ма<br>ма<br>ма<br>увекс                                                       | ель - О<br>4 - 2:<br>М2<br>Кол-во<br>0.9517<br>0.9563<br>3.000<br>0.4300<br>8.0000<br>8.0000                                                                                                    | АО "ЛГ<br>3-66-77,<br>ww.lgc<br>31,7<br>цена<br>124475<br>124475<br>12475<br>124475<br>12475<br>12457<br>12475<br>12475<br>1245<br>12475<br>12475<br>12475<br>12475<br>12475<br>12475<br>12475<br>1245 | ЭК", 3890<br>23-66-39<br>k. ru, эл. r<br>Бухгалтер<br>участка<br>начислено<br>1154.63<br>120.49<br>36.62<br>49.68<br>80.30<br>6.91<br>111.22<br>190.55<br>0.89                                                                                                    | 104та - ij<br>104та - ij<br>перерасчет<br>000<br>000<br>000<br>000<br>000<br>000<br>000<br>000<br>000<br>0                | аецк, ул.<br>ри@lgel<br>52-33 Д<br>Норматив<br>0.02<br>0.02<br>0    | .Толсто<br>k.ru<br>испетчер<br>ГХ (07:<br>площал<br>расчета<br>202 5<br>200 5<br>200<br>5<br>200 5<br>200 5<br>200<br>5<br>200 5<br>200 5<br>200 5<br>200<br>5<br>200<br>5<br>200 5<br>200<br>5<br>200 5<br>200<br>5<br>200<br>5<br>200<br>5<br>200<br>5<br>200<br>5<br>200<br>5<br>200<br>5<br>200<br>5<br>200<br>5<br>200<br>5<br>200<br>5<br>200<br>5<br>200<br>5<br>200<br>5<br>200<br>5<br>200<br>5<br>200<br>5<br>200<br>5<br>200<br>5<br>200<br>5<br>200<br>5<br>200<br>5<br>200<br>5<br>5<br>200<br>5<br>200<br>5 | ого,<br>АДС<br>3)<br>• Аля<br>одн<br>0,00<br>557,00<br>0,000<br>557,00<br>0,000<br>557,00<br>0,000<br>557,00<br>0,000                                                                                                    | Объем по<br>одпу<br>0.00<br>197.00<br>0.00<br>0.00<br>0.00<br>0.00<br>0.00<br>0.00<br>0.00                                                                                                    | Пасло<br>ст<br>Сумма<br>показаней ИП<br>0<br>0<br>0<br>0<br>0<br>0<br>0<br>0<br>0<br>0<br>0<br>0<br>0<br>0<br>0<br>0<br>0<br>0<br>0                           | ртный<br>ол<br>нормативов<br>с<br>с<br>с<br>с<br>с<br>с<br>с<br>с<br>с<br>с<br>с<br>с<br>с<br>с<br>с<br>с<br>с<br>с                                                                                                    | Pacnpag<br>netue ta 2<br>1<br>1<br>1<br>1<br>2<br>1<br>4<br>2<br>1<br>4<br>2<br>1<br>4<br>2<br>1<br>1<br>4<br>2<br>1<br>1<br>1<br>1<br>1<br>1<br>1<br>1<br>1<br>1<br>1<br>1<br>1                                                                                                    |
| Кол-во человек 2<br>Наименование услуги<br>Отолление<br>Отолление ОДН<br>Соряная вода коро к. ГВС)<br>Соряная вода коро к. ГВС)<br>Соряная вода коро<br>Соряная вода на ОДН<br>Водотведение<br>ИТОГО<br>Отлячено запансом<br>Сума показания горячен воды                                                                                                    | Получат<br>Телефон<br>Сайт -<br>Общая<br>площадь, 1<br>ед.изм.<br>Гсал<br>Ма<br>ма<br>ма<br>ма<br>ма<br>ма<br>ма<br>ма<br>ма<br>ма                         | ель - О<br>4 - 2:<br>М<br>М2<br>Кол-во<br>0.9517<br>0.9557<br>0.0958<br>3.000<br>0.4300<br>0.4300 | АО "ЛГ<br>3-66-77,<br>www.lgc<br>31,7<br><u>чена</u><br>31,7<br><u>чена</u><br>12,54<br>15,54<br>16,66<br>16,66<br>16,66<br>16,66<br>16,66<br>13,91<br>мина адресробан<br>и на адресробан<br>55,55,33                                                                                                    | ЭК", 3890<br>23-66-39<br>k.пц, эл.г<br>Бухгалтер<br>участка<br>1924 52<br>1945<br>49 80<br>80.20<br>6 91<br>111.28<br>1900.55<br>0.69<br>м.что передал<br>30 46 52<br>1900.55<br>0.69<br>м.что передал<br>30 46 52<br>1900.55<br>0.69<br>м.что передал<br>30 46 52<br>1900.55<br>0.69                                                                                                    | 001, г.Лиг<br>ТОЧТА - і ј<br>лия 77-5<br>Перерасчет<br>000<br>000<br>000<br>000<br>000<br>000<br>000<br>000<br>000<br>0   | аецк, ул.<br>ри.@lgcl<br>52-33 Д<br>Норматив<br>022<br>1<br>000<br>0.00<br>0.00     | .Толсто<br>k.гu<br>ислетчер<br>гх (073<br>посида<br>к.гu<br>к.гu<br>к.тu<br>к.тu                                                                                                    | AJC<br>3)<br>b ANR<br>0,00<br>0,00<br>0,00<br>0,00<br>0,00<br>0,00<br>0,00<br>0,                                                                                                    | Объем по<br>одпу<br>000<br>19700<br>000<br>25100<br>000<br>000<br>000<br>000<br>000<br>000<br>000<br>000<br>000                                                                                                    | Паспо<br>сті<br>осумма<br>показмені ПУ<br>0<br>0<br>0<br>0<br>0<br>0<br>0<br>0<br>0<br>0<br>0<br>0<br>0<br>0<br>0<br>0<br>0<br>0<br>0                         | ртный<br>ол<br>юрматическое<br>с<br>1800-00<br>с<br>1800-00<br>с<br>105-00<br>с<br>105-00<br>с<br>105-00<br>с<br>с                                                                                                    | Распред<br>ление на 0<br>18<br>1                                                                                                    |
| Кол-во человек 2<br>Наименование услуги<br>Отолление ОДН<br>Сориная вода Кор ск. ГВС)<br>Сориная вода кор ск. ГВС)<br>Сориная вода Кор ск. ГВС)<br>Сориная вода Кор ск. ГВС)<br>Сориная вода Кор ск. ГВС)<br>Сориная вода Кор ск. ГВС)<br>Сориная вода Кор ск. ГВС)<br>Сориная вода Кор ск. ГВС)<br>Сориная вода Кор ск. ГВС)<br>Сориная вода Кор ск. ГВС)<br>Сориная показания горичей воды<br>Сумиа показания горичей воды<br>Сумиа показания городиов воды | Получат<br>Телефон<br>Сайт -<br>Общая<br>площадь, 1<br>Геал<br>Кала<br>Маз<br>Маз<br>Маз<br>Маз<br>Маз<br>Маз<br>Маз                                       | ель - О<br>1 - 2:<br>Кол-во<br>М2<br>Кол-во<br>0.9517<br>0.9557<br>0.95577<br>0.955777<br>0.95577<br>0.955777<br>0.955777<br>0.955777<br>0.955777<br>0.955777<br>0.95577<br>0.95577<br>0.9557             | АО "ЛГ<br>3-66-77,<br>www.lgc<br>31,7<br><u>цена</u><br>1244 75<br>1244 75<br>1244 75<br>1264 78<br>126 78<br>126 77<br>126 78<br>126 78<br>126                                                                                            | ЭК", 3890<br>23-66-39<br>k. г.ц., э.л. г.<br>Бухгалтер<br>участка<br>1164 с3<br>120 с5<br>46 с2<br>1900 с5<br>0.90<br>с 6 л<br>111.28<br>1900 с5<br>0.90<br>с 6 л<br>111.28<br>1900 с5<br>0.90<br>с 6 л<br>111.28<br>1900 с5<br>0.90<br>с 6 л<br>1900 с5<br>0.90<br>с 6 л<br>1900 с5<br>с 6 л<br>1900 с5<br>с 6 л<br>1900 с5<br>с 6 л<br>1900 с5<br>с 6 л<br>1900 с5<br>с 6 л<br>1900 с5<br>с 6 л<br>1900 с5<br>с 6 л<br>1900 с5<br>с 6 л<br>1900 с5<br>с 6 л<br>1900 с5<br>с 6 л<br>1900 с5<br>с 7<br>с 7<br>с 7<br>с 7<br>с 7<br>с 7<br>с 7<br>с 7<br>с 7<br>с 7                                                                                                    | 1001, г.Лиг<br>10ЧТа - і і<br>лия 77-(-<br>перерасчет<br>000<br>000<br>000<br>000<br>000<br>000<br>000<br>000<br>000<br>0 | аецк, ул.<br>ри.@lgcl<br>52-33 Д<br>Норматив<br>022<br>1 000<br>0 000<br>0.03<br>0.22<br>0 000<br>0.03<br>0.22<br>0 000<br>0.03<br>0.22<br>0 000<br>0.03<br>0.22<br>0 000<br>0.03<br>0.22<br>0 000<br>0.05<br>0.22<br>0.05<br>0.05<br>0     | .Толсто<br>k.гu<br>испетчер<br>ГХ (07:<br>площал<br>расчета<br>000 с<br>000 с                                                                                                    | АДС<br>3)<br>b для<br>00н<br>057.00<br>0.00<br>0.00<br>0.00<br>0.00                                                                                                    | Объем по<br>ОДПУ<br>000<br>19700<br>25100<br>25100<br>25000<br>25000<br>20000<br>25000<br>20000<br>25000<br>20000<br>25000<br>20000<br>25000<br>20000<br>2000000                                                                                                    | Паспо<br>ст<br>Сумма<br>показаней ИПУ<br>0<br>0<br>0<br>0<br>0<br>0<br>0<br>0<br>0<br>0<br>0<br>0<br>0<br>0<br>0<br>0<br>0<br>0<br>0                          | ртный<br>ол<br>сумма<br>нормативое<br>С<br>150,00<br>С<br>150,00<br>С<br>0<br>0<br>0<br>0<br>0<br>0<br>0<br>0<br>0<br>0<br>0<br>0<br>0<br>0<br>0<br>0<br>0                                                                                                    | Распред<br>ление на С<br>18<br>4 - 9<br>1 - 1<br>483.17<br>223<br>24.30                                                                                                    |
| Кол-во человек 2<br>Наименование услуги<br>Отолление<br>Отолление<br>Отолление<br>Отолление<br>Одиная вода (ото сх ГВС)<br>Сормая вода на ОДН<br>бодота вода на ОДН<br>бодота вода на ОДН<br>Одиная вода на ОДН<br>Одиная вода на ОДН<br>Сума показения Горичен води<br>Сума показения Горичен води<br>Сума показения Горичен води                                                                                                    | Получат<br>Телефон<br>Сайт -<br>Общая<br>площадь, 1<br>едном<br>Гсал<br>м3<br>м3<br>м3<br>м3<br>м3<br>м3<br>м3<br>м3                                       | ель - О<br>4 - 2:<br>Кал-во<br>0.9517<br>0.0953<br>3.000<br>-0.4300<br>0.4300<br>0.     | АО "ЛГ<br>3-66-77,<br>WW.Igc<br>31,7<br><u>Цена</u><br>124475<br>124475<br>12457<br>124577<br>124577<br>1245777<br>1245777777777777777777777777777777777777                                                                                   | ЭК", 3890<br>23-66-39<br>К. г.ц., Э.л. г.<br>Бухгалтер<br>участка<br>гарана<br>1194 63<br>120 49<br>346 62<br>4-9688<br>80.30<br>6 611<br>110.28<br>100.05<br>0.69<br>110.23<br>0.69<br>110.23<br>0.69<br>110.23<br>0.69<br>110.23<br>0.69<br>110.23<br>0.69<br>100.05<br>0.69<br>100.05<br>100.05<br>100.05<br>1 | 001, г.Лиг<br>почта - і  <br>001 77-5<br>Перерасчет<br>000<br>0.00<br>0.00<br>0.00<br>0.00<br>0.00<br>0.00<br>0.0         | аецк, ул.<br>ри@lgcl<br>52-33 Д<br>Норматив<br>0.02<br>1000<br>0.03<br>0.02<br>0.02<br>0.00<br>0.03<br>0.02<br>0.02<br>0.   | К. г. и<br>к. г. и<br>к. и<br>к. и<br>к. и                                                                                                    | АДС<br>3)<br>557.00<br>0.00<br>557.00<br>0.00<br>0.00 | 23а<br>061-ем по<br>одпу<br>0.00<br>197.00<br>0.00<br>0.00 | Пасло<br>сулма<br>показаний ИС<br>0<br>0<br>0<br>0<br>0<br>0<br>0<br>0<br>0<br>0<br>0<br>0<br>0<br>0<br>0<br>0<br>0<br>0<br>0                                 | ртный<br>ол<br>нормативое<br>с<br>1800 v<br>1000 v<br>1000 v<br>600<br>600<br>54                                                                                                    | Респред<br>ление на С<br>1 ение на С<br>2 е е<br>2 е е е е |
| Кол-во человек 2<br>Наименование услуги<br>Отолление<br>Отолление<br>Отолление ОДН<br>Соряная вода кор ск. ГВО;<br>Соряная вода кор СКВО;<br>Соряная вода кор ОДН<br>Водотвода во ОДН<br>Водотвода на ОДН<br>Водотвода на ОДН<br>Олизиено запансом<br>Сума показания горячия воды<br>Сума показания горячия воды<br>Сума показания горячия воды<br>Сума показания горячия воды                                                                                | Получат<br>Телефон<br>Сайт -<br>Общая<br>площадь, 1<br>ед.изм.<br>Геал<br>Ма<br>ма<br>ма<br>ма<br>ма<br>ма<br>ма<br>ма<br>ма<br>ма<br>ма<br>ма<br>ма<br>ма | ель - О<br>4 - 2:                                                                                                    | АО "ЛГ<br>3-66-77,<br>WW.lgc<br>31,7<br><u>Цена</u><br>122475<br>124475<br>124475<br>124475<br>124475<br>124475<br>124475<br>124475<br>124475<br>124475<br>124475<br>124475<br>126455<br>126455<br>126555<br>1265555<br>126555<br>1265555<br>1265555<br>1265555<br>1265555<br>1265555<br>1265555<br>1265555<br>1265555<br>1265555<br>1265555<br>1265555<br>1265555<br>1265555<br>1265555<br>1265555<br>1265555<br>1265555<br>1265555<br>1265555<br>1265555<br>1265555<br>1265555<br>12655555<br>12655555<br>12655555<br>12655555<br>12655555<br>12655555<br>12655555<br>126555555<br>12655555<br>12655555555<br>1265555555555                                                                                                    | ЭК", 3890<br>23-66-39<br>К.П., Э.Л.Г<br>Бухгалтер<br>участка<br>участка<br>1194 63<br>1190 45<br>80.30<br>6 91<br>111.28<br>1900 45<br>0.69<br>111.28<br>1900 45<br>0.69<br>111.28<br>1900 45<br>0.90<br>0.90<br>111.28<br>1900 45<br>0.90<br>0.91<br>110.28<br>0.90<br>0.91<br>110.28<br>0.90<br>0.91<br>0.91<br>0.91<br>0.91<br>0.91<br>0.91<br>0.91                                                                                                    | 1001, г.Лиг<br>ПОЧТА - і ј<br>лия 77-5<br>Перерасчет<br>000<br>000<br>000<br>000<br>000<br>000<br>000<br>000<br>000<br>0  | аецк, ул.<br>ри. @lgcl<br>52-33 Д<br>Норматие<br>022<br>1<br>000<br>0.000<br>0.0000<br>0.0000<br>0.00000<br>0.0                                                                                                    | .Толсти<br>k.ru<br>(испетчер<br>ГХ (07:<br>                                                                                                    | AДC<br>→ AAAC<br>→ AAAA<br>→ AAAA<br>→ OCO<br>→ OCO                                                                                                    | Объем по<br>одпу<br>000<br>19700<br>000<br>000<br>000<br>000<br>000<br>000<br>000<br>000<br>000                                                                                                    | Паспо<br>сти<br>остания по<br>опозания (ПУ<br>0<br>0<br>0<br>0<br>0<br>0<br>0<br>0<br>0<br>0<br>0<br>0<br>0<br>0<br>0<br>0<br>0<br>0<br>0                     | ртный<br>ол<br>сумма<br>иорматиное<br>с<br>1800-00<br>1800-00<br>1 | Распред<br>лении на С<br>2010<br>1010<br>1010<br>1010<br>1010<br>1010<br>1010<br>101                                                                                                    |

2.2. Горячая вода на ОДН.

2.2.1. Показание общедомового прибора учета есть. Определить принятое к расчёту показание ОДПУ можно по ненулевому значению поля «Объём по ОДПУ» услуги «Горячая вода на ОДН».

На форме необходимо выбрать:

| Выберите настройки                                      |                                                |
|---------------------------------------------------------|------------------------------------------------|
| Наименование услуги:                                    | Горячая вода на ОДН 💽                          |
| Схема ГВС:                                              | 💿 - Открытая 🔘 - Закрытая ЦТП 🔘 - Закрытая ИТП |
| МКД частично или полностью оборудован<br>ИПУ отопления: | 💿 - Нет 🔘 - Да                                 |
| Показания индивидуального прибора учёта,<br>ИПУ:        | 💿 - Нет 🔘 - Есть                               |
| Показания общедомового прибора учёта,<br>ОДПУ:          | 💿 - Нет 🖲 - Есть                               |
| Ввести данные                                           |                                                |

Нажать кнопку "Внести данные" и заполнить предлагаемые поля из соответствующих значений ячеек в Вашей квитанции.

| E<br>1                                                                                                    | ведите да<br>Объём по                                                                                                    | нные из к<br>общедомов                                                                                                    | витанции<br>вому прибору                                                                                                    | / учета, Г                                                                                                    | кал:                                                                                                    | Γ                                                                                                    |                                                                                                    |                                                                                                    |                                                                                                    |                                                                                                    |
|----------------------------------------------------------------------------------------------------|----------------------------------------------------------------------------------------------------|----------------------------------------------------------------------------------------------------|----------------------------------------------------------------------------------------------------|----------------------------------------------------------------------------------------------------|----------------------------------------------------------------------------------------------------|----------------------------------------------------------------------------------------------------|----------------------------------------------------------------------------------------------------|----------------------------------------------------------------------------------------------------|----------------------------------------------------------------------------------------------------|----------------------------------------------------------------------------------------------------|
| 2                                                                                                    | . Сумма пон                                                                                                    | <br>казаний ИП                                                                                                    | IV. Гкал:                                                                                                    |                                                                                                    |                                                                                                    | -                                                                                                    |                                                                                                    | _                                                                                                    |                                                                                                    |                                                                                                    |
| -                                                                                                    | Сумма ног                                                                                                    | омативов Г                                                                                                    | Гкал:                                                                                                    |                                                                                                    |                                                                                                    | -                                                                                                    |                                                                                                    | _                                                                                                    |                                                                                                    |                                                                                                    |
| 4                                                                                                    | Плошаль                                                                                                    |                                                                                                    | M VD ·                                                                                                    |                                                                                                    |                                                                                                    | -                                                                                                    |                                                                                                    | _                                                                                                    |                                                                                                    |                                                                                                    |
| -                                                                                                    | Площады                                                                                                    |                                                                                                    |                                                                                                    | u ou u ă M                                                                                                    |                                                                                                    | .                                                                                                    |                                                                                                    | _                                                                                                    |                                                                                                    |                                                                                                    |
| 3                                                                                                    | . площады                                                                                                    | жилых и не                                                                                                    | ежилых поме                                                                                                    | щении м                                                                                                    | қд, м.кв.                                                                                                    | •                                                                                                    |                                                                                                    | _                                                                                                    |                                                                                                    |                                                                                                    |
| c<br>                                                                                                    | . количеств                                                                                                    | зо прожива                                                                                                    | ющих:                                                                                                    |                                                                                                    |                                                                                                    | -                                                                                                    |                                                                                                    | _                                                                                                    |                                                                                                    |                                                                                                    |
| /                                                                                                    | . Общее ко                                                                                                    | личество п                                                                                                    | роживающих                                                                                                    | по дому                                                                                                    | :                                                                                                    | _                                                                                                    |                                                                                                    | _                                                                                                    |                                                                                                    |                                                                                                    |
| 8                                                                                                    | . Цена горя                                                                                                    | чей воды,                                                                                                    | руб.:                                                                                                    |                                                                                                    |                                                                                                    |                                                                                                    |                                                                                                    |                                                                                                    |                                                                                                    |                                                                                                    |
| [                                                                                                    | Расчитать                                                                                                    |                                                                                                    |                                                                                                    |                                                                                                    |                                                                                                    |                                                                                                    |                                                                                                    |                                                                                                    |                                                                                                    |                                                                                                    |
|                                                                                                    | 000 "0                                                                                                    | Объединенны                                                                                                    | е Вычислительн                                                                                                    | ые Центры                                                                                                    | " ИНН 4825                                                                                                    | 072282 KNI                                                                                                    | ⊓482501001                                                                                                    |                                                                                                    |                                                                                                    |                                                                                                    |
| 100011                                                                                                    | p/c 4070281                                                                                                    | 100000600005                                                                                                    | 97 в ОАО "Липе                                                                                                    | цккомбанк"                                                                                                    | г.Липецк                                                                                                    |                                                                                                    |                                                                                                    | Лицев<br>чер                                                                                                    | ой счет д<br>сез банко                                                                                                    | пя оплаты<br>маты и                                                                                       |
|                                                                                                    | Inatensii                                                                                                    | ИК -                                                                                                    |                                                                                                    |                                                                                                    |                                                                                                    |                                                                                                    |                                                                                                    | -                                                                                                    | термина                                                                                                    | -                                                                                                    |
| 1-200-000.00Te                                                                                                    | Адрес -                                                                                                    |                                                                                                    |                                                                                                    |                                                                                                    |                                                                                                    |                                                                                                    |                                                                                                    | 1000                                                                                                    | -                                                                                                    | Conception of the second                                                                                  |
| 1.0014000014                                                                                                    | Адрес -                                                                                                    | Плат                                                                                                    | а за ЖКУ (                                                                                                    | феврал                                                                                                    | њ 2013                                                                                                    | Г.                                                                                                    |                                                                                                    | L<br>17                                                                                                    | 799.75                                                                                                    | руб.                                                                                                    |
|                                                                                                    | Адрес -<br>Получател<br>Телефон -<br>Сайт -                                                                                                    | Плат<br>ъ- ОАО ".<br>• 23-66-7<br>₩₩₩.!                                                                                                    | а за ЖКУ (<br>лгэк'', 3890<br>77, 23-66-39<br>lgck.ru, эл.г                                                                                                    | <b>феврал</b><br>01, г.Лип<br>ючта - ір                                                                                                    | <b>іь 2013</b><br>ецк, ул. <sup>-</sup><br>pu@lgek                                                                                                    | г.<br>Толстого                                                                                                    | o, 23a                                                                                                    | 1                                                                                                    | 799.75                                                                                                    | руб.                                                                                                    |
| Кол-во человек                                                                                                    | Адрес -<br>Получател<br>Телефон -<br>Сайт -                                                                                                    | Плат.<br>1ъ- ОАО ".<br>23-66-7<br>₩₩₩₩.]                                                                                                    | а за ЖКУ (<br>лгэк", 3890<br>77, 23-66-39<br>lgck.ru, эл.r                                                                                                    | <b>феврал</b><br>01, г.Лип<br>ючта - ір<br><sup>ия</sup> 77-6                                                                                                    | іь 2013<br>іецк, ул.<br>pu@lgck                                                                                                    | Г,<br>Толстого<br>ru<br>спетчер АД                                                                                                    | o, 23a<br>IC                                                                                                    | Паспор                                                                                                    | 799.75                                                                                                    | руб.                                                                                                    |
| Кол-во человек 6                                                                                                    | Адрес -<br>Получател<br>Телефон -<br>Сайт -<br>Общая<br>площадь, м2                                                                                                    | Плат<br>15- ОАО ".<br>23-66-7<br>www.l                                                                                                    | а за ЖКУ (<br>лГЭК", 3890<br>77, 23-66-39<br>lgck.ru, эл.r                                                                                                    | <b>феврал</b><br>01, г.Лип<br>ючта - ір<br><sup>ия</sup> 77-5                                                                                                    | <b>њ 2013</b><br>ецк, ул.<br>pu@lgek                                                                                                    | Г.<br>Голстого<br>ru<br>спетчер АД<br>ГХ (073)                                                                                                    | р, 23а<br>IC                                                                                                    | Паспор<br>сто<br>Судама                                                                                                    | 799.75<br>отный<br>ол                                                                                                    | py6.                                                                                                    |
| Кол-во человек 6<br>Наменование услуги<br>Отопоние ОДН<br>Горман вода на ОДН<br>Горман вода на ОДН<br>Колодина вода на ОДН                                                                                                    | Адрес -<br>Получатег<br>Телефон -<br>Сайт -<br>Сайт -<br>Сайт -<br>Сайт -                                                                                                    | Плат.<br>16 - ОАО ".<br>23-66-7<br>WWW.I<br>2<br>4<br>6<br>6<br>6<br>6<br>6<br>7<br>10<br>6<br>10<br>10<br>10<br>10<br>10<br>10<br>10<br>10<br>10<br>10                                                                                                    | а за ЖКУ<br>ЛГЭК", 3890<br>77, 23-66-39<br>Igck.ru, эл.г<br>Вухгалтер<br>участка<br>4 Начислено<br>475 12049<br>475 12049<br>475 12000000000000000000000 | феврал<br>01, г.Лип<br>ючта - ір<br>лерерасчет<br>000<br>000<br>000<br>000<br>000<br>000<br>000<br>000<br>000<br>0                                                                                                    | нь 2013<br>equ, ул. <sup>-</sup><br>ou@lgck<br>32-33 Ди<br>Норызтия<br>0000<br>0000<br>0000<br>0000<br>0000<br>0000<br>0000<br>0                                                                                                    | Г.<br>Голстого<br>ru<br>спетчер АД<br>ГХ (073)<br>плоцавь ал<br>ресчета буг<br>о 557 го<br>о 557 го<br>о 557 го<br>о 0 0 0 0                                                                                                    | b, 23a                                                                                                    | Паспор<br>сто<br>Сумма<br>О<br>2<br>О<br>0<br>0<br>0<br>0<br>0<br>0<br>0<br>0<br>0<br>0<br>0<br>0<br>0<br>0<br>0<br>0<br>0             | 799.75<br>лтный<br>нормативов<br>Сокима<br>нормативов<br>Сос<br>Сос<br>Сос<br>Сос<br>Сос<br>Сос<br>Сос<br>Сос<br>Сос<br>Сос             | Рэспреде-<br>пенее на Оди<br>18 10 16<br>18 20 21<br>20 2 21<br>0 000<br>0 000                            |
| Кол-во человек <u>6</u><br>Наменование услуги<br>Отоплание ОДН<br>Ороная вода кор сл Ко)<br>Сороная вода кор од Ко)<br>Сороная вода ко ОДН<br>Бороная вода ко ОДН<br>Бороная вода ко ОДН<br>Водоствадение<br>VTOTO                                                                                                    | Адрес -<br>Получатег<br>Телефон -<br>Сайт -<br>Сайт -<br>Общая<br>площадь, м2<br>еаном<br>Ггал<br>гал<br>из<br>из<br>из<br>из<br>из<br>из<br>из                                                                                                    | Плат.<br>15 - ОАО ".<br>23-66-7<br>WWW.I<br>2<br>4<br>6<br>6<br>6<br>6<br>6<br>7<br>12<br>12<br>12<br>12<br>12<br>12<br>12<br>12<br>12<br>12                                                                                                    | а за ЖКУ<br>ЛГЭК", 3890<br>77, 23-66-39<br>Igck.ru, эл.г<br>Вухгалтер<br>участка<br>н Начислено<br>475 12049<br>475 12049<br>475 12000000000000000000000 | феврал<br>01, г.Лип<br>ючта - ір<br>лерерасчет<br>000<br>000<br>000<br>000<br>000<br>000<br>000<br>000<br>000<br>0                                                                                                    | нь 2013<br>euk, ул. <sup>-</sup><br>bu@lgck<br>32-33 Ди<br>Норывтия<br>0000<br>0000<br>0000<br>0000<br>0000<br>0000<br>0000<br>0                                                                                                    | Г.<br>Голстого<br>ru<br>спетчер АД<br>ГХ (073)<br>площавь ал<br>режита Фр<br>об<br>об<br>об<br>об<br>об<br>об<br>об<br>об<br>об<br>об<br>об<br>об<br>об                                                                                                    | b, 23a                                                                                                    | Паспор<br>сто<br>Сумма<br>0<br>2<br>0<br>0<br>0<br>0<br>0<br>0<br>0<br>0                                                               | 799.75<br>799.75<br>Отный<br>лл<br>Сумма<br>кормативов<br>С<br>С<br>С<br>С<br>С<br>С<br>С<br>С<br>С<br>С<br>С<br>С<br>С                 | Pecpeate<br>news no Opt<br>18 0 16<br>0 25 21<br>0 00<br>0 00<br>0 00                                     |
| Кол-во человек в<br>Нанкенование услуги<br>Отопление<br>Отопление<br>Отоп      | Адрес -<br>Получатег<br>Телефон -<br>Сайт -<br>Сайт -<br>Общая<br>площадь, м2<br>еаном<br>гвал<br>м3<br>м3<br>м3<br>м3<br>м3<br>м3<br>м3                                                                                                    | Плат.<br>ть - ОАО ".<br>23-66-;<br>WWW.I<br>2<br>4<br>Колео Цена<br>0 9617 124<br>0 9617 124<br>0 9667 124<br>0 9667 124<br>0 9677 124<br>0 9677 124<br>0 9777 124<br>0 97777 124<br>0 9777 124<br>0 9777 124                                                                                                    | а за ЖКУ<br>ЛГЭК", 3890<br>77, 23-66-39<br>Igck.гц, эл.г<br>Виск.гц, эл.г<br>и Бухгалтер<br>участка<br>а Начислено<br>участка<br>4 На Части<br>1184 83<br>4 75<br>2 1184 83<br>4 75<br>2 124 9<br>2 4<br>2 4<br>2 5<br>2 4<br>2 4<br>2 5<br>2 4<br>2 4<br>2 5<br>2 4<br>2 4<br>2 5<br>2 4<br>2 4<br>2 5<br>2 4<br>2 4<br>2 5<br>2 4<br>2 4<br>2 5<br>2 4<br>2 4<br>2 5<br>2 4<br>2 4<br>2 5<br>2 4<br>2 4<br>2 5<br>2 4<br>2 4<br>2 5<br>2 4<br>2 4<br>2 5<br>2 4<br>2 4<br>2 5<br>2 4<br>2 4<br>2 4<br>2 4<br>2 4<br>2 4<br>2 4<br>2 4<br>2 4<br>2 4                                                                                                    | феврал<br>01, г.Лип<br>ючта - ір<br>лерерасчет<br>000<br>000<br>000<br>000<br>000<br>000<br>000<br>000<br>000<br>0                                                                                                    | нь 2013<br>leuk, ул.<br>ou@lgck<br>32-33 Ди<br>Норызтия<br>0000<br>0000<br>0000<br>0000<br>0000<br>0000<br>0000<br>0                                                                                                    | Г.<br>Толстого<br>ru<br>спетчер АД<br>ГХ (073)<br>плоцавь ал<br>ресчета буг<br>о 557<br>0 00<br>557<br>0 00<br>557<br>0 00<br>0 00<br>557<br>0 00<br>0 00                                                                                                    | р, 23а<br>10<br>10<br>10<br>10<br>10<br>10<br>10<br>10<br>10<br>10                                                                                                    | Паспор<br>сто<br>Сумма<br>о<br>о<br>о<br>о<br>о<br>о<br>о<br>о<br>о<br>о                                                               | 799.75<br>отный<br>лл<br>Сумма<br>вормативов<br>3<br>С                                                                                  | Pecpeate<br>nesses in O(p)<br>180 (5)<br>282 (2)<br>000<br>000<br>000<br>000                              |
| Кол-во человек <u>6</u><br>Наменование услуги<br>Отопление<br>Отопление<br>Отопление<br>Ориная вода ко ОДН<br>Холоденая вода на ОДН<br>Водотовадение<br>ИТОГО<br>Фланачено авансом<br>Сумия показания горячей воды                                                                                                    | Адрес -<br>Получатег<br>Телефон -<br>Сайт -<br>Сайт -<br>Сайт -<br>Сайт -<br>Уважаем<br>м3<br>м3<br>м3<br>м3<br>м3                                                                                                    | Плат<br>ть - ОАО ".<br>- 23-66-т<br>WWW.<br>- 23-66-т<br>WWW.<br>- 24<br>- 24 | а за ЖКУ<br>ЛГЭК", 3890<br>77, 23-66-39<br>Igck.ru, эл.г<br>Бухгалтер<br>участка<br>475 119463<br>475 119463<br>475 119463<br>475 119463<br>475 119463<br>475 119463<br>475 119463<br>475 119463<br>475 119463<br>475 119463<br>475 119463<br>475 119463<br>475 119463<br>475 119463<br>475 119463<br>475 119463<br>475 119463<br>475 119463<br>475 119463<br>475 119463<br>475 11946<br>475 119463<br>475 11946<br>475 11946<br>475 11946<br>475 11946<br>475 11946<br>475 11946<br>475 11946<br>475 11946<br>475 11946<br>475 11946<br>475 11946<br>475 11946<br>476 11946<br>475 11946<br>475 11956<br>475 11956<br>475 119565<br>475 119565<br>475 11 | феврал<br>01, г.Лип<br>0447а - Ц<br>1997 - 19<br>1997 - 19<br>1997 - 1                                                                      | нь 2013<br>ецк, ул. <sup>-</sup><br>оч @lgck<br>32-33 Дн<br>Корматие<br>0000<br>0000<br>0000<br>0000<br>0000<br>0000<br>0000<br>0                                                                                                    | Г.<br>. ГЦ<br>спетчер АД<br>ГХ (073)<br>Плошав ал<br>ресчета Одр<br>3<br>5577<br>0<br>0<br>0<br>0<br>0<br>0<br>0<br>0<br>0<br>0<br>0<br>0<br>0                                                                                                    | р, 23а<br>(C<br>(C)<br>(C)<br>(C)<br>(C)<br>(C)<br>(C)<br>(C)                                                                                                    | Паспор<br>сто<br>Сто<br>Сто<br>Сто<br>Сто<br>Сто<br>Сто<br>Сто<br>Сто<br>Сто<br>С                                                      | 799.75<br>77ный<br>лод<br>Сумма<br>нормативов<br>С<br>С<br>С<br>С<br>С<br>С<br>С<br>С<br>С<br>С<br>С<br>С<br>С<br>С<br>С<br>С<br>С<br>С | Роспреде-<br>пенее на ОДН<br>0 000<br>181 16<br>0 000<br>0 000<br>0 000<br>183.17                         |
| Кол-во человек <u>6</u><br>Нанкенование услуги<br>Отопление<br>Отопление<br>От | Адрес -<br>Получатег<br>Телефон -<br>Сайт -<br>Сайт -<br>Общая<br>площадь, м2<br>еаном<br>ггал<br>ггал<br>ггал<br>м3<br>м3<br>м3<br>м3<br>м3<br>м3<br>м3<br>м3                                                                                                    |                                                                                                    | а за ЖКУ<br>ЛГЭК', 38900<br>77, 23-66-39<br>Igck.гц, эл.г<br>Вирокани, эл.г<br>на начеслено<br>участка<br>на начеслено<br>участка<br>на начеслено<br>на начеслено<br>участка<br>на начеслено<br>участка<br>на начеслено<br>на начеслено<br>на начеслено<br>участка<br>на начеслено<br>на начеслено<br>на на<br>на на<br>на на<br>на на<br>на на<br>на на<br>на на<br>на<br>на<br>на на<br>на<br>на<br>на на<br>на<br>на<br>на<br>на<br>на<br>на<br>на<br>на<br>на<br>на<br>на<br>на<br>н                                                                                                    | феврал<br>01, г.Лип<br>10ЧТа - Iµ<br>119 77-5<br>119 77-5<br>1 | нь 2013<br>ецк, ул.<br>оч @lgck<br>32-33 Ди<br>Норматия<br>0000<br>0000<br>0000<br>0000<br>0000<br>0000<br>0000<br>0                                                                                                    | Г.<br>Толстого<br>пu<br>спетчер АД<br>ТХ (073)<br>плошаља да<br>расчата Од<br>557 го<br>0 557 го<br>0 557 го<br>0 557 го<br>0 0 0 0<br>кете<br>0 вете<br>0 ветее<br>0 вете<br>0 ветее<br>0 ветее<br>0 ветее<br>0 ветее<br>0 ветее<br>0 ветее<br>0 ветее<br>0 ветее<br>0 ветее<br>0 ветее<br>0 ветее<br>0 ветее<br>0 ветее<br>0 ветее<br>0 ветее<br>0 ветее<br>0 ветее<br>0 ветее<br>0 ветее<br>0 ветее<br>0 ветее<br>0 ветее<br>0 ветее<br>0 ветее<br>0 ветее<br>0 ветее<br>0 ветее<br>0 | р, 23а<br>10<br>10<br>10<br>10<br>10<br>10<br>10<br>10<br>10<br>10                                                                                                    | Паспор<br>сто<br>Сто<br>Сто<br>Сто<br>Сто<br>Сто<br>Сто<br>Сто<br>Сто<br>Сто<br>С                                                      | 799.75<br>отный<br>лл<br>Сумма<br>кормативов<br>С<br>С<br>с<br>с<br>с<br>105<br>7<br>60                                                 | Pacipinga-<br>news in 3004<br>181 16<br>95 21<br>95 21<br>00<br>0.00<br>0.00<br>883.17                    |
| Кол-во человек С                                                                                                    | Адрес -<br>Получатег<br>Телефон -<br>Сайт -<br>Сайт - | Плат.<br>23-66-7<br>23-66-7<br>WWW.I<br>23-66-7<br>WWW.I<br>2<br>2<br>4<br>2<br>2<br>4<br>2<br>2<br>4<br>2<br>2<br>4<br>2<br>2<br>4<br>2<br>2<br>4<br>2<br>2<br>4<br>2<br>5<br>5<br>7<br>124-<br>0<br>9561<br>124-<br>0<br>9561<br>124-<br>0<br>9571<br>124-<br>0<br>9561<br>124-<br>0<br>9561<br>124-<br>0<br>9561<br>124-<br>0<br>9561<br>124-<br>0<br>9561<br>124-<br>0<br>9561<br>124-<br>0<br>9561<br>124-<br>0<br>9561<br>124-<br>0<br>9561<br>124-<br>0<br>9561<br>124-<br>0<br>9561<br>124-<br>0<br>9571<br>124-<br>0<br>9571<br>124-<br>0<br>9571<br>124-<br>0<br>9571<br>124-<br>0<br>9571<br>124-<br>0<br>9571<br>124-<br>0<br>9570<br>14<br>9<br>9570<br>14<br>9<br>9<br>9570<br>14<br>9<br>9<br>9<br>9570<br>14<br>9<br>9<br>9570<br>14<br>9<br>9<br>9570<br>14<br>9<br>9<br>9570<br>14<br>9<br>9<br>9<br>9<br>9<br>9<br>9<br>9<br>9<br>9<br>9<br>9<br>9<br>9<br>9<br>9<br>9<br>9                                                                                                    | а за ЖКУ<br>ЛГЭК', 3890<br>77, 23-66-39<br>Igck.ru, эл.r<br>Участка<br>и бухгалтер<br>участка<br>475 118463<br>475 120.49<br>544 34662<br>544 34662<br>544 34662<br>544 34662<br>544 34662<br>544 34662<br>546 931<br>180.85<br>0.00<br>инаеч, что передать в<br>бесе участь кото передать в<br>0.03<br>инаеч сто передать в<br>0.03<br>инаеч сто передать 0.04<br>инаеч сто передать 0.04<br>инаеч сто передать                                                                                                    | феврал<br>001, г.Лип<br>1004та - ір<br>119 77-5<br>Перерасчет<br>0 000<br>0 000000                                                                                                    | нь 2013<br>нецк, ул.<br>оч. () lgck<br>32-33 (дн<br>норматия<br>0.000<br>0.0000<br>0.0000<br>0.0000<br>0.0000<br>0.0000<br>0.0000<br>0.0000<br>0.0000<br>0.0000<br>0.0000<br>0.0000<br>0.0000<br>0.0000<br>0.0000<br>0.00000<br>0.0000<br>0.0000<br>0.0000<br>0.000000 | Г.<br>ГОЛСТОГС<br>Г.Г.<br>Г.Г.<br>Г.Г.<br>СПСТЧЕР АД<br>Г.Х. (073)<br>ПРОЧИНА ВИТОРО<br>Г.Х. (073)<br>ПРОЧИНА ВИТОРО<br>Г.Х. (073)<br>ПРОЧИНА ВИТОРО<br>С.С. (1997)<br>Г.Х. (073)<br>ПРОЧИНА ВИТОРО<br>С.С. (1997)<br>С.С. (1997)<br>С.С.                                                                                                    | р, 23а<br>(С<br>10 00 кем по<br>4 0длу<br>10 00<br>10 00<br>10 00<br>00 1000<br>00 000<br>00 0000<br>0000<br>00 00000<br>00000000 | Паспор<br>сто<br>Сумма<br>презазней ИЛУ<br>0<br>0<br>0<br>0<br>0<br>0<br>0<br>0<br>0<br>0<br>0<br>0<br>0<br>0<br>0<br>0<br>0<br>0<br>0 | 799.75<br>799.75<br>7<br>7<br>7<br>105<br>7<br>60<br>5                                                                                  | Pecepeae-<br>news ao QH<br>0 000<br>181 16<br>0 000<br>0 000<br>0 000<br>0 000<br>0 000<br>0 000<br>0 000 |

2.2.2. Показания общедомового прибора учета нет. Определить принятое к расчёту показание ОДПУ можно по ненулевому значению поля «Объём по ОДПУ» услуги «Горячая вода на ОДН».

На форме необходимо выбрать:

| Выберите настройки                                      |                                                |
|---------------------------------------------------------|------------------------------------------------|
| Наименование услуги:                                    | Горячая вода на ОДН 💌                          |
| Схема ГВС:                                              | 💿 - Открытая 🔘 - Закрытая ЦТП 🔘 - Закрытая ИТП |
| МКД частично или полностью оборудован<br>ИПУ отопления: | 🖲 - Нет 🖱 - Да                                 |
| Показания индивидуального прибора учёта,<br>ИПУ:        | 🖲 - Нет 🖱 - Есть                               |
| Показания общедомового прибора учёта,<br>ОДПУ:          | 🖲 - Нет 🔘 - Есть                               |
| Ввести данные                                           |                                                |

Нажать кнопку "Внести данные" и заполнить предлагаемые поля из соответствующих значений ячеек в Вашей квитанции.

| 1                                                                                                    | ведите данные<br>. Норматив, м.ку                                                                                                    | а <b>из квитанци</b><br>б.:                                                                                                    | 4                                                                                                    |                                                                                                    |                                                                                                    |                                                                                                    |                                                                                                    |                                                                                                    |                                                                                                    |
|----------------------------------------------------------------------------------------------------|----------------------------------------------------------------------------------------------------|----------------------------------------------------------------------------------------------------|----------------------------------------------------------------------------------------------------|----------------------------------------------------------------------------------------------------|----------------------------------------------------------------------------------------------------|----------------------------------------------------------------------------------------------------|----------------------------------------------------------------------------------------------------|----------------------------------------------------------------------------------------------------|----------------------------------------------------------------------------------------------------|
| 2                                                                                                    | Плошаль кварті                                                                                                    | иры. м.кв.:                                                                                                    |                                                                                                    |                                                                                                    |                                                                                                    |                                                                                                    |                                                                                                    |                                                                                                    |                                                                                                    |
| - 3                                                                                                    | 3. Площадь жилых                                                                                                    | х и нежилых по                                                                                                    | омешений M                                                                                                    | <b>ІКД. м.</b> кі                                                                                                    | в.:                                                                                                    |                                                                                                    |                                                                                                    |                                                                                                    |                                                                                                    |
| 4                                                                                                    | . Общая плошады                                                                                                    | ь всех помещен                                                                                                    | ий МКЛ. м.                                                                                                    | кв.:                                                                                                    |                                                                                                    |                                                                                                    |                                                                                                    |                                                                                                    |                                                                                                    |
| 5                                                                                                    | . Цена горячей в                                                                                                    | олы. руб.:                                                                                                    |                                                                                                    |                                                                                                    |                                                                                                    |                                                                                                    |                                                                                                    |                                                                                                    |                                                                                                    |
| 2                                                                                                    | dena rophien b                                                                                                    | одо, русп                                                                                                    |                                                                                                    |                                                                                                    |                                                                                                    |                                                                                                    |                                                                                                    |                                                                                                    |                                                                                                    |
|                                                                                                    | Расчитать                                                                                                    |                                                                                                    |                                                                                                    |                                                                                                    |                                                                                                    |                                                                                                    |                                                                                                    |                                                                                                    |                                                                                                    |
|                                                                                                    |                                                                                                    |                                                                                                    |                                                                                                    |                                                                                                    |                                                                                                    |                                                                                                    |                                                                                                    |                                                                                                    |                                                                                                    |
|                                                                                                    | ООО "Объедин                                                                                                    | ненные Вычислите                                                                                                    | льные Центры*                                                                                                    | ' ИНН 4825                                                                                                    | 5072282 KNN                                                                                                    | 482501001                                                                                                    |                                                                                                    |                                                                                                    |                                                                                                    |
| 1000011                                                                                                    | p/c 40702810000060                                                                                                    | 0000597 в ОАО "Ли                                                                                                    | пецккомбанк" г                                                                                                    | г.Липецк                                                                                                    |                                                                                                    |                                                                                                    | Лицевс<br>чер                                                                                                    | ой счет для<br>ез банкомат                                                                                                    | оплаты<br>ъ и                                                                                                    |
|                                                                                                    | Плательщик -                                                                                                    | and freedom                                                                                                    | -                                                                                                    |                                                                                                    |                                                                                                    |                                                                                                    | 81.3                                                                                                    | терминалы                                                                                                    | -                                                                                                    |
| 1-000-000-00-0                                                                                                    | Адрес -                                                                                                    |                                                                                                    | <b>.</b>                                                                                                    | 2045                                                                                                    |                                                                                                    | 0000000000                                                                                                    | 100000000000                                                                                                    |                                                                                                    | 20000                                                                                                    |
|                                                                                                    | nanatakasa.ana                                                                                                    | лата за жку                                                                                                    | / феврал                                                                                                    | њ 2013                                                                                                    | <b>УГ</b> .                                                                                                    |                                                                                                    | 17                                                                                                    | 99.75 py                                                                                                    | 6.                                                                                                    |
|                                                                                                    | Сайт - 11 т<br>Общая <b>2</b>                                                                                                    | ww.lgek.ru, эл                                                                                                    | 1.почта - ір                                                                                                    | ou@lgek                                                                                                    | к.ru<br>клетчер АД                                                                                                    | c                                                                                                    | Паспор                                                                                                    | M                                                                                                    |                                                                                                    |
| NULLERU SPIINREK                                                                                                    |                                                                                                    |                                                                                                    | 11-0                                                                                                    |                                                                                                    |                                                                                                    | -                                                                                                    |                                                                                                    | тныи                                                                                                    |                                                                                                    |
| пол-во человек                                                                                                    | площадь, м2                                                                                                    | учас                                                                                                    | тка                                                                                                    | 2 00                                                                                                    | FX (073)                                                                                                    |                                                                                                    | сто                                                                                                    | п                                                                                                    |                                                                                                    |
| Наименование услуги<br>Топление<br>Этопление ОДН                                                                                                    | площадь, м2<br>ед.изм. Кол-во<br>Гкал 0.9517<br>Гкал 0.0968                                                                                                    | учас           цена         Начислени           1244.75         1184.           1244.75         120.                                                                                                    | ТКА<br>Лерерасчет<br>63 0.00<br>49 0.00                                                                                                    | Норматив<br>0.020<br>0.000                                                                                                    | ГХ (073)<br>Площадь для<br>расчета ОДН<br>12 0.0<br>10 557.0                                                                                                    | Объем по<br>ОДПУ<br>0 0.00<br>0 197.00                                                                                                    | Стол<br>Сумма<br>показаный ИПУ<br>0<br>0                                                                                                    | ТНЫИ<br>П<br>Сумма И<br>нормативов ле<br>0<br>0                                                                               | аспреде-<br>ние на ОДН<br>0.00<br>181.16                                                                                                    |
| Наименование услуги<br>Топление<br>Этопление ОДН<br>Орячая вода (откр ск.ГВС)<br>Горячая вода на ОДН                                                                                                    | площадь, м2<br>ед.изм. Кол-во<br>Гкал 0.9517<br>Гкал 0.0968<br>м3 3.0000<br>м3 -0.4300                                                                                                    | учас           Цена         Начислени           1244.75         1184.           1244.75         120.           116.54         346.           5         -49.                                                                                                    | тка<br>Лерерасчет<br>63 0.00<br>49 0.00<br>62 0.00<br>68 0.00                                                                                                    | Норматив<br>0.020<br>0.000                                                                                                    | ГХ (073)<br>Площадь для<br>расчета ОДН<br>12 0.0<br>0 557.0<br>0.0<br>557.0                                                                                                    | Объем по<br>Одпу<br>0 0.00<br>0 197.00<br>0 0.00<br>0 251.00                                                                                                    | Стол<br>Сумма<br>показаный ИПУ<br>0<br>0<br>0<br>166.17                                                                                                    | ТНЫИ<br>П<br>Кумма Я<br>нормативов ле<br>0<br>0<br>0<br>180.04                                                                | аспреде-<br>ние на ОДН<br>0.00<br>181.16<br>0.00<br>-95.21                                                                                                    |
| Наименование услуги<br>Наименование услуги<br>Этоплеткие ОДН<br>оргиная вода котор ох. ГВС)<br>оргиная вода ка ОДН<br>Соподная вода на ОДН                                                                                                    | площадь, M2<br>ед.изм. Кол-во<br>Гкал 0.9517<br>Гкал 0.9563<br>м3 3.0000<br>м3 -0.4300<br>м3 0.4300                                                                                                    | Цена         Начислено           1244.75         1184           1244.75         1184           15.64         346           16.06         80           16.06         6                                                                                                    | ТКА<br>Перерасчет<br>63 0.00<br>49 0.00<br>62 0.00<br>68 0.00<br>30 0.00<br>91 0.00                                                                                                    | Норматив<br>0.020<br>0.000<br>1<br>0.000<br>0.133                                                                                                    | ГХ (073)<br>Площадь для<br>расчета ОДН<br>2 0.0<br>0 557.0<br>0 0.0<br>557.0<br>0 0.0<br>0 557.0<br>0 0.0<br>0 0.0<br>0 557.0<br>0 0.0<br>0 0.0<br>0 557.0<br>0 0.0<br>0 0.0                                                                                                    | Объем по<br>одпу<br>0 0.00<br>0 197.00<br>0 251.00<br>0 0.00<br>0 0.00                                                                                                    | Стол<br>Сумма<br>показаний ИПУ<br>0<br>0<br>0<br>166.17<br>0<br>0                                                                                                    | ТНЫИ<br>П<br>Сумма /<br>нормативов ле<br>0<br>0<br>180,04<br>0<br>0                                                           | аспреде-<br>ние на ОДН<br>0.00<br>181.16<br>0.00<br>-95.21<br>0.00<br>0.00                                                                                                    |
| Наименование услуги<br>Топлекие<br>Этоплекие ОДН<br>Сорячая вода котор сх.ГВС)<br>сорячая вода на ОДН<br>Соподная вода на ОДН<br>Зодоотведение<br>ИСОГО                                                                                                    | площадь, м2<br>ед.изм. Кол-во<br>Гкал 0.9517<br>Гкал 0.968<br>м3 0.0968<br>м3 -0.4300<br>м3 0.4300<br>м3 0.4300<br>м3 8.0000                                                                                                    | Учас           Цена         Начислени           1244 75         1184           1244 75         120           115 54         346           5         180 00           16 00         6           13.91         111                                                                                                    | TKa           0         Перерасчет           63         0.00           49         0.00           62         0.00           68         0.00           30         0.00           91         0.00           28         0.00                                                                                                    | Норматив<br>0.020<br>0.000<br>1<br>0.000<br>0.133<br>0.224                                                                                                    | ГХ (073)<br>Площадь для<br>расчета ОДН<br>12 0.0<br>0 557.0<br>0 557.0<br>0 0.0<br>557.0<br>0 0.0<br>0 557.0<br>0 0.0<br>0 0.0                                                                                                  | Объем по<br>одпу           0         0.000           0         197.00           0         251.00           0         0.000           0         0.000           0         0.000                                                                                                    | Стол<br>Сумма<br>показаний ИПУ<br>0<br>0<br>166.17<br>0<br>0<br>0                                                                                                    | ТНЫИ<br>П<br>Сумма / /<br>О<br>О<br>0<br>0<br>180.04<br>0<br>0<br>0<br>0<br>0<br>0<br>0<br>0<br>0                             | аспреде-<br>ние на ОДН<br>0.00<br>181 16<br>0.00<br>-9521<br>0.00<br>0.00<br>0.00                                                                                                    |
| Наименование услуги<br>Топлеке<br>Этоплеке ОДН<br>Соячая вода кор ск.ГВС)<br>соячая вода но ОДН<br>Согодная вода но ОДН<br>Когодная вода но ОДН<br>Когодная вода но ОДН<br>Когодная вода но ОДН<br>Оплачено ввансом                                                                                                    | площадь, M2<br>ед.нзм. Колеро<br>Гкал 0.9517<br>Гкал 0.0958<br>м.3 3.0000<br>м.3 -0.4300<br>м.3 5.0000<br>м.3 8.0000                                                                                                    | Цена         Начислени           1244.75         1184,           1244.75         120,           145.54         346,           5         -49,           16.06         6,           13.91         111,           1800,         0,                                                                                                    | TKa         Repepacter           63         0.00           49         0.00           62         0.00           68         0.00           91         0.00           28         0.00           55         0.00           80         80                                                                                                    | Норматив<br>0.020<br>0.000<br>0.133<br>0.224                                                                                                    | ГХ (073)<br>Площадь для<br>расчета ОДН<br>0.0<br>0.0<br>0.0<br>0.0<br>0.557.0<br>0.0<br>0.0<br>0.557.0<br>0.0<br>0.0<br>0.557.0<br>0.0<br>0.0<br>0.0<br>0.0<br>0.0<br>0.0<br>0.0                                                                                                    | Объем по<br>одпу         О 000           0         0.00           0         0.00           0         0.00           0         0.00           0         0.00           0         0.00           0         0.00           0         0.00           0         0.00           0         0.00           0         0.00           0         0.00                                                                                                    | Стол<br>Сумма<br>показаный ИПУ<br>0<br>0<br>166.17<br>0<br>0<br>0<br>0<br>0<br>0<br>0                                                                                                    | ТНЫИ<br>Сумма и<br>нормативов ле<br>0<br>0<br>0<br>180,04<br>0<br>0<br>0<br>0<br>0                                            | аспреде-<br>ние на ОДН<br>0.00<br>181.16<br>0.00<br>-95.21<br>0.00<br>0.00<br>0.00                                                                                                    |
| Наименование услуги<br>Наименование услуги<br>Этоповение<br>Этоповение | площадь, м2<br>канам. Колево<br>Гяал 0.9517<br>Гяал 0.9517<br>м3.0005<br>м3.0005<br>м3.0000<br>м3.00000<br>м3.0000<br>м3.00000<br>м3.00000<br>м3.00000<br>м3.00000<br>м3.00000<br>м3.00000<br>м3.000000<br>м3.000000<br>м3.00000000<br>м3.0000000000<br>м3.000000000000000000000000000000000000 | Учас           Цена         Начислен           1244.75         1184           1244.75         120           145.54         346.           5         -49.           10.00         80.           16.06         6.           13.91         111.           1800.         0.           0.         0.                                                                                                    | Тка         Перерасчет           63         0.00           49         0.00           62         0.00           68         0.00           91         0.00           92         0.00           95         0.00           80         0.00           75         0.00           80         ть показания прибор                                                                                                    | Норматив<br>0.020<br>0.000<br>0.000<br>0.133<br>0.224<br>ов учета Вы м                                                                                                    | ГХ (073)<br>Площадь для<br>расчета ОДН<br>расчета ОДН<br>00 557 0<br>00 557 0<br>00 557 0<br>00 00<br>00 557 0<br>00 00<br>00 00<br>00 557 0<br>00 00<br>00 000<br>00 00<br>00 00<br>00 00<br>00 00<br>00 00<br>00 00<br>00 00<br>00 00<br>00 00<br>00                                                                                                    | Объем по<br>ОДПУ<br>0 0.000<br>0 197.00<br>0 0.00<br>0 251.00<br>0 0.00<br>0 0.00<br>0 0.00<br>0 0.00<br>0 0.00<br>0 0.00                                                                                                    | Стол<br>Сумма<br>показаний ИПУ и<br>0<br>0<br>166.17<br>0<br>0<br>0<br>30MV: 105483.17<br>аг По дому                                                                                                    | THUIM<br>Cymma / re-<br>Cymma / re-<br>0<br>0<br>0<br>180.04<br>0<br>0<br>0<br>0<br>0<br>0<br>0<br>0<br>0<br>0<br>0<br>0<br>0 | аспреде-<br>ние на ОДН<br>0.00<br>181.16<br>0.00<br>-95.21<br>0.00<br>0.00<br>0.00<br>0.00                                                                                                    |
| Наименование услуги<br>Наименование услуги<br>Этопление ОДН<br>Сорния вода котр сх.ГВО)<br>сорния вода котр сх.ГВО)<br>сорния вода ко ОДН<br>Согодия в ода КОДН<br>Водотведение<br>ПОГО<br>Отплечено авансом<br>Сумиа показания горячей воды                                                                                                    | площадь, м2<br>едизм. Кол-во<br>Ггал 0.9617<br>м3 0000<br>м3 0000<br>м3 6,0000<br>м3 6,0000<br>м3 6,0000<br>м3 6,0000<br>м3 6,0000<br>м3 6,0000<br>м3 6,0000                                                                                                    | Velac           Leva         Havarnee           1244 75         1184           1244 75         126           1244 75         246           5                                                                                                    | Тка           Перерасчет         6           49         0.00           49         0.00           52         0.00           52         0.00           30         0.00           20         0.00           30         0.00           25         0.00           90         нопазания прибор           и ортов/учи ценки, чироков/учи ценки, чир из 58.7 Ельни                                                                                                    | Норматив<br>0.02(<br>0.000<br>0.133<br>0.224<br>ов учета Вы м<br>отравить их и<br>оправить их и<br>и или по СМС<br>у в бухгалтери<br>2.000бщайте 13                                                                                                    | ГХ. (073)         Площадь для расчета ОДН           удсчета ОДН         2         0.0           00         557.0         0           0         557.0         0           0         557.0         0           0         557.0         0           0         557.0         0           0         557.0         0           0         557.0         0           0         557.0         0           0         557.0         0           0         557.0         0           0         557.0         0           0         557.0         0           0         557.0         0           0         557.0         0           0         0         0           0         0         0           0         557.0         0           0         0         0           0         0         0           0         0         0           0         0         0           0         0         0           0         0         0           0         0                                                                                                    | Объем по<br>одпу           0         0,00           0         0,00           0         0,00           0         0,00           0         0,00           0         0,00           0         0,00           0         0,00           0         0,00           0         0,00           0         0,00           0         0,00           0         0,00           0         0,00           0         0,00           0         0,00           0         0,00           0         0,00           0         0,00           0         0,00           0         0,00           0         0,00           0         0,00           0         0,00           0         0,00           0         0,00           0         0,00           0         0,00           0         0,00           0         0,00           0         0,00           0         0,00           0         0,00                                                                                                    | Стол<br>Сумма<br>показыный ИПУ<br>0<br>0<br>0<br>166.17<br>166.17<br>166.17<br>166.17<br>166.17<br>166.17<br>0<br>0<br>0<br>0<br>0<br>0<br>0<br>0<br>0<br>0<br>0<br>0<br>0<br>0<br>0<br>0<br>0<br>0<br>0 | THUIM Cymma / ne HopMattimos / ne 0 0 0 180.04 0 180.04 0 180.04 180.04 2223                                                  | аспреде-<br>ние на ОДН<br>0.00<br>-95.21<br>0.00<br>0.00<br>0.00<br>7                                                                                                    |
| Наименование услуги<br>Наименование услуги<br>Этоплечке ОДН<br>Соряная вода котр сх.ГВО)<br>соряная вода котр сх.ГВО)<br>соряная вода котр сх.ГВО)<br>соряная вода котр сх.ГВО)<br>Соряная вода котр сх.ГВО)<br>Соряная вода котр сх.ГВО)<br>Одная немо наказания горячей воды<br>Сумма показания горячей воды                                                                                                    | площадь, м2<br>са.изм. Кол-во<br>Ггал 0.9617<br>Лата 0.9617<br>м3 0000<br>м3 0000<br>м3 0.0000<br>м3 0.0000<br>м3 0.0000<br>м3 0.0000<br>м3 0.0000<br>м3 0.0000<br>м3 0.0000<br>Уважаемые кольць<br>лобым из спедующ<br>электриной посте<br>учазжаемые кольць<br>лобым из спедующ<br>электриной посте<br>учазжаемые кольць<br>лобым из спедующ                                                                                                    | Цена         Начислеен           1244.75         1184,<br>1244.75         1184,<br>1244.75           1264.75         120,<br>1165.64         346,<br>5           5         -49,<br>10,06         39,<br>111,<br>111,<br>1800,<br>0,<br>0,<br>0,<br>0,<br>0,<br>0,<br>0,<br>0,<br>0,<br>0,<br>0,<br>0,                                                                                                    | Тка<br>Перерасчет<br>63 000<br>49 000<br>52 000<br>30 000<br>30 000<br>30 000<br>25 000<br>91 000<br>95 0.00<br>90<br>но показания прибор<br>и опата визганции,<br>учрокоўски Биенк,<br>чно или о Бяладательно                                                                                                    | Норматив<br>0.02(<br>0.000<br>0.132<br>0.132<br>0.224<br>нов учета Вы м<br>отправить их л<br>пи или по СМС<br>у в бускалтерия<br>> сообщайте 12                                                                                                    | ГХ (073)<br>Плоцадь для<br>расчета ОДН<br>12 00 557.0<br>0 057.0<br>0 557.0<br>0 557.0<br>0 0.0<br>0 557.0<br>0 0.0<br>0 0.0<br>0                                                                                               | Объева по<br>одпу           0         000           197.00         0.00           0         0.00           0         0.00           0         0.00           0         0.00           0         0.00           0         0.00           0         0.00           0         0.00           0         0.00           0         0.00           0         0.00           0         0.00           0         0.00           0         0.00           0         0.00           0         0.00           0         0.00           0         0.00           0         0.00           0         0.00           0         0.00           0         0.00           0         0.00           0         0.00           0         0.00           0         0.00           0         0.00           0         0.00           0         0.00           0         0.00           0         0.00                                                                                               | Стол<br>Сумма<br>показаней ИПУ<br>0<br>0<br>0<br>166.17<br>167.0<br>0<br>0<br>0<br>0<br>0<br>0<br>0<br>0<br>0<br>0<br>0<br>0<br>0                                                                        | THUIM Cymma / re HopMatrusce / re 0 0 0 180.04 0 0 180.04 0 105483. 223 4                                                     | аспреде-<br>ние на ОДН<br>0.00<br>-95 21<br>0.00<br>0.00<br>0.00<br>7                                                                                                    |
| Кол-во человек  <br>Наименование услуги<br>Оплатение ОДН<br>Оплатение ОДН<br>Оплатение ОДН<br>Серина вода на ОДН<br>Бодотведене и<br>Водотведене и<br>Сумиа показания горячей воды<br>Сумиа показания горячей воды<br>Сумиа показания горячей воды                                                                                                    | площадь, м2                                                                                                    | Vylac           Leva         Havarnew           1244 75         120           1164 75         120           116 66         6           13 91         1111           1301         1111           1000         30           16 66         6           13 91         111           1000         90           14 Manunusaw, uno napada         0           14 Manunusaw, uno napada         0           16 1650-033 a tracen na<br>rugam, ang ycopewas opdata         10000           10170 sa meseo, ta gaseoki kant<br>maawee, uno g gaseoki kant<br>maawee, uno g asa couryaa         2013 r.                                                                                                    | Тка           0         Перерасчет           63         0.00           49         0.00           62         0.00           63         0.00           91         0.00           91         0.00           91         0.00           91         0.00           91         0.00           90         55         0.00           90         10         100.058/347E1AbH0           90.987B/TEI/DHC         10         10           90.987B/TEI/DHC         10         10           90.987B/TEI/DHC         10         10           90.987B/TEI/DHC         10         10           90.987B/TEI/DHC         10         10           90.987B/TEI/DHC         10         10           90.997         10         10         10           90.998         10         10         10         10           90.997         10         10         10         10           90.998         10         10         10         10           90.998         10         10         10         10         10           90.998         1 | Норматив<br>0.02(<br>0.00(<br>1.000)<br>0.133<br>0.224<br>100 учета Вы м<br>отраенть их по<br>отраенть их по<br>отраенть их по<br>отраенть их по<br>отраенть их по<br>отраенть их по<br>собщанте 1:<br>собщание на<br>натерние на<br>на такаха<br>отраение на<br>собщание на<br>на такаха<br>на такаха<br>на така | Площадь дляя<br>площадь дляя<br>расчета ОДН<br>22 00<br>0 0557 0<br>0 057 0<br>0 057 0<br>0 057 0<br>0 057 0<br>0 00<br>0 000<br>0 00<br>0 000<br>0 00<br>0 00<br>0 000<br>0 00<br>0 00      | Объем по<br>одпу           0         0.000           197.00         0.000           0         0.000           0.551.00         0.000           0.000         0.000           0.000         0.000           0.000         0.000           0.000         0.000           0.000         0.000           0.000         0.000           0.000         0.000           0.000         0.000           0.000         0.000           0.000         0.000           0.000         0.000           0.000         0.000           0.000         0.000           0.000         0.000           0.000         0.000           0.000         0.000           0.000         0.000           0.000         0.000           0.000         0.000           0.000         0.000           0.000         0.000           0.000         0.000           0.000         0.000           0.000         0.000           0.000         0.000           0.000         0.000           0.000         0.0 | Сумма<br>показаней ИЛУ и<br>0<br>166 17<br>166 17<br>0<br>0<br>0<br>0<br>0<br>0<br>0<br>0<br>0<br>0<br>0<br>0<br>0<br>0<br>0<br>0<br>0<br>0<br>0                                                         | THUIM<br>Cyana r<br>OCyana r<br>O<br>O<br>O<br>180,04<br>O<br>O<br>105483.<br>223<br>4<br>3                                   | аспреде-<br>изе на ОДН<br>0.000<br>181.16<br>0.000<br>0.000<br>0.000<br>0.000<br>7                                                                                                    |
| ККЛ-ВО ЧЕЛОВЕК  <br>Наименование услуги<br>Отолление ОДН<br>Отолление ОДН<br>Отолление ОДН<br>Области вода (спо) ОДН<br>Колдоная вода<br>Колдоная вода<br>Колдоная вода<br>Колдоная вода<br>Колдоная вода<br>Колдоная вода<br>Колдоная вода<br>Колдоная вода<br>Колдоная вода<br>Колдоная вода<br>Сумма показания горячей воды<br>Сумма показания горячей воды<br>Сумма показания горячей воды<br>Сумма показания горячей воды<br>Сумма показания горячей воды                                                                                                    | площадь, м2                                                                                                    | Учас           Цена         Начислен           1244 75         100           1164 75         100           145 64 75         100           15 0.00         80           16 0.66         6           13 91         111           1301         110           1000         0           d Напоминаем, что переда         0           d Напоминаем, что переда         0           d имаке, что денски квит         1000           диаме, что денски квит         1000           диаме, что дански квит         1000           диаме, что дански квит         1000           диаме, что дански квит         1000           диаме, что дански квит         1000           диаме, что дански квит         1000           цаме, что дански квит         1000           цаме, что дански квит         1000           дали за кванска квит         1000           цаме, что дански квит         1000           дали за кванска квит         1000           цаме, что данска квит         1000           цаме цаме ца данска квит         10000           цаме ца цаме ца цаме ца ца цаме ца ца ца ца ца ца ца ца ца ца ца ца ца | Тка                                                                                                    | Норматие<br>0.020<br>0.000<br>0.133<br>0.224<br>нов учета Вы ми<br>отправить их п<br>отправить их п<br>и или по СМС<br>2 в бухаттери<br>0 сообщанте 11<br>1 содержание м<br>и фак                                                                                                    | ГХ (073)<br>Площадь дляр<br>расчета Оди<br>0 5570<br>0 5570<br>0 00<br>0 000<br>0 00<br>0 00 | Объем по<br>ОДПУ           Объем по<br>ОДПУ           О           О           0           0           0           0           0           0           0           0           0           0           0           0           0           0           0           0           0           0           0           0           0           0           0           0           0           0           0           0           0           0           0           0           0           0           0           0           0           0           0           0           0           0           0           0           0           0           0           0           0      <                                                                                                    | Сумма<br>показаней ИЛУ и<br>показаней ИЛУ и<br>0<br>0<br>166.17<br>0<br>0<br>0<br>0<br>0<br>0<br>0<br>0<br>0<br>0<br>0<br>0<br>0<br>0<br>0<br>0<br>0<br>0<br>0                                           | THUIM<br>Cytawa 0<br>Cytawa 0<br>0<br>18004<br>105483.<br>223<br>4<br>3<br>15.84                                              | аспраде-<br>ние на Одн<br>0 00<br>-0 00<br>-0 52 1<br>0 00<br>0 00<br>0 00<br>-0 00<br>-0<br>-0<br>-0<br>-0<br>-0<br>-0<br>-0<br>-0<br>-0<br>-0<br>-0<br>-0<br>- |

3. Расчет суммы начисления за услугу "ХОЛОДНАЯ ВОДА".

Расчет суммы начисления за услугу "Холодная вода" не зависит от типа схемы горячего водоснабжения (ГВС).

3.1. Холодная вода.

3.1.1. Показания индивидуального прибора учета нет. Определить принятое к расчёту показание ОДПУ можно по ненулевому значению поля «Объём по ОДПУ» услуги «Холодная вода на ОДН».

На форме необходимо выбрать:

| Наименование услуги:                                    | Холодная вода                                  |
|---------------------------------------------------------|------------------------------------------------|
| Схема ГВС:                                              | 💿 - Открытая 🔘 - Закрытая ЦТП 🔘 - Закрытая ИТП |
| МКД частично или полностью оборудован<br>ИПУ отопления: | 🖲 - Нет 🔘 - Да                                 |
| Показания индивидуального прибора учёта,<br>ИПУ:        | 🖲 - Нет 💿 - Есть                               |
| Показания общедомового прибора учёта,<br>ОДПУ:          | • Нет                                          |

Нажать кнопку "Внести данные" и заполнить предлагаемые поля из соответствующих значений ячеек в Вашей квитанции.

|                                                                                                    | Введите /<br>1. Нормати                                                                                                    | <b>цанные</b><br>ив, м.ку                                                                                                    | 6.:                                                                                                    | in an ann                                                                                                    |                                                                                                    |                                                                                                    |                                                                                                    |                                                                                                    |                                                                                                    |                                                                                                    |                                                                          |                                                                                                    |
|----------------------------------------------------------------------------------------------------|----------------------------------------------------------------------------------------------------|----------------------------------------------------------------------------------------------------|----------------------------------------------------------------------------------------------------|----------------------------------------------------------------------------------------------------|----------------------------------------------------------------------------------------------------|----------------------------------------------------------------------------------------------------|----------------------------------------------------------------------------------------------------|----------------------------------------------------------------------------------------------------|----------------------------------------------------------------------------------------------------|----------------------------------------------------------------------------------------------------|--------------------------------------------------------------------------|----------------------------------------------------------------------------------------------------|
|                                                                                                    | 2. Количес                                                                                                    | ство про                                                                                                    | живаю                                                                                                    | IIINX:                                                                                                    |                                                                                                    |                                                                                                    |                                                                                                    | _                                                                                                    |                                                                                                    |                                                                                                    |                                                                          |                                                                                                    |
|                                                                                                    | 3. Цена хо                                                                                                    | олодной                                                                                                    | воды, р                                                                                                    | руб.:                                                                                                    |                                                                                                    |                                                                                                    |                                                                                                    |                                                                                                    |                                                                                                    |                                                                                                    |                                                                          |                                                                                                    |
|                                                                                                    | Расчита                                                                                                    | ть                                                                                                    |                                                                                                    |                                                                                                    |                                                                                                    |                                                                                                    |                                                                                                    |                                                                                                    |                                                                                                    |                                                                                                    |                                                                          |                                                                                                    |
|                                                                                                    | 000                                                                                                    | ) "Объедин                                                                                                    | ченные Вы                                                                                                    | ычислителы                                                                                                    | ные Центры'                                                                                                    | ' ИНН 48250                                                                                                    | 72282 KFI                                                                                                    | 74825010                                                                                                    | 001                                                                                                    |                                                                                                    |                                                                          |                                                                                                    |
|                                                                                                    | р/с 40702<br>Платель                                                                                                    | 81000006<br>ьщик -                                                                                                    | 0000597 e                                                                                                    | з ОАО "Липе                                                                                                    | ецккомбанк"                                                                                                    | г.Липецк                                                                                                    |                                                                                                    |                                                                                                    |                                                                                                    | Лицев<br>чер                                                                                                    | ой счет д<br>рез банко<br>термина                                        | ля оплаты<br>маты и<br>ілы                                                                                                    |
| 01 200 1000 201 4                                                                                                    | Адрес -                                                                                                    |                                                                                                    |                                                                                                    |                                                                                                    |                                                                                                    | -                                                                                                    |                                                                                                    |                                                                                                    |                                                                                                    | 100.0                                                                                                    | 100.10                                                                   | 1000                                                                                                    |
| 100000000000000000000000000000000000000                                                                                                    | Получат                                                                                                    | ель - Ол                                                                                                    | АО ''ЛГ                                                                                                    | ЭК", 3890                                                                                                    | 001, г.Лип                                                                                                    | ецк, ул.Т                                                                                                    | олстого                                                                                                    | o, 23a                                                                                                    |                                                                                                    |                                                                                                    |                                                                          | Arto Antelian                                                                                                    |
| Кол-во человек 2                                                                                                    | Получат<br>Телефо<br>Сайт -                                                                                                    | тель - Ол<br>н - 23<br>\\\\'                                                                                                    | AO "ЛГ<br>3-66-77,<br>www.lge<br>31,7                                                                                                    | ЭК", 3890<br>23-66-39<br>k.ru, эл.н<br>Бухгалтер                                                                                                    | 001, г.Лип<br>почта - ір<br><sup>рия</sup> 77-5                                                                                                    | ецк, ул.Т<br>ou@lgek.<br>52-33 <sup>Дис</sup>                                                                                                    | олстого<br>ru<br>петчер АД                                                                                                    | o, 23a                                                                                                    |                                                                                                    | Паспор                                                                                                    | ртный                                                                    | • • • • • • • • • • • • • • • • • • •                                                                                                    |
| Кол-во человек 2                                                                                                    | Получат<br>Телефо<br>Сайт -<br>Общая<br>площадь,                                                                                                    | тель - Ол<br>н - 23<br>W <sup>7</sup><br>м2                                                                                                    | AO "ЛГ<br>3-66-77,<br>www.lgc<br>31,7                                                                                                    | ЭК", 3890<br>23-66-39<br>k.ru, эл.н<br>Бухгалтер<br>участка                                                                                                    | 001, г.Лип<br>почта - ір<br><sup>рия</sup> 77-5                                                                                                    | ецк, ул.Т<br>ou@lgek.<br>2-33 Дис                                                                                                    | олстого<br>гu<br>петчер АД<br>ГХ (073)                                                                                                    | р, 23а<br>(С                                                                                                    | Ino                                                                                                    | Паспор<br>сто<br>Сумма                                                                                                    | ртный<br>ол<br>Сумма                                                     | Распреде-                                                                                                    |
| Кол-во человек 2<br>Наяменование услуги<br>Этопление<br>Этопление ОДН<br>овлаять вода на ОДН<br>боротая вода на ОДН<br>боротая вода на ОДН<br>боротая вода на ОДН                                                                                                    | Получат<br>Телефо<br>Сайт -<br>Общая<br>площадь,<br>геал<br>геал<br>ма<br>ма<br>ма<br>ма<br>ма                                                                                                    | кель - О/<br>H - 23<br>W7<br>M2<br>Кол-во<br>0.9517<br>0.09617<br>0.09617<br>0.09617<br>0.09617<br>0.09617<br>0.09617<br>0.09617<br>0.09617<br>0.09617<br>0.0000<br>0.4300<br>0.0000                                                                                                    | АО "ЛГ<br>В-66-77,<br>ww.lgc<br>31,7<br>цена<br>1244.75<br>1244.75<br>1244.75<br>145.54<br>3<br>15.54<br>15.54<br>15.54<br>15.54<br>15.54<br>15.54<br>15.54<br>15.55<br>15.55<br>15                                                                                                    | ЭК", 389(<br>23-66-39<br>k.ru, эл.н<br>Бухгалтер<br>участка<br>начислено<br>1184.63<br>120.49<br>346.62<br>49.68<br>80.30<br>6.911<br>1.1                                                                                                    | ОО1, г.Лип<br>почта - ір<br>лерерасчет<br>0.00<br>0.00<br>0.00<br>0.00<br>0.00<br>0.00                                                                                                    | ецк, ул. Т<br>ou@lgek.<br>2-33 Дис<br>норматив<br>0.0202<br>0.0000<br>1.01000<br>0.0000                                                                                                    | петчер АД<br>ГХ (073)<br>Плочавь вл<br>ресчета 0 <u>р</u><br>0<br>557 (<br>0<br>557 (<br>557 (                                                                                                    | р, 23а<br>(С<br>(С<br>(С<br>(С)<br>(С)<br>(С)<br>(С)<br>(С)<br>(С)<br>(С)<br>(С                                                                                                    | и по<br>9 пока<br>9 0.00<br>97.00<br>97.00<br>0.00<br>51.00<br>0.00<br>0.00                                                                                                    | Паспор<br>сто<br>Сумма<br>азаний ИПУ<br>0<br>0<br>166.17<br>0<br>0<br>0                                                                                                    | ртный<br>ол<br>Сумма<br>нермативов<br>180.0                              | Распреде-<br>пение на ОДН<br>0 0.00<br>18111<br>0.010<br>4 -952:<br>0 0.00<br>0 0.00                                                                                                    |
| Кол-во человек 2<br>Наименование услуги<br>Этолление ОДН<br>орная вода кор сх ГВС)<br>орная вода на ОДН<br>опорная вода на ОДН<br>опорная вода на ОДН<br>опорная вода на ОДН<br>опорная вода на ОДН                                                                                                    | Сайт -<br>Сайт -<br>Сайт -<br>общая<br>площадь.<br>саном.<br>гкал<br>гкал<br>каз<br>маз<br>маз<br>маз                                                                                                    | кель - О,<br>н - 23<br>м2<br>Кол-во<br>0.9517<br>0.9517 | АО "ЛГ<br>В-66-77,<br>ww.lgc<br>31,7<br>цена<br>1244.75<br>1244.75<br>1244.75<br>145.54<br>3<br>16.06<br>13.91                                                                                                    | ЭК", 3890<br>23-66-39<br>k.гu, эл.н<br>Бухгалтер<br>участка<br>начислено<br>118463<br>12049<br>34662<br>-4968<br>8030<br>6.91<br>11128<br>1100.55                                                                                                    | ОО1, г.Лип<br>почта - ір<br>лия 77-5<br>перерасчет<br>0.00<br>0.00<br>0.00<br>0.00<br>0.00<br>0.00<br>0.00                                                                                                    | ецк, ул.Т<br>ou@lgck.<br>2-33 Дис<br>                                                                                                    | петчер АД<br>ГХ (073)<br>Площадь ал<br>расчета ОД<br>ос<br>5577<br>0<br>5577<br>0<br>0<br>0<br>0<br>0<br>0<br>0<br>0<br>0<br>0<br>0<br>0<br>0<br>0                                                                                                    | р, 23а<br>(С<br>(С<br>(С<br>(С)<br>(С)<br>(С)<br>(С)<br>(С)<br>(С)<br>(С)<br>(С                                                                                                    | пок<br>0.00<br>97.00<br>0.00<br>51.00<br>0.00<br>0.00<br>0.00                                                                                                    | Паспор<br>сто<br>Сумма<br>азаней ИПУ<br>0<br>0<br>0<br>166.17<br>0<br>0<br>0<br>0                                                                                                    | ртный<br>ол<br>Сумма<br>нормативое<br>180.0                              | Распреде-<br>печие на ОДН<br>0 00<br>181 11<br>2 00<br>4 -95 2<br>0 00<br>0 00<br>0 00<br>0 00                                                                                                    |
| Кол-во человек 2<br>Намиенование услуги<br>Уполнене ОДН<br>орлина вода (отр ск 19С)<br>орлина вода на ОДН<br>опорчая вода на ОДН<br>опорчая вода на ОДН<br>опорчая вода на ОДН<br>опорчая вода на ОДН<br>опорчая вода на ОДН<br>опорчая вода на ОДН<br>опорчая вода на ОДН<br>опорчая вода на ОДН<br>опорчая вода на ОДН                                                                                                    | Солучат<br>Телефоі<br>Сайт -<br>Сбщая<br>площадь.<br>Геал<br>Геал<br>Геал<br>Ма<br>Ма<br>Ма<br>Ма                                                                                                    | кель - О,<br>н - 23<br>М2<br>Кол-во<br>0.9517<br>0.9517 | AO "JЛГ<br>3-66-77,<br>www.lge<br>31,7<br><u>uera</u><br>1244 75<br>1245 75<br>1245 75<br>1245 75<br>1245 75<br>1245 75<br>1245 75<br>1245 75<br>1245 75<br>125 75<br>125 75<br>175 75<br>125 75<br>175 75<br>125 75<br>15<br>15<br>15<br>15<br>15<br>15<br>15<br>15<br>15<br>15<br>15<br>15<br>15                                                                                                    | ЭК", 389(<br>23-66-39<br>k.ru, эл.<br>Бухгалтер<br>участка<br>начклено<br>1184.63<br>120.49<br>346.62<br>4.95.65<br>8.0.30<br>6.91<br>111.28<br>1800.55<br>0.80                                                                                                    | ОО1, г.Лип<br>почта - ір<br>лия 77-5<br>перерасчет<br>000<br>000<br>000<br>000<br>000<br>000                                                                                                    | ецк, ул. Т<br>pu@lgck.<br>2-33 Дис<br>0.0000<br>0.0000<br>0.0000<br>0.0000<br>0.0000<br>0.0000                                                                                                    | петчер АД<br>ГХ (073)<br>Площадь ал<br>росчета ОД<br>ос<br>557 (<br>0 0<br>557 (<br>0 0<br>557 (<br>0 0)                                                                                                    | о, 23а<br>(С<br>я Объем<br>одп<br>одп<br>одп<br>одп<br>одп<br>одп<br>одп<br>одп                                                                                                    | и по<br>97 00<br>97 00<br>0.00<br>51.00<br>0.00<br>0.00<br>0.00<br>0.00<br>0.00                                                                                                    | Паспор<br>сто<br>Сумма<br>азанен ИПУ<br>0<br>0<br>166.17<br>0<br>0<br>0<br>0<br>v: 105483.17                                                                                                    | ртный<br>ол<br>Сумма<br>нормативое<br>180.0                              | Распреде-<br>пение на ОДИ<br>0 000<br>1 18111<br>0 000<br>4 -952<br>0 000<br>0 000<br>0 000                                                                                                    |
| Кол-во человек 2<br>Наименование услуги<br>топление ОДН<br>органа вода на ОДН<br>органа вода на ОДН                                                                                                    | Получат<br>Телефоі<br>Сайт -<br>Общая<br>площарь,<br>едизм.<br>Гкал<br>Гкал<br>Маз<br>Маз<br>Маз<br>Маз<br>Маз                                                                                                    | ель - О,<br>н - 23<br>м2<br>Кол-во<br>0.9517<br>0.96517<br>0.9658<br>3.0000<br>0.4330<br>8.0000                                                                                                    | АО "ЛГ<br>3-66-77,<br>www.lgc<br>31,7<br><u>цена</u><br>1244 75<br>1244 75<br>1244 75<br>1245 7<br>125 7<br>125 7<br>15<br>15 7<br>15 7<br>15 7<br>15 7<br>15 7<br>15 7<br>15                                                                                                    | ЭК", 3890<br>23-66-39<br>k.ru, эл.н<br>Бухгалтер<br>участка<br>чеклено<br>1184 33<br>120.49<br>36 62<br>40 50<br>6 0<br>111.23<br>1800.55<br>0.80                                                                                                    | 001, г.Лип<br>почта - ір<br>почта - ір<br>пореросия<br>000<br>000<br>000<br>000<br>000<br>000<br>000<br>000<br>000<br>0                                                                                                    | ецк, ул.Т<br>ри@lgck.<br>2-33 Дис<br>10000<br>00000<br>000000 | петчер АД<br>ГХ (073)<br>Плоцадь дл<br>росчета ОД<br>5577<br>0.0<br>5577<br>0.0<br>55770<br>0.0<br>55770<br>0.0<br>55770<br>0.0<br>5770<br>0.0<br>57700<br>0.0<br>57700<br>0.0<br>57700<br>0.0<br>57700<br>0.0<br>5770000000000 | о, 23а<br>(С<br>а Объем<br>одп<br>о<br>одп<br>о<br>одп<br>о<br>одп<br>о<br>одп<br>о<br>одп<br>о<br>одп<br>о<br>одп<br>о<br>одп<br>о<br>одп<br>о<br>одп<br>о<br>одп<br>о<br>одп<br>о<br>одп<br>одп | и по<br>У пока<br>97.00<br>97.00<br>51.00<br>0.00<br>0.00<br>0.00<br>0.00<br>0.00<br>0.00                                                                                                    | Паспор<br>сто<br>сумма<br>о<br>0<br>0<br>0<br>166.17<br>0<br>0<br>0<br>0<br>0<br>0<br>0<br>0<br>0<br>0<br>0<br>0<br>0<br>0<br>0<br>0<br>0<br>0<br>0                                                                                                    | отный<br>ол<br>Сумма<br>нормативов<br>180.0<br>180.0                     | Pacmpeae-<br>neese 0.02H           0         0.181 H           0         0.01           4         -552           0.00         0.00           4         -652           0.00         0.00           4.483.17         -0.01                                                                                                    |
| Кол-во человек 2<br>Наименование услуги<br>топление<br>топление ОДН<br>оргная вода на ОДН<br>оргная вода на ОДН<br>оргная вода на ОДН<br>оргная вода на ОДН<br>оргная вода стор ск ГВС)<br>оргная вода на ОДН<br>оргная вода стор ск ГВС)<br>оргная вода на ОДН<br>оргная вода на ОДН<br>оргная вода стор ск ГВС)<br>оргная вода на ОДН<br>оргная вода на ОДН<br>оргна на ОДН<br>оргна на ОДН                                           | Сайт -<br>Сайт -<br>Общая<br>площарь,<br>едизм,<br>Гкал<br>Гкал<br>Маз<br>Маз<br>Маз<br>Маз<br>Маз                                                                                                    | ель - О,<br>н - 23<br>М2<br>Кол-во<br>0.9517<br>0.96517<br>0.9658<br>3.0000<br>0.4330<br>8.0000<br>0.4330<br>8.0000                                                                                                    | AO "JЛГ<br>3-66-77,<br>WW.lgc<br>31,7<br>Uera<br>124475<br>11554<br>3<br>10.00<br>13.91<br>4 Hanowurstee<br>Machine Construction<br>13.91<br>14 Hanowurstee<br>14 Hanowurstee<br>14 Hanowurstee<br>14 Hanowurstee<br>14 Hanowurstee<br>15 Hanowurstee<br>15 Hanowurstee<br>16 Hanowurstee<br>16 Hanowurstee<br>17 Hanowurstee<br>17 Hanowurs                                                                                                    | ЭК", 3890<br>23-66-39<br>k.ru, эл.н<br>Бухгалтер<br>участка<br>начислено<br>1184.35<br>120.49<br>36.62<br>49.05<br>1190.55<br>0.90<br>011.123<br>1800.55<br>0.90<br>010 004 004 00, 00<br>010 004 004 00, 00<br>010 004 00 00 00<br>010 004 00 00 00<br>010 004 00 00 00<br>010 004 00 00 00<br>010 004 00 00 00<br>010 004 00 00 00<br>010 004 00 00 00<br>010 004 00 00 00<br>010 004 00 00 00<br>010 004 00 00<br>010 004 00 00<br>010 004 00<br>010 000 00<br>010 000 00<br>010 000 00<br>010 000 00                                                                                                    | 001, г.Лип<br>почта - ір<br>почта - ір<br>порадого - тор<br>000<br>000<br>000<br>000<br>000<br>000<br>000<br>000<br>000<br>0                                                                                                    | ецк, ул.Т<br>ри@lgck.<br>2-33 Дис<br>02000<br>00000<br>000000 | петчер АД<br>ГХ (073)<br>Плоцадь дл<br>росчеза ОД/<br>5577<br>00<br>5577<br>00<br>5577<br>00<br>00<br>5577<br>00<br>00<br>00<br>00<br>00<br>00<br>00<br>00<br>00<br>00<br>00<br>00<br>0                                                                                                    | о, 23а<br>а Объема<br>а Объема<br>одп<br>одп<br>одп<br>одп<br>одп<br>одп<br>одп<br>одп                                                                                                    | по<br>у пока<br>0.00<br>97.00<br>0.00<br>0.00 | Паспор<br>стс<br>Сумма<br>о<br>о<br>0<br>166.17<br>0<br>0<br>0<br>0<br>0<br>0<br>0<br>0<br>0<br>0<br>0<br>0<br>0<br>0<br>0<br>0<br>0<br>0<br>0                                                                                                    | отный<br>ол<br>Сумма<br>нормативое<br>1800<br>1800<br>1800               | Pacmpeae-<br>neese 0.04           0         0.181 H           0         0.01           4         -552           0.00         0.00           443.17         -223                                                                                                    |
| Кол-во человек 2<br>Намкенование услуги<br>Топление<br>Этопление ОДН<br>Этопление ОДНИ<br>Этопление ОДНИ<br>Этопление ОДНИ<br>Этопление ОДН | Получат<br>Получат<br>Телефон<br>Сайт -<br>Общая<br>площадь,<br>Сайт -<br>еслизм.<br>Сайт -<br>Сайт -<br>Сайт -<br>Уважа<br>маз<br>маз<br>маз<br>маз<br>маз<br>маз<br>маз<br>ма                                                                                                    | ель - О),<br>н - 23<br>W<br>W<br>M2<br>Kon-too<br>99517<br>0.0968<br>3.0000<br>0.43300<br>0.43300<br>0.44300<br>0.44200<br>0.44200<br>0.44000<br>0.44200<br>0.442000<br>0.44200<br>0.442000<br>0.442000<br>0.44200000000000000000000000                                                           | АО "ЛГ<br>3-66-77,<br>WW. Ige<br>31,7<br><u>Чена</u><br><u>1244.75</u><br><u>1244.75</u><br><u>1244.75</u><br><u>1244.75</u><br><u>1244.75</u><br><u>1554</u><br><u>3</u><br><u>16.06</u><br><u>13.91</u><br>Иапоминаен<br>их соссоба:<br>адаес род. 55.550-33-<br>адаес род. Дляни, Для усо<br>соследиен пл.                                                                                                    | <ul> <li>ЭК", 3890</li> <li>23-66-39</li> <li>k.ru, эл.н</li> <li>Бухгалтер<br/>участке</li> <li>Начислее</li> <li>1194-63</li> <li>1194-63</li> <li>1194-63</li> <li>1194-63</li> <li>4496 66</li> <li>496 66</li> <li>691</li> <li>110.35</li> <li>0.80</li> <li>4.90 65</li> <li>0.80</li> <li>4.90 66</li> <li>0.80</li> <li>4.90 66</li> <li>0.80</li> <li>0.80<td>001, г.Лип<br/>почта - ір<br/>почта - ір<br/>по<br/>по<br/>по<br/>почта - ір<br/>по<br/>почта - ір<br/>по<br/>по<br/>по<br/>по<br/>по<br/>по<br/>по<br/>по<br/>по<br/>по<br/>по<br/>по<br/>по</td><td>ецк, ул.Т<br/>ри@lgck.<br/>2-33 Дис<br/>10000<br/>00000<br/>000000</td><td>олстого<br/>ГЦ<br/>петчер АД<br/>ГХ (073)<br/>Площадь дл<br/>расчеза 40<br/>557 с<br/>557 с<br/>557 с<br/>0 0<br/>557 с<br/>0 0<br/>0 0<br/>557 с<br/>0 0<br/>0 0<br/>0 0<br/>557 с<br/>0 0<br/>0 0<br/>0 0<br/>0 0<br/>0 0<br/>0 0<br/>0 0<br/>0</td><td>С<br/>я <u>объем</u><br/><u>одп</u><br/><u>одп</u><br/><u>обще</u><br/><u>обще</u><br/><u>обще</u><br/><u>обще</u><br/><u>обще</u><br/><u>обще</u></td><td>по<br/>0.00<br/>97.00<br/>0.00<br/>51.00<br/>0.00<br/>0.00<br/>0.00<br/>ил по дому<br/>ий долг по<br/>л-во прожа<br/>дому<br/>ва плоцад</td><td>Паспор<br/>стс<br/>Сумма<br/>2004-на ИПУ<br/>0<br/>0<br/>0<br/>0<br/>0<br/>0<br/>0<br/>0<br/>0<br/>0<br/>0<br/>0<br/>0<br/>0<br/>0<br/>0<br/>0<br/>0<br/>0</td><td>ртный<br/>ул<br/>сумма<br/>нормативов<br/>180.0<br/>180.0<br/>180.0<br/>66</td><td>Pacnpege-<br/>news # 02H           0         0.0           0         0.0           0         0.0           0         0.0           0         0.00           0         0.00           0         0.00           0         0.00           0         0.00           483.17         223           343.0         344.30</td></li></ul> | 001, г.Лип<br>почта - ір<br>почта - ір<br>по<br>по<br>по<br>почта - ір<br>по<br>почта - ір<br>по<br>по<br>по<br>по<br>по<br>по<br>по<br>по<br>по<br>по<br>по<br>по<br>по                                                                                                    | ецк, ул.Т<br>ри@lgck.<br>2-33 Дис<br>10000<br>00000<br>000000 | олстого<br>ГЦ<br>петчер АД<br>ГХ (073)<br>Площадь дл<br>расчеза 40<br>557 с<br>557 с<br>557 с<br>0 0<br>557 с<br>0 0<br>0 0<br>557 с<br>0 0<br>0 0<br>0 0<br>557 с<br>0 0<br>0 0<br>0 0<br>0 0<br>0 0<br>0 0<br>0 0<br>0                                                                                                    | С<br>я <u>объем</u><br><u>одп</u><br><u>одп</u><br><u>обще</u><br><u>обще</u><br><u>обще</u><br><u>обще</u><br><u>обще</u><br><u>обще</u>                                                         | по<br>0.00<br>97.00<br>0.00<br>51.00<br>0.00<br>0.00<br>0.00<br>ил по дому<br>ий долг по<br>л-во прожа<br>дому<br>ва плоцад                                                                                                    | Паспор<br>стс<br>Сумма<br>2004-на ИПУ<br>0<br>0<br>0<br>0<br>0<br>0<br>0<br>0<br>0<br>0<br>0<br>0<br>0<br>0<br>0<br>0<br>0<br>0<br>0                                                                                                    | ртный<br>ул<br>сумма<br>нормативов<br>180.0<br>180.0<br>180.0<br>66      | Pacnpege-<br>news # 02H           0         0.0           0         0.0           0         0.0           0         0.0           0         0.00           0         0.00           0         0.00           0         0.00           0         0.00           483.17         223           343.0         344.30                                                                                                    |
| Кол-во человек 2<br>Намменование услуги<br>Топление<br>Этопление ОДН<br>оргная вода на ОДН<br>опризя вода на ОДН<br>опризя вода на ОДН<br>опризя вода на ОДН<br>опризя вода на ОДН<br>опризекоја<br>оториза вода на ОДН<br>опризекоја<br>оториза вода на ОДН<br>опризекоја<br>оторизе вода на ОДН<br>опризекоја<br>оторизе вода на ОДН<br>опризекоја<br>оторизе вода на ОДН<br>опризекоја<br>оторизе вода на ОДН<br>опризекоја<br>оторизе вода на ОДН<br>опризекоја<br>оторизе вода на ОДН<br>опризекоја<br>оторизе вода на ОДН<br>опризекоја<br>оторизе вода на ОДН<br>опризекоја<br>оторизе вода на ОДН<br>оторизе вода на ОДН<br>оториз                                                                 | Сайт -<br>Сайт -<br>С | ель - О,<br>н - 23<br>W1<br><u>M2</u><br><u>Kon-eo</u><br>0.9517<br>0.0058<br>3.0000<br>0.4300<br>0.430000000000                                                                                                    | AO "JЛГ<br>3-66-77,<br>www.lgc<br>31,7<br><u>цена</u><br>1244 75<br>1244 75<br>115 54<br>115 54<br>3<br>10 56<br>3<br>10 56<br>13 91<br>4<br>Напоминае<br>их опособа:<br>на урк<br>13 91<br>4<br>Напоминае<br>их опособа:<br>на уст<br>13 91<br>13 91<br>14 91<br>13 91<br>14 91<br>13 91<br>14 91<br>13 91<br>14 91<br>13 91<br>14 91<br>13 91<br>14 91<br>13 91<br>14 91<br>13 91<br>14 91<br>13 91<br>14 91<br>13 91<br>14 91<br>15 91<br>15 91<br>16 91<br>16 9 | ЭК", 3890<br>23-66-39<br>к.гu, эл. I<br>Бухгалтеј<br>участка<br>чистка<br>начиснио<br>1194 63<br>120 49<br>366 62<br>49 68<br>80 30<br>6 91<br>111 22<br>49 68<br>80 30<br>6 91<br>111 23<br>100.55<br>0.99<br>и. что перадъ<br>при атекски на<br>при атекски на<br>при ат                                                                                                    | D01, г.Лип           ПОЧТА - IP           Перевскет           0.000           0.000           0.000           0.000           0.000           0.000           0.000           0.000           0.000           0.000           0.000           0.000           0.000           0.000           0.000           0.000           0.000           0.000           0.000           0.000           0.000           0.000           0.000           0.000           0.000           0.000           0.000           0.000           0.000           0.000           0.000           0.000           0.000           0.000           0.000           0.000           0.000           0.000           0.000           0.000           0.000           0.000           0.000           0.000           0.000 | ецк, ул. Т<br>ри () lgck.<br>2-33 Дис<br>400матив<br>0.0202<br>0.0000<br>0.00000<br>0.000000                                                                                                    | ОЛСТОГС<br>ГЦ<br>петчер АД<br>ТЛ (073)<br>Площадь дл<br>расчета ОД<br>0 С<br>0 С<br>0 С<br>0 С<br>0 С<br>0 С<br>0 С<br>0 С                                                                                                    | С<br>я Объем<br>одп<br>0<br>0<br>0<br>0<br>0<br>0<br>0<br>0<br>0<br>0<br>0<br>0<br>0                                                                                                    | по<br>у пока<br>0.00<br>0.00  | Паспор<br>сто<br>Сумма<br>азачезі ИПУ<br>0<br>0<br>166.17<br>0<br>0<br>0<br>0<br>v: 105483.17<br>0<br>0<br>0<br>0<br>v: 105483.17<br>0<br>0<br>0<br>0<br>0<br>v: 105483.17<br>1<br>0<br>0<br>0<br>0<br>0<br>0<br>0<br>0<br>0<br>0<br>0<br>0<br>0<br>0<br>0<br>0<br>0<br>0 | ртный<br>лл<br>Сумма<br>нормативое<br>180.0<br>180.0<br>100<br>100<br>54 | Pacrypeac-<br>newso no OPH           0         0.01           0         1.81           0         0.02           0         0.02           0         0.02           0         0.02           0         0.02           0         0.02           0         0.02           0         0.02           0         0.02           0         0.02           0         0.02           0         0.02           0         0.02           0         0.02           0         0.02           0         0.02           0         0.02           0         0.02           0         0.02           0         0.02           0         0.02           0         0.02           0         0.02           0         0.02           0         0.02           0         0.02           0         0.02           0         0.02           0         0.02           0         0.02           0.02         0.02 |

3.1.2. Показание индивидуального прибора учета есть. Определить принятое к расчёту показание ОДПУ можно по ненулевому значению поля «Объём по ОДПУ» услуги «Холодная вода на ОДН».

На форме необходимо выбрать:

| Выберите настройки                                      |                                                |
|---------------------------------------------------------|------------------------------------------------|
| Наименование услуги:                                    | Холодная вода                                  |
| Схема ГВС:                                              | 💿 - Открытая 🔘 - Закрытая ЦТП 🔘 - Закрытая ИТП |
| МКД частично или полностью оборудован<br>ИПУ отопления: | 🖲 - Нет 🔘 - Да                                 |
| Показания индивидуального прибора учёта,<br>ИПУ:        | 💿 - Нет 🖲 - Есть                               |
| Показания общедомового прибора учёта,<br>ОДПУ:          | 🖲 - Нет 🔘 - Есть                               |
| Ввести данные                                           |                                                |

Нажать кнопку "Внести данные" и заполнить предлагаемые поля из соответствующих значений ячеек в Вашей квитанции.

| 2. Цена холодной воды, руб.:                                                                                                    | 482501001<br>Лиц<br>, 23а                               | цевой счет для оллаты<br>через банкоматы и<br>терминалы<br>1799.75 руб.                                                                                                    |
|----------------------------------------------------------------------------------------------------|---------------------------------------------------------|----------------------------------------------------------------------------------------------------|
| Расчитать           ООО "Объединенные Вычислительные Центры" ИНН 4825072282 КПП           p/c 40702810000060000597 в ОАО "Липецккомбанк" г.Липецк           плательщик -           Адрес -           Плата за ЖКУ февраль 2013г.           Получатель - ОАО "ЛГЭК", 389001, г.Липецк, ул.Толстого           телефон -         23-66-77, 23-66-39           Сайт -         www.lgck.ru, эл.почта - ipu@lgck.ru           Кол-во человек         1           Общая<br>площадь, м2         31,7         Бухгалтерия<br>участка         77-52-33         Диспетчер АД/<br>ГХ (073)           Отоленее ОДН         1554         326627         000         0000         500                                                                                                    | 482501001<br>Лиц<br>, 23а                               | цевой счет для оплаты<br>через банкоматы и<br>терминалы<br>1799.75 руб.                                                                                                    |
| Кол-во человек         1         Общая<br>площадь, м2         31,7         Бухгалтерия<br>участка         77-52-33         Диспетчер АД/<br>ГХ (073)           Кол-во человек         1         Общая<br>площадь, м2         31,7         Бухгалтерия<br>участка         77-52-33         Диспетчер АД/<br>ГХ (073)                                                                                                    | , 23а                                                   | цевой счет для оплаты<br>через банкоматы и<br>терминалы<br>1799.75 руб.                                                                                                    |
| Адрес -<br>Плата за ЖКУ февраль 2013г.<br>Получатель - ОАО "ЛГЭК", 389001, г.Липецк, ул.Толстого<br>Телефон - 23-66-77, 23-66-39<br>Сайт - www.lgck.ru, эл.почта - ipu@lgck.ru<br>Кол-во человек 1 Общая<br>площадь,м2 31,7 Бухгалтерия<br>участка 77-52-33 Диспетчер АДИ<br>ГХ (073)<br>Топлемее ОДН геал 0.9951 124475 11846 Лересчет Нормани Л<br>Топлемее ОДН Геал 0.9951 124475 11846 Лересчет 000 0.0000 5970<br>ОКОН 124475 11846 000 0.0000 5970 000 0.0000 5970                                                                                                    | , 23a                                                   | 1799.75 руб.                                                                                                    |
| Плата за ЖКУ февраль 2013г.<br>Получатель - ОАО "ЛГЭК", 389001, г.Липецк, ул.Толстого<br>Телефон - 23-66-77, 23-66-39<br>Сайт - www.lgck.ru, эл.почта - ipu@lgck.ru<br>Кол-во человек 1 Общая<br>площадь, м2 31,7 Участка 77-52-33 Диспетчер АДИ<br>Тучастка 77-52-33 Диспетчер АДИ<br>ГХ (073)<br>Общая пощадь ля<br>Сайт - констрантирия 77-52-33 Диспетчер АДИ<br>ГХ (073)<br>Общая пощадь ля<br>Сайт - констрантирия 77-52-33 Диспетчер АДИ<br>ГХ (073)<br>Общая пощадь ля<br>Общая общая тористирия 77-52-33 Диспетчер АДИ<br>ГХ (073)<br>Общая пощадь ля<br>Общая сирок Констрантирия 77-52-33 Диспетчер АДИ<br>ГХ (073)<br>Общая пощадь ля<br>Общая сирок Констрантирия 77-52-33 Диспетчер АДИ<br>ГХ (073)<br>Общая сирок Констрантирия 77-52-33 Диспетчер АДИ<br>ГХ (073)<br>Общая сирок Констрантирия 77-52-33 Диспетчер АДИ<br>ГХ (073)                                                                                                    | , 23a                                                   | 1799.75 руб.                                                                                                    |
| Получатель -         ОАО "ЛГЭК", 389001, г.Липецк, ул.Толстого<br>Телефон -         23-66-77, 23-66-39           Сайт -         WWW.lgck.ru, эл.почта - ipu@lgck.ru           Кол-во человек         1         Общая<br>площадь, м2         31,7         Бухгалтерия<br>участка         77-52-33         Дислетчер АДИ<br>ГХ (073)           Этолление<br>Этолление<br>Оснана вода (опрок.rEC)         124475         112445         1000         0000         0000         0000         0000         0000         0000         0000         0000         0000         0000         0000         0000         0000         0000         0000         0000         0000         0000         0000         0000         0000         0000         0000         0000         0000         0000         0000         0000         0000         0000         0000         0000         0000         0000         0000         0000         0000         0000         0000         0000         0000         0000         0000         0000         0000         0000         0000         0000         0000         0000         0000         0000         0000         0000         0000         0000         0000         0000         0000         0000         0000         0000         0000         0000         000 | , 23a                                                   |                                                                                                    |
| Наименование услуги         ед.изм.         Кол-во         Цена         Начислено         Перерасчет         Норматив<br>расчета ОДН           Отолление         Гкал         0.9517         1244.75         1184.63         0.00         0.0202         0.0           Отолление ОДН         Гкал         0.9617         1244.75         120.49         0.00         0.0202         0.00           Отолление ОДН         Гкал         0.9668         1244.75         120.49         0.00         0.0000         557.00           Ораниан вод стор. ск. ГВС)         м.3         3.0000         115.54         346.62         0.00         0.0000         0.000                                                                                                    | С Пас                                                   | спортный<br>стол                                                                                                    |
| Отопление Гкал 0.9517 1244.75 1184.63 0.00 0.0202 0.0<br>Отопление ОДН Гкал 0.0563 1244.75 120.49 0.00 0.0000 5570 0<br>Отопление ОДН Казана Сотр. М.3 3.0000 115.541 346.62 0.00 0.0000 5570 0                                                                                                    | Объем по Сумма                                          | Сумма Распреде-                                                                                                    |
| "open-wein seque no ODH         M3         -0.4300         116.64         -49.65         0.00         0.0000         6577 00           Konopane seque no ODH         M3         5.000         2         80.30         0.00         0.0000         6577 00           Seconstrain seque no ODH         M3         0.4300         10.00         0.000         0.00         0.000         0.00           Seconstrain seque no ODH         M3         0.4300         10.00         0.1330         557.00         0.00         0.222.00         0.00         0.222.00         0.00         0.222.00         0.00         0.222.00         0.00         0.222.00         0.00         0.222.00         0.00         0.222.00         0.00         0.222.00         0.00         0.222.00         0.00         0.222.00         0.00         0.222.00         0.00         0.222.00         0.00         0.222.00         0.00         0.222.00         0.00         0.00         0.00         0.00         0.00         0.00         0.00         0.00         0.00         0.00         0.00         0.00         0.00         0.00         0.00         0.00         0.00         0.00         0.00         0.00         0.00         0.00         0.00         0.00         0.00                                          | 0,00<br>197,00<br>0,00<br>197,00<br>0,00<br>166<br>0,00 | Intro Populative of California         Interve to California           0         0         0         0.000           0         0         0.0181.16         0.000           0         0         0.000         0.000           17         180.04         -95.21         0.000           0         0         0.000         0.000           0         0         0.000         0.000 |
| 1TOFO 1800.55 0.00                                                                                                    |                                                         |                                                                                                    |
| 0,90     0ума показания горячей воды     Уважаемые хальцы! Напоминаем, что передать показания приборов учета Вы можете пюбем из спедующих способов: учазать их при оплате кантанции, отправить их по                                                                                                    | Общий долг по дому: 105483<br>Общий долг по дому        | 105483.17                                                                                                    |
| алектронной почте на адрес ри@rvd ipetsk ru, vopros@rvd ipetsk ru или по СМС на<br>мобильный номер 8-915-803-33, а также лично или по телефону в булгалтерию участка,<br>учазванных в кактания. Пла исполнен обработи ОБЯЗИТЕЛЬНО сообщите 12-изиания и                                                                                                    | Общее кол-во проживающи<br>дому                         | ix no 223                                                                                                    |
| Сумма показания холодной воды                                                                                                    | Общая площадь всех помещений МКД                        | 6034.30                                                                                                    |
| <ul> <li>Опрещение ваше вималие, что в данной квитанции начисление за содержание жильа<br/>прохменедено за фераль 2013, с., за экомичувланые услуги по нормативам и фактическим<br/>показаниям ИПУ и ОДПУ за январь 2013 г.</li> </ul>                                                                                                    |                                                         | 5477.30                                                                                                    |
| Счетчик тепловой энергии (rBT*u)                                                                                                    | Площадь жилых и не жиль<br>помещений МКД                |                                                                                                    |

3.2. Холодная вода на ОДН.

3.2.1. Показания общедомового прибора учета нет. Определить принятое к расчёту показание ОДПУ можно по ненулевому значению поля «Объём по ОДПУ» услуги «Холодная вода на ОДН».

На форме необходимо выбрать:

| Выберите настройки                                      |                                                |  |  |  |  |  |
|---------------------------------------------------------|------------------------------------------------|--|--|--|--|--|
| Наименование услуги:                                    | Холодная вода на ОДН 💌                         |  |  |  |  |  |
| Схема ГВС:                                              | 💿 - Открытая 🔘 - Закрытая ЦТП 🔘 - Закрытая ИТП |  |  |  |  |  |
| МКД частично или полностью оборудован<br>ИПУ отопления: | 💿 - Нет 💿 - Да                                 |  |  |  |  |  |
| Показания индивидуального прибора учёта,<br>ИПУ:        | 💿 - Нет 🔘 - Есть                               |  |  |  |  |  |
| Показания общедомового прибора учёта,<br>ОДПУ:          | 💿 - Нет 🔘 - Есть                               |  |  |  |  |  |
| Ввести данные                                           |                                                |  |  |  |  |  |

Нажать кнопку "Внести данные" и заполнить предлагаемые поля из соответствующих значений ячеек в Вашей квитанции.

|                                                                                                    | BE<br>1.                                 | норматив,                                                                                                    | нные из<br>м.куб.:                                                                                                    | квитан                                                                                                    | ции                                                                                                    |                                                                                                    |                                                                                                    |                                                                                                    |                                                                                                    |                                                                                                    |                                                                                                    |                                                                                                    |
|----------------------------------------------------------------------------------------------------|------------------------------------------|----------------------------------------------------------------------------------------------------|----------------------------------------------------------------------------------------------------|----------------------------------------------------------------------------------------------------|----------------------------------------------------------------------------------------------------|----------------------------------------------------------------------------------------------------|----------------------------------------------------------------------------------------------------|----------------------------------------------------------------------------------------------------|----------------------------------------------------------------------------------------------------|----------------------------------------------------------------------------------------------------|----------------------------------------------------------------------------------------------------|----------------------------------------------------------------------------------------------------|
|                                                                                                    | 2.                                       | Плошадь н                                                                                                    | квартирь                                                                                                    | I, М.КВ.:                                                                                                    |                                                                                                    |                                                                                                    |                                                                                                    |                                                                                                    |                                                                                                    |                                                                                                    |                                                                                                    |                                                                                                    |
|                                                                                                    | 3.                                       | Плошадь )                                                                                                    | килых и                                                                                                    | нежилых                                                                                                    | спомешений                                                                                                    | й МКД. м. <b>н</b>                                                                                                    | в.:                                                                                                    |                                                                                                    |                                                                                                    |                                                                                                    |                                                                                                    |                                                                                                    |
|                                                                                                    | 4                                        | Общая пл                                                                                                    |                                                                                                    |                                                                                                    | почий МКЛ                                                                                                    | м ир •                                                                                                    |                                                                                                    |                                                                                                    |                                                                                                    |                                                                                                    |                                                                                                    |                                                                                                    |
|                                                                                                    |                                          | Общая пло                                                                                                    | лщада вс                                                                                                    |                                                                                                    | цений ниуд,                                                                                                    | TIND                                                                                                    |                                                                                                    |                                                                                                    |                                                                                                    |                                                                                                    |                                                                                                    |                                                                                                    |
|                                                                                                    | э.                                       | цена холо                                                                                                    | дной вод                                                                                                    | цы, рус.:                                                                                                    |                                                                                                    |                                                                                                    |                                                                                                    |                                                                                                    |                                                                                                    |                                                                                                    |                                                                                                    |                                                                                                    |
|                                                                                                    | F                                        | <sup>о</sup> асчитать                                                                                                    |                                                                                                    |                                                                                                    |                                                                                                    |                                                                                                    |                                                                                                    |                                                                                                    |                                                                                                    |                                                                                                    |                                                                                                    |                                                                                                    |
|                                                                                                    |                                          | 000                                                                                                    | "Объеди                                                                                                    | ченные Ви                                                                                                    | чиспительны                                                                                                    | че Центры                                                                                                    | ' ИНН 4825                                                                                                    | 072282 KDD                                                                                                    | 482501001                                                                                                    |                                                                                                    |                                                                                                    |                                                                                                    |
|                                                                                                    |                                          | -/- 10702                                                                                                    | 1000000                                                                                                    | 0000507                                                                                                    | 040 80                                                                                                    | e montpor                                                                                                    |                                                                                                    | 07220210111                                                                                                    | 102001001                                                                                                    |                                                                                                    |                                                                                                    |                                                                                                    |
|                                                                                                    |                                          | р/с 40702810000060000597 в ОАО "Липецккомбанк" г.Липецк                                                                                                    |                                                                                                    |                                                                                                    |                                                                                                    |                                                                                                    |                                                                                                    |                                                                                                    |                                                                                                    | Лицев                                                                                                    | ои счет дл                                                                                                    | пя оплаты                                                                                                    |
|                                                                                                    |                                          | Платель                                                                                                    | шик -                                                                                                    |                                                                                                    |                                                                                                    |                                                                                                    |                                                                                                    |                                                                                                    |                                                                                                    | Hel                                                                                                    | термина                                                                                                    | латы и<br>ПЫ                                                                                                    |
|                                                                                                    |                                          | A                                                                                                    | Link -                                                                                                    | _                                                                                                    |                                                                                                    | -                                                                                                    | -                                                                                                    |                                                                                                    |                                                                                                    | ALC: 1                                                                                                    |                                                                                                    | COLUMN TO A                                                                                                    |
|                                                                                                    | 1000                                     | Адрес -                                                                                                    |                                                                                                    |                                                                                                    |                                                                                                    |                                                                                                    |                                                                                                    |                                                                                                    | *********                                                                                                    |                                                                                                    |                                                                                                    |                                                                                                    |
|                                                                                                    |                                          |                                                                                                    |                                                                                                    | лата з                                                                                                    | а ЖКУ ф                                                                                                    | реврал                                                                                                    | ь 2013                                                                                                    | Г.                                                                                                    |                                                                                                    | 1                                                                                                    | 799.75                                                                                                    | оуб.                                                                                                    |
|                                                                                                    |                                          | Получате<br>Телефон                                                                                                    | ель - Ол<br>I - 23                                                                                                    | АО ''ЛГ<br>8-66-77,                                                                                                    | ЭК", 38900<br>23-66-39                                                                                                    | 01, г.Лип                                                                                                    | ецк, ул.                                                                                                    | Толстого                                                                                                    | , 23a                                                                                                    |                                                                                                    |                                                                                                    | e e e calendaria                                                                                                    |
| Кол-во человек                                                                                                    | 1                                        | Получати<br>Телефон<br>Сайт -                                                                                                    | ель - О,<br>1 - 23<br>W                                                                                                    | АО "ЛГ<br>3-66-77,<br>ww.lge                                                                                                    | ЭК", 38900<br>23-66-39<br>k.ru, эл.по<br>Бухгалтери<br>участка                                                                                                    | <b>)1, г.Лип</b><br>0чта - ір<br><sup>1я</sup> 77-5                                                                                                    | ецк, ул. <sup>-</sup><br>pu@lgek<br>2-33 <sup>Ди</sup>                                                                                                    | Голстого<br>ru<br>спетчер АДС<br>ГХ (073)                                                                                                    | , 23a                                                                                                    | Паспор                                                                                                    | ртный                                                                                                    |                                                                                                    |
| Кол-во человек                                                                                                    | 1                                        | Получати<br>Получати<br>Телефон<br>Сайт -<br>Общая<br>площадь, к                                                                                                    | ель - О,<br>1 - 23<br>W                                                                                                    | АО "ЛГ<br>3-66-77,<br>ww.lge                                                                                                    | ЭК", 38900<br>23-66-39<br>k.ru, эл.по<br>Бухгалтери<br>участка                                                                                                    | <b>)1, г.Лип</b><br>очта - ір<br><sup>19</sup> 77-5                                                                                                    | ецк, ул.<br>ou@lgek<br>2-33 Ди                                                                                                    | Голстого<br>гu<br>спетчер АДС<br>ГХ (073)                                                                                                    | , 23a                                                                                                    | Паспор<br>сто                                                                                                    | ртный<br>ол<br>Сумма                                                                                                    | Распреде-                                                                                                    |
| Кол-во человек<br>Наименование<br>тооление                                                                                                    | 1                                        | Получати<br>Получати<br>Телефон<br>Сайт -<br>Общая<br>площадь, м<br>ед.нэм.<br>Грар                                                                                                    | ель - О,<br>1 - 23<br>W1<br>12 2<br>Кол-во<br>0 9517                                                                                                    | АО "ЛГ<br>3-66-77,<br>ww.lge                                                                                                    | ЭК", 38900<br>23-66-39<br>k.ru, эл.по<br>Бухгалтери<br>участка<br>Начислено<br>194 62                                                                                                    | 0 <b>1, г.Лип</b><br>очта - ір<br><sup>19</sup> 77-5                                                                                                    | ецк, ул.<br>pu@lgek<br>2-33 Ди<br>Норматив                                                                                                    | Голстого<br>гu<br>спетчер АДС<br>ГХ (073)<br>Плошадь для<br>расчета ОДН                                                                                                    | , 23а                                                                                                    | Паспор<br>сто<br>Сумма<br>показаний ИПУ                                                                                                    | ртный<br>ол<br>Сумма<br>нормативов                                                                                                    | Распреде-<br>ление на ОДН                                                                                                    |
| Сол-во человек<br>Наименование<br>топление ОДН                                                                                                    | 1                                        | Сайт -<br>Сайт -<br>Общая<br>площадь, м<br>сд.нэм<br>Гкал                                                                                                    | ель - О,<br>1 - 23<br>\\\\<br>12<br><u>Кол-во</u><br>0.9517<br>0.0968                                                                                                    | АО "ЛГ<br>3-66-77,<br>ww.lge<br>цена<br>1244.75<br>1244.75                                                                                                    | ЭК", 38900<br>23-66-39<br>k.ru, эл.по<br>Бухгалтери<br>участка<br>Нечислено<br>1184.83<br>120.49                                                                                                    | 0 <b>1, г.Лип</b><br>очта - ір<br><sup>19</sup> 77-5<br>Перерасчет<br>000                                                                                                    | ецк, ул.<br>ou@lgek<br>2-33 Ди<br>Норматив                                                                                                    | Спотстого<br>Гц<br>спетчер АДС<br>ГХ (073)<br>площадь для<br>расчега Одн<br>2 000<br>3 557 00                                                                                                    | , 23а                                                                                                    | Паспор<br>ото<br>Сумма<br>показаней ИПУ<br>0                                                                                                    | отный<br>ол<br>сумма<br>нормативов<br>0                                                                                                    | Распреде-<br>ление на ОДН<br>0.00<br>181 1                                                                                                    |
| (ол-во человек<br>Наименование<br>Топлене<br>Топлене ОДН<br>зямая вода спо ск ТЕС)<br>зямая вода со ОДН                                                                                                    | 1                                        | Возовение<br>Получати<br>Телефон<br>Сайт -<br>Общая<br>площадь, м<br>Гкал<br>Гкал<br>Кал<br>М3                                                                                                    | ель - О,<br>1 - 23<br>1 - 23<br>1 -                                                                                                    | AO "ЛГ<br>-66-77,<br>ww.lgc<br>цена<br>1244.75<br>115.54<br>115.54                                                                                                    | ЭК", 38900<br>23-66-39<br>k.ru, эл.по<br>Бухгалтери<br>участка<br>Начислено<br>1184.63<br>120.49<br>346.62<br>49.68                                                                                                    | 0 <b>1, г.Лип</b><br>очта - ір<br><sup>19</sup> 77-5<br>Перерасчет<br>0.00<br>0.00                                                                                                    | ецк, ул.<br>ou@lgek<br>2-33 Ди<br>Норматив<br>0 020<br>0 000<br>0 000                                                                                                    | Голстого<br>Гц<br>спетчер АДС<br>ГХ (073)<br>Площадь для<br>расчега ОДИ<br>2 0,0<br>0 557,00<br>0 557,00                                                                                                    | 06%em no<br>00197 000<br>197 00<br>0.000<br>251 00                                                                                                    | Паспор<br>сто<br>Сумма<br>показаний ИПУ<br>0<br>0<br>166 17                                                                                                    | ртный<br>Эл<br>Сумма<br>юрмативов<br>0<br>0<br>0<br>0<br>0<br>0<br>0<br>0<br>0<br>0<br>0<br>0<br>0<br>0<br>0<br>0<br>0<br>0                           | Распреде-<br>ление на ОДН<br>00<br>1811<br>00<br>.952                                                                                                    |
| Сол-во человек<br>Намменовник<br>топленке Срн<br>эрмая вода на Срн<br>эрмая вода на Срн<br>эрмая вода на Срн                                                                                                    | 1                                        | Возоведие<br>Получати<br>Телефон<br>Сайт -<br>Общая<br>площадь, м<br>ед.чэм.<br>Гкал<br>Гкал<br>М3<br>М3                                                                                                    | kon-so<br>kon-so<br>kon-so                                                                                                    | АО "ЛГ<br>3-66-77,<br>www.lgc<br>цена<br>1244.75<br>115.54<br>115.54                                                                                                    | ЭК", 388900<br>23-66-39<br>k.ru, эл.по<br>Бухгалтери<br>участка<br>Начислено<br>1184 63<br>120 49<br>1346 62<br>48 68<br>80 30                                                                                                    | 04та - ip<br>04та - ip<br>19 77-5<br>Перерасчет<br>000<br>000<br>000<br>000                                                                                                    | ецк, ул.<br>pu@lgck<br>2-33 Ди<br>норматив<br>0.020<br>0.000<br>0.000                                                                                                    | Спетчер АДС<br>ГХ (073)<br>Площаль для<br>2 сичета Одн<br>2 557 00<br>2 557 00<br>2 000<br>2 000                                                                                                    | 000 000 000 000 000 000 000 000 000 00                                                                                                    | Паспор<br>сто<br>сумма<br>показаней ИПУ<br>0<br>0<br>0<br>0<br>166.17<br>0<br>0                                                                                      | ртный<br>Сумма<br>нормативов<br>0<br>0<br>0<br>180.04<br>0<br>180.04<br>0                                                                             | Распреде-<br>пение на ОДН<br>00<br>1811<br>00<br>-952<br>00                                                                                                    |
| (ол-во человек<br>Наименование<br>топление ОДН<br>элича вода спо ок ГВС)<br>элича вода на ОДН<br>элодная вода на ОДН<br>элодная вода на ОДН<br>элодная вода на ОДН                                                                                                    | 1                                        | Возгородини<br>Получати<br>Телефон<br>Сайт -<br>Общая<br>площадь, м<br>едизм.<br>едизм.<br>Гкал<br>Гкал<br>Ма<br>ма<br>ма<br>ма<br>ма                                                                                                    | enb - O,<br>- 23<br>W<br><u>42</u> 2<br><u>Kon-so</u><br>0.9617<br>0.96517<br>0.96517<br>0.9650<br>3.0000<br>-0.4300<br>8.0000                                                                                                    | АО "ЛГ<br>в-66-77,<br>ww.lgc<br>цена<br>124475<br>124475<br>124475<br>124475<br>11554<br>11554<br>11554                                                                                                    | ЭК", 38900<br>23-66-39<br>k.ru, эл.пс<br>Бухгалтери<br>участка<br>Нечислено<br>1120.49<br>346.62<br>49.68<br>80.30<br>6.911<br>111128                                                                                                    | 04та - ір<br>19 77-5<br>Перерасчет<br>000<br>000<br>000<br>000<br>000                                                                                                    | ецк, ул.<br>pu@lgck<br>2-33 Ди<br>норматив<br>0020<br>0000<br>0000<br>0000<br>1<br>0224                                                                                                    | Спетчер АДС<br>ГХ (073)<br>Площадь для<br>расчета ОДН<br>2 0,00<br>3 557,00<br>3 557,00<br>0 0,00<br>0 0,000                                                                                                    | С<br>Объем по<br>одпу<br>0.00<br>0.00<br>0.00<br>0.00<br>0.00<br>0.00<br>0.00<br>0.00<br>0.00                                                                                                    | Паспор<br>ста<br>сушма<br>показаний ИПУ<br>0<br>0<br>0<br>166 17<br>0<br>0<br>0<br>0<br>0<br>0<br>0<br>0<br>0<br>0<br>0<br>0<br>0<br>0<br>0<br>0<br>0<br>0<br>0      | ртный<br>2л<br>корматиеве<br>0<br>0<br>180.04<br>0<br>0<br>0<br>0<br>0<br>0<br>0<br>0<br>0<br>0<br>0<br>0<br>0<br>0<br>0<br>0<br>0<br>0               | Распреде-<br>пение на ОДН<br>0 1811<br>0 0<br>-952<br>0 0<br>0 0<br>0 00                                                                                                    |
| Кол-во человек<br>Наименование<br>топление ОДН<br>опление ОДН<br>оперина вода кор ок.ГВС)<br>органа вода на ОДН<br>органа вода на ОДН<br>органа вода на ОДН<br>топо                                                                                                    | 1                                        | Получати<br>Телефон<br>Сайт -<br>Общая<br>площадь, м<br>едизм.<br>Гкал<br>Гкал<br>Гкал<br>Ма<br>ма<br>ма<br>ма                                                                                                    | enb - O,<br>- 23<br>W<br><u>42</u><br><u>2</u><br><u>Kon-so</u><br>0.9617<br>0.9660<br>3.0000<br>0.4300<br>6.0000<br>0.4300<br>8.0000                                                                                                    | AO "ЛГ<br>B-66-77,<br>ww.lgc                                                                                                    | ЭК", 38900<br>23-66-39<br>k.ru, эл.пс<br>Бухгалтери<br>участка<br>начислено<br>110483<br>4682<br>44682<br>44682<br>6 91<br>11128<br>1800.55                                                                                                    | 1, г.Лип<br>Очта - ір<br>19 77-5<br>Перерасчет<br>0.00<br>0.00<br>0.00<br>0.00<br>0.00<br>0.00<br>0.00<br>0.                                                                                                    | ецк, ул.<br>2-33 Ди<br>норматив<br>0.000<br>0.0000<br>0.0000<br>0.00000<br>0.0000                                                                                                    | Спетчер АДС<br>Г/Х (073)<br>Площадь для<br>расчега Оди<br>2 000<br>557 00<br>0 557 00<br>0 000                                                                                                    | 23a                                                                                                    | Паспор<br>сто<br>сумма<br>показанеей ИПУ<br>0<br>0<br>166.17<br>0<br>0<br>0<br>0<br>0<br>0<br>0<br>0<br>0<br>0<br>0<br>0<br>0<br>0<br>0<br>0<br>0<br>0               | ртный<br>лл<br>корматиков<br>0<br>0<br>0<br>180.04<br>180.04<br>0<br>0<br>0<br>0<br>0<br>0<br>0<br>0<br>0<br>0<br>0                                   | Pacnpege-<br>nesse 0.029<br>1811<br>0.0<br>-95.2<br>0.0<br>0.0<br>0.0<br>0.0<br>0.0<br>0.0<br>0.0                                                                           |
| бол-во человек<br>Наименование<br>топление<br>топление<br>оприная вода коро ск.ТВСО<br>оприная вода на ОДН<br>одолявада на ОДН<br>прогизавада на ОДН<br>потосто<br>полинае<br>того                                                                                                    | 1                                        | алоникана<br>Получати<br>Телефон<br>Сайт -<br>Общая<br>площадь, л<br>ед.юм.<br>Гкал<br>гкал<br>м3<br>м3<br>м3<br>м3                                                                                                    | ель - О,<br>4 - 23<br>w<br>42 2<br><u>кол-во<br/>0.96517</u><br>0.9658<br>3.0000<br>-0.4300<br>-0.4300<br>8.0000                                                                                                    | АО "ЛГ<br>-66-77,<br>ww.lgc<br>цена<br>124475<br>124475<br>124475<br>1245475<br>1245475<br>124575<br>124575<br>12554<br>1554                                                                                                    | ЭК", 38900<br>23-66-39<br>k.ru, эл.пс<br>Бухгалтери<br>участка<br>Начислено<br>1154 53<br>120 49<br>346 62<br>346 62<br>6 51<br>111 281<br>1800 55<br>0.90                                                                                                    | 11, г.Лип<br>очта - ір<br>19 77-5<br>Перерасчет<br>0.000<br>0.000<br>0.000<br>0.000<br>0.000                                                                                                    | ецк, ул.<br>00 @lgck<br>2-33 Ди<br>Норматив<br>0.020<br>0.000<br>0.0000<br>0.000<br>0.000<br>0.000<br>0.000<br>0.000<br>0.000<br>0.0000<br>0.000<br>0.0000<br>0.0000<br>0.0000<br>0.0000<br>0.0000<br>0.0000<br>0.0000<br>0.0000<br>0.0000<br>0.0000<br>0.0000<br>0.0000<br>0.0000<br>0.0000<br>0.0000<br>0.0000<br>0.0000<br>0.0000<br>0.0000<br>0.0000<br>0.0                                                                                                   | Голстого<br>гц<br>слетчер АД(с<br>ГХ (073)<br>Плоцадь для<br>расчета Оди<br>557 00<br>557 00<br>557 00<br>0 000<br>0 000                                                                                                    | , 23а<br>Объем по<br>одпу<br>0 010<br>0 000<br>0 25100<br>0 000<br>0 000<br>0000<br>0 000<br>0 0000<br>0 000<br>0 000<br>0 0000<br>0 0000<br>0 0000<br>0 00000    | Паспој<br>сто<br>Сумма<br>показанен ИПУ<br>0<br>0<br>166 17<br>166 17<br>0<br>0<br>0<br>0<br>0<br>0<br>0<br>0<br>0<br>0<br>0<br>0<br>0<br>0<br>0<br>0<br>0<br>0<br>0 | ртный<br>ул<br>Сумма<br>вюрмятинов<br>0<br>0<br>0<br>0<br>0<br>0<br>0<br>0<br>0<br>0<br>0<br>0<br>0<br>0<br>0<br>0<br>0<br>0<br>0                     | Распреде-<br>ление на ОДи<br>0.0<br>1811<br>0.0<br>0.0<br>0.0<br>0.0<br>0.0<br>0.0<br>0.0                                                                                   |
| Кол-во человек<br>Тоаленае<br>Тоаленае ОДН<br>орная вода ко ОДН<br>оподная вода ко ОДН<br>оподная вода на ОДН<br>оподная вода на ОДН<br>оподна на на на на на на на на на на на на н | 1                                        | алоника<br>Получат<br>Гелефон<br>Сайт -<br>Общая<br>площадь, к<br>едими<br>Гкал<br>из<br>мз<br>мз<br>мз<br>узажа                                                                                                    | ель - О,<br>4 - 23<br>W<br><u>42</u> 2<br><u>Кол-во</u> 0.9517<br>0.9958<br>3.0000<br>5.0000<br>5.0000<br>5.0000<br>5.0000<br>8.0000                                                                                                    | АО "ЛГ<br>в-66-77,<br>www.lgc<br>цена<br>124475<br>124475<br>11554<br>11554<br>1                                                                                                    | ЭК", 38900<br>23-66-39<br>k.ru, эл.пс<br>Бухгалтери<br>участка<br>Начислено<br>1184 63<br>120 49<br>346 62<br>49 68<br>80.30<br>6 91<br>111128<br>1800.55<br>0.80<br>4. что передать пос, 6.80                                                                                                    | 11, г.Лип<br>Очта - ір<br>19 77-5<br>Перерасчет<br>0.00<br>0.00<br>0.00<br>0.00<br>0.00<br>0.00<br>0.00<br>0.                                                                                                    | ецк, ул.<br>ри@lgck<br>2-33 Дн<br>Норматив<br>0.020<br>0.000<br>0.0000<br>0.0000<br>0.0000<br>0.0000<br>0.0000<br>0.0000<br>0.0000<br>0.0000<br>0.0000<br>0.0000<br>0.0000<br>0.0000<br>0.0000<br>0.0000<br>0.0000<br>0.0000<br>0.0000<br>0.0000<br>0.0000<br>0.0000<br>0.0000<br>0.0000<br>0.0000<br>0.0000<br>0.0000<br>0.0000<br>0.0000                                                                                                    | Голстого<br>пи<br>спетчер АДД<br>(7X (073)<br>Площаль аля<br>ресчета ОДН<br>2 000<br>0 557 00<br>0 557 00<br>0 000<br>0 000<br>0 000                                                                                                    | Сбъем по<br>Объем по<br>Одпу<br>0 000<br>19700<br>25100<br>0 000<br>0 000<br>0<br>000<br>0<br>0<br>0<br>0<br>0<br>0<br>0<br>0<br>0<br>0<br>0<br>0<br>0<br>0<br>0                                                                                                    | Паспор<br>сто<br>Сумма<br>показаний ИПУ<br>0<br>166.17<br>0<br>0<br>0<br>0<br>0<br>0<br>0<br>0<br>0<br>0<br>0<br>0<br>0<br>0<br>0<br>0<br>0<br>0<br>0                | ртный<br>ол<br>корматиков<br>0<br>0<br>0<br>0<br>0<br>0<br>0<br>0<br>0<br>0<br>0<br>0<br>0<br>0<br>0<br>0<br>0<br>0<br>0                              | Распреде-<br>пение на ОД-<br>0 181 11<br>0 01<br>- 45 2<br>0 0<br>0 00<br>83.17                                                                                             |
| Кол-во человек<br>Наименовачие<br>Этопление<br>Отпаление Отп<br>сояная вода спо ос КВСГ<br>осяная вода на ОДН<br>сорная вода на ОДН<br>обротявники<br>Сорная вода на ОДН<br>обротявники<br>ПОТОТО<br>Отпалено в вансом                                                                                                    | <u>1</u><br>зуслуги<br>                  | алоникования<br>Получати<br>Телефон<br>Сайт -<br>Общая<br>площадь, в<br>едиом.<br>Гкал<br>Каза<br>маз<br>маз<br>маз<br>маз                                                                                                    | ель - О,<br>4 - 23<br>W<br>кон-во<br>0.9517<br>0.9658<br>3.0000<br>5.0000<br>0.4300<br>8.0000<br>113 спедуюц<br>оний почте<br>най монер 8<br>най монер 8                                                                                                    | AO "JЛГ<br>3-66-77,<br>WW.lgc<br>Uena<br>124475<br>124475<br>124475<br>124475<br>13514<br>1554<br>1555<br>1554<br>1555<br>1555                                                                                                    | ЭК", 38900<br>23-66-39<br>k.гu, эл.пс<br>Бухгалтери<br>участка<br>начкслено<br>119433<br>20.39<br>20.46<br>651<br>111.28<br>100.55<br>0.80<br>4.чго переаль лоб<br>учаать их при опо<br>учаать их при опо<br>учаать их при опо<br>за а товое лично и                                                                                                    | 11, г.Лип<br>Очта - ір<br>19 77-5<br>Перерасчет<br>000<br>000<br>000<br>000<br>000<br>000<br>000<br>000<br>000<br>0                                                                                                    | ецк, ул.<br>ри @ lgck<br>2-33 Ди<br>Норыатия<br>0000<br>00000<br>0000<br>0000<br>0000<br>0000<br>0000<br>0000<br>0000<br>0000<br>0000 | Голстого<br>                                                                                                    | С<br>Сбъем по<br>Объем по<br>Об                                                                                                    | Паспој<br>сто<br>Сумма<br>показаней ИПУ<br>0<br>0<br>0<br>166 17<br>0<br>0<br>0<br>0<br>0<br>0<br>0<br>0<br>0<br>0<br>0<br>0<br>0<br>0<br>0<br>0<br>0<br>0<br>0      | ртный<br>лл<br>юрматие<br>0<br>0<br>0<br>0<br>0<br>0<br>0<br>0<br>0<br>0<br>0<br>0<br>0<br>0<br>0<br>0<br>0<br>0<br>0                                 | Pacnpege-<br>networks 02H<br>00<br>00<br>00<br>00<br>00<br>00<br>00<br>00<br>00<br>00<br>00<br>00<br>00                                                                     |
| Кол-во человек<br>Назменования<br>Этоповине<br>Этоповине<br>Этоповине ОДН<br>Этопанана вода на ОДН<br>Баротвадения вода на ОДН<br>Баротвадения вода на ОДН<br>Баротвадения<br>ИОГО<br>Отлачено авансом<br>Сума показания го                                                                                                    | 1<br>услуги<br>рячен воды<br>лодион воды | асотранования<br>Получати<br>Телефон<br>Сайт -<br>Общая<br>пощадь, л<br>геалом<br>геалом<br>ма<br>ма<br>ма<br>ма<br>ма<br>ма<br>ма<br>ма<br>ма<br>ма<br>ма<br>ма<br>ма                                                                                                    | ель - О,<br>4 - 23<br>W<br><u>4 - 23</u><br>W<br><u>4 - 23</u><br>W<br><u>4 - 23</u><br>W<br><u>4 - 23</u><br>W<br><u>4 - 23</u><br>W<br><u>4 - 23</u><br>W<br><u>4 - 23</u><br>W<br><u>4 - 23</u><br>W<br><u>5 - 23</u><br>W<br><u>5 - 23</u><br>W<br><u>5 - 23</u><br><u>5 - 23</u><br><u>5 -</u> | AO "JITE<br>3-66-77,<br>www.lgc<br>ueva<br>1244.75<br>1244.75<br>1244.75<br>1244.75<br>1244.75<br>115.54<br>115.54<br>1                                                                                                    | ЭК", 38900<br>23-66-39<br>k.ru, эл.пс<br>Бухгалтери<br>участка<br>Начислено<br>114263<br>20.49<br>20.49<br>20. | 1, г.Лип           ОЧТА - ір           19         77-55           Перерасчет           000         000           000         000           000         000           000         000           000         000           000         000           000         000           000         000           000         000           000         000           000         000           000         000           000         000           000         000           000         000           000         000           000         000           000         000           000         000           000         000 | ецк, ул.<br>ри @ lgck<br>2-33 Ди<br>Норматие<br>0000<br>00000<br>0000<br>0000<br>0000<br>0000<br>0000<br>0000<br>0000<br>0000<br>0000 | Спетчер АДС<br>ГХ (073)<br>Площаль аля<br>разчета Аладоров<br>Состоров<br>Состоров<br>Площаль аля<br>Площаль аля<br>Состоров<br>Состоров<br>Состо                                                                                                    | 23а<br>06/мм лос<br>0,000<br>0,000  | Паспор<br>от<br>от<br>от<br>от<br>от<br>от<br>от<br>от<br>от<br>от<br>от<br>от<br>от                                                                                 | отный<br>лл<br>Сумма<br>морыативо<br>0<br>0<br>0<br>1800 40<br>0<br>0<br>0<br>0<br>0<br>0<br>0<br>0<br>0<br>0<br>0<br>0<br>0<br>0<br>0<br>0<br>0      | Pacripeae:           000         00           1811         1           0.00         0.00           0.00         0.00           0.00         0.00           83.17         23 |
| Кол-во человек<br>Наименование<br>Этолление<br>Этолление ОДН<br>Соряная вода ко ОДН<br>Сограная вода ко ОДН<br>Сограная вода ко ОДН<br>Сограная вода ка ОДН<br>Сограная вода ка ОДН<br>Одоотвядение<br>ПОГО<br>Этоличено ваянсом<br>Срима показанны ко                                                                                                    | 1<br>урачен воды<br>,                    | асотранования<br>Получат -<br>Сайт -<br>Сайт | ель - О,<br>4 - 23<br>Кол-во<br>0.9617<br>0.9617<br>0.9668<br>3.0000<br>0.4300<br>8.0000<br>0.4300<br>8.0000<br>0.4300<br>8.0000<br>0.4300<br>8.0000<br>0.4300<br>8.0000<br>0.4300<br>8.0000<br>0.4300<br>8.0000<br>0.4300<br>8.0000<br>8.00000<br>8.00000<br>8.00000<br>8.00000<br>8.00000<br>8.00000<br>8.00000<br>8.00000<br>8.00000<br>8.00000<br>8.0000000<br>8.0000000000                                                                                                    | АО "JЛГ<br>3-66-77,<br>www.lgc<br><u>ueva</u><br>1244.75<br>1244.75<br>115.64<br>115.64<br>11                                                                                                    | ЭК", 38900<br>23-66-39<br>k.ru, эл.пс<br>Бухгалтери<br>участка<br>начислено<br>1184 63<br>120 49<br>346 62<br>49 68<br>80 30<br>6 911<br>111128<br>1800.55<br>0.80<br>4.что передать по-<br>пусатьение и<br>соредать по-<br>пусатьение и<br>соредать по-<br>пусатьение и<br>соредать по-<br>пусатьение и<br>а за коминулальные<br>рь 2013 г.                                                                                                    | 11, г.Лип<br>Очта - ір<br>19 77-5<br>Перерасчт<br>0.00<br>0.00<br>0.00<br>0.00<br>0.00<br>0.00<br>0.00<br>0.                                                                                                    | ецк, ул.<br>ри () lgck<br>2-33 Ди<br>Норматие<br>0.000<br>0.0000<br>0.0000<br>0.00000<br>0.00000<br>0.00000<br>0.00000<br>0.0000<br>0.0000                                                                                                    | Спетчер АД(<br>ГЛ (073)<br>ГЛ (073)<br>ГЛ (073)<br>2005 ССССССССССССССССССССССССССССССССССС                                                                                                    | 23а<br>06ъем по<br>0,017<br>0,000<br>197,000<br>0,000<br>0,000 | Паспор<br>сто<br>Сучыма<br>похазаней ИПУ<br>0<br>0<br>166,17<br>0<br>0<br>0<br>0<br>0<br>0<br>0<br>0<br>0<br>0<br>0<br>0<br>0<br>0<br>0<br>0<br>0<br>0<br>0          | ртный<br>ол<br>сумма<br>нерматияся<br>0<br>0<br>0<br>0<br>0<br>0<br>0<br>0<br>0<br>0<br>0<br>0<br>0<br>0<br>0<br>0<br>0<br>0                          | Распреде-<br>пение на ОД-<br>00 181 11<br>00 - 05 2<br>00 00<br>00<br>83.17<br>23                                                                                           |
| Кол-во человек<br>Наименования<br>Этолление<br>Этолление ОДН<br>Этолление ОДН<br>Этолянае вода на ОДН<br>Боротвидение<br>Когодная вода на ОДН<br>Боротвидение<br>Лопанае по важ сом<br>Сумиа показания го<br>Сумиа показания го<br>Сумиа показания го                                                                                                    | 1<br>услуги<br>                          | асотранования в собрания в собра                                                                                                    | ель - О,<br>- 23<br>- 23<br>23<br>23<br>23<br>23<br>                                                                                                    | AO "JЛГ<br>3-66-77,<br>www.lgc<br><u>ueva</u><br><u>1244 75</u><br><u>1244 75</u><br><u>115 54</u><br><u>115 54</u><br><u>155 54</u><br><u>155 54</u><br><u>155 54</u><br><u>155 54</u><br><u>155 56</u><br><u>13 591</u><br><i>155 56</i><br><u>155 56</u><br><u>155 56</u><br><u>155</u> | ЭК", 38900<br>23-66-39<br>k.гu, Эл.пс<br><u>участка</u><br>нучастка<br>нучастка<br>нучастка<br>начислено<br>1120.49<br>346.62<br>49.68<br>80.30<br>6.91<br>111.28<br>1800.55<br>1800.55                                                                                                    | 11, г.Лип<br>Очта - ір<br>19 77-5<br>Перерасчет<br>000<br>000<br>000<br>000<br>000<br>000<br>000<br>000<br>000<br>0                                                                                                    | ецк, ул.<br>ри () Igck<br>2-33 Ди<br>Норматия<br>0.000<br>0.0000<br>0.0000<br>0.0000<br>0.0000<br>0.0000<br>0.0000<br>0.0000<br>0.0000<br>0.0000<br>0.0000<br>0.0000<br>0.0000<br>0.0000<br>0.0000<br>0.0000<br>0.0000<br>0.0000<br>0.0000<br>0.0000<br>0.0000<br>0.0000<br>0.0000<br>0.0000<br>0.0000<br>0.0000<br>0.00000<br>0.00000<br>0.00000<br>0.00000<br>0.00000<br>0.00000<br>0.00000<br>0.00000<br>0.00000<br>0.0000000<br>0.00000<br>0.000000<br>0.00000000                                                                                                    | Спетчер АДС<br>(ГХ (073)<br>Площана для<br>Пречена ОДУ<br>2 000<br>0 557 00<br>0 557 00<br>0 557 00<br>0 557 00<br>0 557 00<br>0 000<br>0 557 00<br>0 000<br>0 557 00<br>0 000<br>0 557 00<br>0 000<br>0 557 00<br>0 000<br>0 557 00<br>0 000<br>0 557 00<br>0 000<br>0 557 00<br>0 000<br>0 0000<br>0 000<br>0 0000<br>0 0000<br>0 0000<br>0 0000<br>0 0000<br>0 0000<br>0 0000<br>0 0000<br>0 0000<br>0 0000<br>0 0000<br>0 0000<br>0 0000<br>0 0000<br>0 0000<br>0 0000<br>0 0000<br>0 0000<br>0 0000<br>0 0000<br>0 00000<br>0 0000<br>0 0000<br>0 0000<br>0 000000<br>0 0000<br>0 00 | Объем по<br>ОДПУ         Объем по<br>ОДПУ           000         000           197000         000           000         000           000         000           000         000           000         000           000         000           000         000           000         000           000         000           000         000           000         000           000         000           000         000           000         000           000         000           000         000           000         000           000         000           000         000           000         000           000         000           000         000           000         000           000         000           000         000           000         000           000         000           000         000           000         000           000         000           000         000 <tr< td=""><td>Паспор<br/>сто<br/>сто<br/>сто<br/>сто<br/>о<br/>о<br/>о<br/>о<br/>о<br/>о<br/>о<br/>о<br/>о<br/>о<br/>о<br/>о</td><td>ртный<br/>лл<br/>корматива<br/>0<br/>0<br/>0<br/>0<br/>150.04<br/>1054<br/>2<br/>4<br/>3<br/>150.04<br/>1054<br/>1054<br/>1054<br/>1054<br/>1054<br/>1054<br/>1054<br/>10</td><td>Pactpage<br/>nemos na 00<br/>18111<br/>0.0<br/>0.0<br/>0.0<br/>0.0<br/>0.0<br/>0.0<br/>0.0</td></tr<>                                                                                                    | Паспор<br>сто<br>сто<br>сто<br>сто<br>о<br>о<br>о<br>о<br>о<br>о<br>о<br>о<br>о<br>о<br>о<br>о                                                                       | ртный<br>лл<br>корматива<br>0<br>0<br>0<br>0<br>150.04<br>1054<br>2<br>4<br>3<br>150.04<br>1054<br>1054<br>1054<br>1054<br>1054<br>1054<br>1054<br>10 | Pactpage<br>nemos na 00<br>18111<br>0.0<br>0.0<br>0.0<br>0.0<br>0.0<br>0.0<br>0.0                                                                                           |

3.2.2. Показание общедомового прибора учета есть. Определить принятое к расчёту показание ОДПУ можно по ненулевому значению поля «Объём по ОДПУ» услуги «Холодная вода на ОДН».

На форме необходимо выбрать:

| Выберите настройки                                      |                                                |
|---------------------------------------------------------|------------------------------------------------|
| Наименование услуги:                                    | Холодная вода на ОДН 💌                         |
| Схема ГВС:                                              | 💿 - Открытая 🔘 - Закрытая ЦТП 🔘 - Закрытая ИТП |
| МКД частично или полностью оборудован<br>ИПУ отопления: | 🖲 - Нет 🔘 - Да                                 |
| Показания индивидуального прибора учёта,<br>ИПУ:        | 🖲 - Нет 🔘 - Есть                               |
| Показания общедомового прибора учёта,<br>ОДПУ:          | 🔘 - Нет 🖲 - Есть                               |
| Ввести данные                                           |                                                |

Нажать кнопку "Внести данные" и заполнить предлагаемые поля из соответствующих значений ячеек в Вашей квитанции.

| <b>B</b><br>1.                       | ведите дан<br>. Объём по            | н <b>ные из</b><br>обшедом                                                                                                    | квитані<br>овому по         | <b>ции</b><br>рибору уче      | та, Гкал:                            |                   |                         |                                  |                 |                                              |                  |  |
|--------------------------------------|-------------------------------------|----------------------------------------------------------------------------------------------------|-----------------------------|-------------------------------|--------------------------------------|-------------------|-------------------------|----------------------------------|-----------------|----------------------------------------------|------------------|--|
| 2.                                   | . Сумма пок                         | азаний И                                                                                                    | IПУ. Гкал                   | п:                            |                                      |                   |                         |                                  |                 |                                              |                  |  |
| 3                                    | Сумма ноп                           | мативов                                                                                                    | Гкал.                       |                               |                                      |                   |                         |                                  |                 |                                              |                  |  |
| 3.                                   | Прошаль и                           |                                                                                                    | M KD I                      |                               |                                      |                   |                         |                                  |                 |                                              |                  |  |
|                                      | площадь к                           | квартиры                                                                                                    | , п.кв                      |                               | - X MICT                             |                   |                         |                                  |                 |                                              |                  |  |
| 5.                                   | . Площадь х                         | килых и і                                                                                                    | нежилых                     | спомещени                     | ии мкд, м.к                          | в.:               |                         |                                  |                 |                                              |                  |  |
| 6.                                   | . Количеств                         | о прожие                                                                                                    | вающих:                     |                               |                                      |                   |                         |                                  |                 |                                              |                  |  |
| 7.                                   | . Общее кол                         | пичество                                                                                                    | прожива                     | ающих по д                    | цому:                                |                   |                         |                                  |                 |                                              |                  |  |
| 8.                                   | . Цена холо                         | дной вод                                                                                                    | ы, руб.:                    |                               |                                      |                   |                         |                                  |                 |                                              |                  |  |
|                                      | Расчитать                           |                                                                                                    |                             |                               |                                      |                   |                         |                                  |                 |                                              |                  |  |
|                                      | 000                                 | "Объедин                                                                                                    | енные Ва                    | ычислитель                    | ные Центры'                          | ИНН 482           | 5072282 KNF             | 1482501001                       |                 |                                              |                  |  |
| 100000                               | p/c 40702                           | p/c 40702810000060000597 в ОАО "Липецккомбанк" г.Липецк                                                                                                    |                             |                               |                                      |                   |                         |                                  |                 | Лицевой счет для оплаты<br>через банкоматы и |                  |  |
|                                      | Платель                             | щик -                                                                                                    |                             | -                             | a period                             |                   |                         |                                  | -               | терминалы                                    | -                |  |
| 01.00014000.0014                     | Адрес -                             |                                                                                                    |                             | Colling Street                | 人民用                                  |                   |                         |                                  |                 | -                                            |                  |  |
|                                      | Телефон<br>Сайт -                   | 1- 23<br>W1                                                                                                    | -66-77,<br>ww.lge           | <b>23-66-39</b><br>k.ru, эл.) | почта - ір                           | u@lgel            | k.ru                    |                                  |                 |                                              |                  |  |
| Кол-во человек 6                     | Общая<br>площадь, м                 | 4 <sup>12</sup>                                                                                                    |                             | Бухгалтер<br>участка          | рия 77-5<br>а                        | 2-33 <sup>Д</sup> | испетчер АД<br>ГХ (073) | с                                | Паспор          | тный<br>п                                    |                  |  |
| Наименование услуги                  | ед.изм.                             | Кол-во                                                                                                    | Цена                        | Начислено                     | Перерасчет                           | Норматив          | Площадь для             | Объем по                         | Сумма           | Сумма Рас                                    | преде-           |  |
| Отопление                            | Гкал                                | 0.9517                                                                                                    | 1244.75                     | 1184.63                       | 0.00                                 | 0.02              | 02 0.0                  | 0 0.00                           | О               | нормативов лени<br>0                         | е на ОДН<br>0.00 |  |
| Горячая вода (откр.ск.ГВС)           | мЗ                                  | 3.0000                                                                                                    | 1244.75                     | 120.49<br>346.62              | 0.00                                 | 0.00              | 00 557.0                | 0 197.00                         | 0               | 0                                            | 181.16           |  |
| Горячая вода на ОДН<br>Хополная вода | M3                                  | -0.4300                                                                                                    | 115.54                      | -49.68                        | 0.00                                 | 0.00              | 00 557.0                | 0 251.00                         | 166.17          | 180,04                                       | -95.21           |  |
| Холодная вода на ОДН                 | M3                                  | 0.430                                                                                                    | 3                           | 6.91                          | 0.00                                 | 0.00              | 30 557.0                | ลี่ 1 👘 🕄                        | >               | 3                                            | 0.00             |  |
| Водоотведение                        | м3                                  | 8.0000                                                                                                    | 13.91                       | 111.28                        | 0.00                                 | 0.22              | 40 0.0                  | 0 0.00                           | 0               | 0                                            | 0.00             |  |
|                                      |                                     |                                                                                                    |                             | 1800.55                       | 0.00                                 |                   |                         | 0.0                              | 105102.17       |                                              |                  |  |
| Сумма показании горячей воды         | Уважа                               | емые жильцы                                                                                                    | Напоминае                   | и, что передать і             | показания прибор                     | ов учета Вы м     | сжете                   | Commit John Ho John              | V. 103463,17    |                                              |                  |  |
|                                      | любым<br>электр<br>мобили<br>указан | побем из отерующих способех участвущих полисонитали евитанции, отправить их по<br>электронной почте на адрес (pul) rvd (peter ku, vopros@vd (petek ku или по CMC) на<br>мобильный номер 2-915-950-33-33 и также пично или по телефону в буглаттерию сучастка. |                             |                               |                                      |                   |                         | Общее кол-во проживающих по дому |                 | 7                                            |                  |  |
| Сумма показаний холодной воды        | Лицев                               | вой счет с п                                                                                                    | оследней пла                | атежной квитань               | ии                                   |                   |                         | Общая площад                     | ьвсех           | 6034 20                                      |                  |  |
|                                      | Обращ                               | аем Ваше вни                                                                                                    | мание, что в<br>раль 2013г. | а за коммунальн               | ии начисление за<br>ње услуги по нор | содержание :      | килья<br>пическим       | помещений                        | мкд             | 0034.30                                      |                  |  |
|                                      | показа                              | ниям ИПУ и С                                                                                                    | ДПУ за янва                 | рь 2013 г.                    |                                      | натнаам и фа      |                         | помещений                        | не жилых        | 5                                            |                  |  |
| Счетчик телловой энергии («В.Т.»)    | показа                              | ниям ИПУ и С                                                                                                    | ДПУ за янва                 | рь 2013 г.                    |                                      | eniouv i qui      |                         | помещений                        | не жилых<br>МКД | 5                                            |                  |  |